# Instrukcja instalacji i obsługi

# **PENTAGRAM Cerberus P 6341**

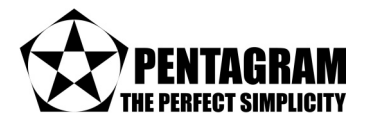

Najnowsze wersje instrukcji, sterowników oraz aplikacji są dostępne na stronie www.pentagram.ue

2009-10-08

**UWAGA!** Wszystkie informacje i dane techniczne mogą ulec zmianie bez wcześniejszego powiadomienia i/lub wskazania w niniejszej instrukcji.

#### © 2008-2009 PENTAGRAM

Wszelkie prawa zastrzeżone, powielanie i kopiowanie zabronione.

# PENTAGRAM Cerberus P 6341 SPIS TREŚCI

| WPROWADZENIE                                            | 5                |
|---------------------------------------------------------|------------------|
| FUNKCJE                                                 | 5                |
| ZAWARTOŚĆ PUDEŁKA                                       | 7                |
| OMÓWIENIE PRODUKTU                                      | 8                |
| UWAGI                                                   |                  |
| PANEL PRZEDNI                                           | 8                |
| PANEL TYLNY                                             | q                |
|                                                         | o                |
|                                                         | 10               |
|                                                         | 10               |
| Podłaczanie przez port Ethernet (karta sieciowa)        | 10               |
| Podłaczenie przez interfeis WI AN (karta bezprzewodowa) | 10               |
| KONFIGURACIA PROTOKOŁU TCP/IP                           | 10               |
| Windows Vista                                           |                  |
| Windows 2000/XP                                         | 12               |
| Windows 95/98/Me                                        |                  |
| KONFIGURACJA ROUTERA POPRZEZ PRZEGLADARKE WWW           |                  |
| LOGOWANIE                                               | 14               |
| NAWIGACIA                                               | 14               |
| Configuration Modes                                     |                  |
| Przyciski                                               |                  |
| Save Config to FLASH                                    |                  |
| BASIC                                                   | 15               |
| MENU                                                    |                  |
| STATUS                                                  |                  |
| QUICK START                                             |                  |
| WAN                                                     |                  |
| Select WAN Port                                         |                  |
| ADSL / Select Protocol                                  |                  |
| EWAN / Select Protocol                                  | 21               |
| Please wait                                             | 22               |
| Wireless                                                |                  |
| Set Wireless configuration                              |                  |
| WAN                                                     |                  |
| WLAN                                                    |                  |
| ADVANCED                                                |                  |
| MENU                                                    |                  |
| STATUS                                                  |                  |
| Status / ADSL Status                                    | 35               |
| Status / ARP Table                                      | 35               |
| Status / DHCP Table                                     |                  |
| Status / System Log                                     |                  |
| Status / Firewall Log                                   |                  |
| Status / UPNP Ponmap                                    | ა/<br>იი         |
|                                                         |                  |
| Select WAN Port                                         | <b>30</b><br>ວຸດ |
| ADSI / Select Protocol                                  |                  |
|                                                         |                  |

| EWAN / Select Protocol                               | .42   |
|------------------------------------------------------|-------|
| Please wait                                          | 43    |
| Wireless                                             | 44    |
| Set Wireless configuration                           | .44   |
| CONFIGURATION                                        | 45    |
| LAN                                                  | 45    |
| LAN / Ethernet                                       | 45    |
| LAN / IP Alias                                       | . 45  |
| LAN / Wireless                                       | 46    |
| LAN / Wireless Security                              | .47   |
| LAN / WPS                                            | 50    |
| LAN / DHCP Server                                    | 51    |
| WAN                                                  | 53    |
| WAN / WAN Profile                                    | 53    |
| WAN / ADSI Mode                                      | 60    |
| System                                               | 61    |
| System / Time Zone                                   | 61    |
| System / Firmware   Ingrade                          | 61    |
| System / Backun/Restore                              | 62    |
| System / Bestart Router                              | 63    |
| System / Liser Management                            | 63    |
| System / Mail Alert                                  | 64    |
| System / Mail Alert                                  | 65    |
| Frewall / Packat Filter                              | 65    |
|                                                      | 66    |
|                                                      | 67    |
| Firewall / Block WAN DINC                            | 67    |
|                                                      | 69    |
|                                                      | 70    |
| Vistual Somor                                        | 70    |
| Virtual Server / Dat Mapping                         | 75    |
| Virtual Server / POIT Mapping                        | 75    |
|                                                      | 70    |
|                                                      | 70    |
|                                                      | . / 0 |
| Advanced                                             | 70    |
| Advanced / Static Route                              | .79   |
|                                                      | .79   |
| Advanced / Dynamic DivS                              | .80   |
| Advanced / VLAN                                      | .81   |
| Advanced / Device Management                         | 02    |
| Advanced / IGMP                                      | .83   |
| Advanced / SNMP Access Control                       | .83   |
| Advanced / Remote Access                             | .85   |
| ROZWIĄZYWANIE PROBLEMOW                              | 86    |
| ZASTOSOWANIE DIOD LED W CELU DIAGNOZOWANIA PROBLEMOW | 86    |
| Dioda Power                                          | 86    |
| Dioda Ethernet                                       | 86    |
| Dioda DSL / Internet                                 | .86   |
| PROBLEMY Z INTERFEJSEM WWW                           | 87    |
| PROBLEMY Z NAZWĄ UŻYTKOWNIKA I HASŁEM                | 87    |
| PROBLEMY Z INTERFEISEM LAN                           | 87    |
| PROBLEMY Z INTERFE ISEM WAN                          | 87    |
|                                                      | 00    |
| FRUDLENT Z DUSTĘPENI DU INTERNETU                    | ΟÖ    |

# Wprowadzenie

Dziękujemy za zakup modemu/routera ADSL2+ Cerberus P 6341 firmy PENTAGRAM. Twój nowy router jest urządzeniem wielofunkcyjnym łączącym w sobie modem ADSL, router ADSL, przełącznik sieciowy Ethernet oraz punkt dostępowy w standardzie 802.11n, tak aby zapewnić wszelkie możliwości podłączenia komputerów do Internetu za pomocą szerokopasmowego łącza ADSL.

Router Cerberus P 6341 odpowiada międzynarodowym standardom wdrożeniowym ADSL2+ i obsługuje transmisje o szybkości do 24 Mb/s w kierunku do komputera oraz do 1 Mb/s w kierunku do Internetu. Router ten, zaprojektowany z myślą o małych biurach, domowych zastosowaniach biurowych oraz użytkownikach prywatnych pozwoli uzyskać szybsze połączenia internetowe. Można dzięki niemu cieszyć się całą gamą usług ADSL i szerokopasmowych zastosowań multimedialnych, takich jak gry interaktywne czy strumieniowe transmisje wideo oraz dźwięku w czasie rzeczywistym realizowane w sposób łatwiejszy i szybszy niż kiedykolwiek wcześniej.

# Funkcje

- Fast Ethernet Switch: Wbudowany 4-portowy przełącznik Ethernet 10/100 Mb/s ma funkcję automatycznego wykrywania przeplotu dla portów 10Base-T oraz 100Base-TX, co umożliwia zastosowanie krosowanych lub bezpośrednich kabli Ethernet.
- Punkt dostępowy 802.11n: Wbudowany punkt dostępowy kopatybilny z sieciami bezprzewodowymi w standardzie 802.11n poszerza wachlarz środków łączności o sieci WLAN. Oprócz szybkości 300 Mbps oferowanej przez standard 802.11n, router wpółpracuje również z urządzeniami pracującymi w standardach 802.11g i 802.11b. Wpsparcie dla standardów uwierzytelniania Wireless Protected Access (WPA) oraz Wireless Encryption Protocol (WEP) zwiększa poziom zabezpieczenia i umożliwia kontrolę dostępu do sieci bezprzewodowej.
- **Firewall:** Podstawowa ochrona typu firewall oferowana przez router opiera się na technologii NAT. Dodatkowo ruch sieciowy może być dodatkowo ograniczony.
- Network Address Translation (NAT): Funkcja translacji adresów sieciowych umożliwia wielu użytkownikom jednoczesny dostęp do zasobów zewnętrznych, np. Internetu, z jednego adresu IP lub konta dostępowego. Obsługa wielu bram warstwy aplikacji (ALG) np. dla przeglądarek internetowych, ICQ, FTP, Telnetu, poczty elektronicznej, grup dyskusyjnych, Net2phone, Ping, NetMeeting, telefonów IP itp.
- UPnP i UPnP NAT Traversal: UPnP to protokół używany w celu zapewnienia prostej i wydajnej łączności pomiędzy wieloma odrębnymi urządzeniami i komputerami pochodzącymi od różnych producentów. Dzięki niej zestawienie sieci staje się proste i niedrogie. Architektura UPnP wykorzystuje protokół TCP/IP oraz dostęp WWW w celu umożliwienia pracy sieciowej na małej przestrzeni oraz w celu kontroli i przesyłu danych pomiędzy urządzeniami sieciowymi. Jeżeli ta funkcja jest włączona, użytkownik może płynnie łączyć się z aplikacjami Net Meeting albo MSN Messenger.
- Dynamic Domain Name System (DDNS): Usługa Dynamicznego DNS umożliwia skojarzenie dynamicznego adresu IP ze stałą nazwą hosta. Dynamiczny adres IP to adres IP z sieci WAN. W celu zastosowania tej usługi należy najpierw założyć konto u usługodawcy DDNS, np. na stronie http://www.dyndns.org/.

- PPP over Ethernet (PPPoE): Router Cerberus P 6341 oferuje wbudowaną funkcję klienta PPPoE używaną do ustanawiania połączeń. Dzięki niej uzyskuje się większą szybkość dostępu bez zmiany samej zasady działania oraz przy użyciu tego samego konta dostawcy usług internetowych (przez co nie trzeba płacić za dodatkowe konto dostępowe). Komputer lokalny nie musi być wyposażony w oprogramowanie klienckie PPPoE. Zapewnione są również funkcje automatycznego odnawiania połączenia oraz rozłączania połączenia nieaktywnego.
- Virtual Server (serwer wirtualny): Użytkownik może określić, które usługi będą widoczne dla użytkowników zewnętrznych. Router wykrywa odbierane żądania usług i przesyła je do konkretnego komputera lokalnego w celu obsługi. Przykładowo, można przypisać komputer z sieci lokalnej do funkcji serwera WWW i ujawnić go w sieci zewnętrznej. Użytkownicy zewnętrzni mogą bezpośrednio przeglądać ten serwer WWW, chroniony za pomocą mechanizmu NAT. Komputery lokalne udostępnione w zewnętrznej sieci internetowej mogą być również zdefiniowane jako hosty "strefy zdemilitaryzowanej" DMZ.
- Klient oraz serwer protokołu dynamicznej konfiguracji hosta (Dynamic Host Configuration Protocol – DHCP): po stronie sieci rozległej, klient sieci DHCP może automatycznie uzyskać adres IP od dostawcy usług internetowych (ISP). Po stronie sieci lokalnej, serwer DHCP przydziela dostępny zakres adresów IP klientów, włącznie z maskami podsieci i adresami IP serwerów DNS, oraz dystrybuuje je pomiędzy komputerami lokalnymi. Jest to prosty sposób na zarządzanie lokalną siecią IP.
- Przekazywanie żądań DNS: DNS jest funkcją umożliwiającą tłumaczenie adresów IP do
  przyjaznych nazw domenowych, np: www.google.com. Jeśli na lokalnym komputerze
  jako serwer DNS zostanie wpisany adres routera, wszystkie żądania DNS będą
  automatycznie przekazywane do właściwego serwera DNS znajdującego się w sieci
  zewnętrznej.
- Routing statyczny oraz RIP1/2: Funkcja routingu jest realizowana za pomocą prostej tablicy routingu statycznego lub protokołu RIP1/2.
- SNMP (Simple Network Management Protocol): SNMP umożliwia wygodne zdalne zarządzanie routerem.
- Filtrowanie pakietów: Ta fukcja umożliwia filtrowanie przychodzących i wychodzących pakietów na podstawie adresów IP oraz numerów portów co może zwiększyć bezpieczeństwo sieci.
- Interfejs użytkownika działający poprzez WWW: Graficzny interfejs WWW umożliwia prostą konfigurację i zarządzanie urządzeniem. Jest to rozwiązanie przyjazne dla użytkownika, zawiera pomoc online oraz jest wyposażone w funkcje zarządzania dla użytkowników zdalnych, którzy również mają możliwość konfigurowania produktu i zarządzania nim.
- Możliwość aktualizacji oprogramowania sprzętowego: interfejs WWW umożliwia również aktualizację oprogramowania sprzętowego routera do najnowszej wersji.
- Funkcja Quality of Service (QoS): QoS daje użytkownikowi pełną kontrolę nad tym, jaki rodzaj ruchu wychodzącego powinien otrzymać priorytet na routerze, dzięki czemu ważne transmisje, np. pakiety danych pochodzące z gier, informacje o klientach lub dane z zakresu zarządzania zostaną przetworzone przez router z błyskawiczną szybkością – nawet jeżeli jest on pod dużym obciążeniem. Funkcje QoS można konfigurować pod

#### PENTAGRAM Cerberus P 6341

kątem źródłowego adresu IP, docelowego adresu IP, protokołu oraz portu. Można też wyregulować szybkość, z jaką poszczególne rodzaje danych mają przepływać przez router, tak aby np. użytkownicy sieci P2P nie zapełnili całej dostępnej przepustowości w kierunku wysyłania albo aby działania biurowe nie spowodowały zatrzymania pracy klienta WWW. Dodatkowo – albo alternatywnie – można po prostu zmienić priorytety poszczególnych typów wysyłanych danych i zezwolić routerowi na regulowanie poszczególnych szybkości transmisji.

 Szybki dostęp do Internetu: pobieranie danych z prędkością do 24 Mb/s oraz wysyłanie z prędkością do 1 Mb/s. Urządzenie Cerberus ADSL2 Wi-Fi Plus (P6311-6) jest zgodne z następującymi standardami: ANSI T1.413 edycja 2, ITU-T G.992.1 (G.dmt), ITU-T G.992.3 (ADSL2 G.dmt.bis),

ITU-T G.992.5 (ADSL2+ G.dmt.bis.plus), ITU-T G.994.1 (G.hs).

 Obsługa wielu protokołów w zakresie zestawiania połączenia: router obsługuje następujące protokoły w celu nawiązania połączenia z dostawcą usług internetowych (ISP):
 PPPoA (PPP over ATM Adaptation Layer 5 – RFC 2364).

PPPoE (PPP over Ethernet – RFC 2516)

MPoA mostkowana lub routowana (Multiprotocol Encapsulation over ATM - RFC 1483/2684),

Router obsługuje również multipleksowanie typu VC i LLC.

 EWAN: Router oferuje alternatywną metodę połączenia z siecią Internet poza linią ADSL. Port Ethernet 1 może zostać zmieniony w port WAN umożliwiając tym samym podłączenie routera do internetu poprzez modem kablowy, VDSL, linię światłowodową lub PON.

# Zawartość pudełka

- 1. PENTAGRAM Cerberus P 6341
- 2. Zasilacz 12 V, 1 A
- 3. Kabel Ethernet (RJ-45)
- 4. Kabel telefoniczny (RJ-11)
- 5. Płyta CD
- 6. Podręcznik szybkiej instalacji
- 7. Antena (3 szt.)

# Omówienie produktu

# Uwagi

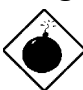

- Nie użytkuj routera w miejscach o podwyższonej temperaturze i wilgotności.
- Nie używaj tego samego źródła do zasilania routera i innych urządzeń.
- Nie otwieraj obudowy ani nie naprawiaj urządzenia samodzielnie. Jeśli router stanie się bardzo gorący, natychmiast wyłącz go z gniazdka zasilającego, a następnie dostarcz do autoryzowanego serwisu w celu naprawy.
- Naziemne linie telefoniczne są podatne na wyładowania atmosferyczne w czasie burzy. Zaleca się odłączenie kabla telefonicznego od routera w czasie burzy, urlopu lub innej dłuższej nieobecności w domu.
- Unikaj użytkowania tego produktu i jego osprzętu na wolnym powietrzu.
- Ustaw router na stabilnej powierzchni.
- Używaj tylko zasilacza dołączonego do zestawu. Zastosowanie zasilacza o innym napięciu znamionowym może doprowadzić do uszkodzenia routera.

# Panel przedni

|  | PWR | 1 2 | 2 AN | 4 W | LAN WPS | DSL N | ET |  |
|--|-----|-----|------|-----|---------|-------|----|--|
|  |     |     |      |     |         |       |    |  |

| Dioda LED | Stan                       | Opis                                           |
|-----------|----------------------------|------------------------------------------------|
| PWR       | Migotanie                  | Resetowanie urządzenia / aktualizacja Firmware |
|           | Stałe światło (czerwone)   | Inicjalizacja systemu                          |
|           | Stałe światło (zielone)    | System gotowy                                  |
| LAN (1-4) | Stałe światło (zielone)    | Urządzenie podłączone do portu (100 Mbps)      |
|           | Stałe światło (pomarańcz.) | Urządzenie podłączone do portu (10 Mbps)       |
|           | Migotanie                  | Wysyłanie lub odbiór danych                    |
| WLAN      | Stałe światło              | Połączenie bezprzewodowe ustanowione           |
|           | Migotanie                  | Wysyłanie lub odbiór danych                    |
| WPS       | Migotanie                  | WPS w toku                                     |
| DSL       | Stałe światło              | Pomyślne podłączenie do ADSL DSLAM             |
| NET       | Stałe światło (czerwone)   | Port WAN nie uzyskał adresu IP                 |
|           | Stałe światło (zielone)    | Port WAN uzyskał adres IP                      |

# Panel tylny

| DSL                   | 4     3     2     1     Reset Power       Image: Constraint of the sector of the sector of the |
|-----------------------|----------------------------------------------------------------------------------------------------|
| Oznaczania            | Zastasawania                                                                                                    |
| Oznaczenie            | Zastosowanie                                                                                                    |
| Złacze RP-SMA         | Podłaczenie zewnetrznei anteny                                                                                                    |
| DSI (P   11)          | Podłaczanie kabla telefenicznogo (linia ADSL)                                                                                                    |
| D3L (KJ-11)           |                                                                                                    |
|                       | Łączenie z komputerami (lub innymi urządzeniami) za                                                                                                    |
| Ethernet 1-4 (R.I-45) | pomoca kabla Ethernet                                                                                                    |
|                       | Tulko nort Ethernet d meie być ujuweny jeko nort EWAN                                                                                                    |
|                       | Tylko port Ethernet Timoze być uzywany jako port EwAN.                                                                                                    |
| RESET                 | Przywracanie ustawień fabrycznych                                                                                                    |
| WPS                   | Właczanie funkcji WPS (Wi-Fi Protected Setun)                                                                                                    |
| Deserve               |                                                                                                    |
| Power                 | Gniazdo zasilacza dołączonego do zestawu                                                                                                    |

# Ustawienia domyślne

Przed zmianą konfiguracji należy zaznajomić się z następującymi ustawieniami domyślnymi.

| Adres IP                     | 192.168.1.100                                 |
|------------------------------|-----------------------------------------------|
| Maska podsieci               | 255. 255. 255.0                               |
| SSID                         | Pentagram P6341                               |
| Serwer DHCP                  | Włączony                                      |
| Pula adresów IP serwera DHCP | 100 adresów IP,<br>począwszy od 192.168.1.101 |
| Czas dzierżawy adresu IP     | 43200 sekund (12 godzin)                      |
| Nazwa użytkownika            | admin                                         |
| Hasło                        | pentagram                                     |

Zalecamy jak najszybszą zmianę nazwy użytkownika i hasła.

W przypadku utraty hasła logowania, istnieje możliwość przywrócenia domyślnych fabrycznych ustawień urządzenia. Procedura ta jest opisana na następnej stronie.

### Resetowanie routera

- Włącz router i odczekaj ok. 2 minuty, aby inicjalizacja urządzenia dobiegła końca
- Przytrzymaj wciśnięty przycisk RESET przez około 6 sekund aby zresetować router i
  przywrócić ustawienia fabryczne. W niektórych sytuacjach, po przytrzymaniu wciśniętego
  przycisku RESET dłużej niż 6 sekund, może być wymagane dodatkowe ponowne
  uruchomienie routera.

# Podłączanie urządzenia Cerberus do komputera

Cerberus może być podłączony do komputera na dwa różne sposoby:

### Podłączanie przez port Ethernet (karta sieciowa)

Wszystkie porty Ethernetowe routera wykonane są w technologii umożliwiającej automatyczne włączenie autoprzeplotu, jeśli jest wymagany. Router automatycznie dobierze maksymalną dostępną prędkość połączenia dzięki funkcji autonegocjacji prędkości. Transmisja z prędkością 10/100 Mb/s wymaga kabla kategorii 5 z zaciśniętymi przewodami we wtyczce RJ-45. W przypadku kabla prostego obie wtyczki muszą być zaciśnięte w standardzie EIA/TIA 568B. W przypadku kabla z przeplotem, jedna wtyczka powinna być w standardzie EIA/TIA 568A, a druga w EIA/TIA 568B. Po podłączenia urządzenia do jednego z portów odpowiednia dioda zacznie migać sygnalizując proces auto-diagnostyki portu oraz negocjację prędkości połączenia.

### Podłączenie przez interfejs WLAN (karta bezprzewodowa)

Aby możliwe było połączenie Cerberusa za pomocą sieci bezprzewodowej, karta WLAN musi być poprawnie zainstalowana w systemie, Cerberus musi znajdować się w zasięgu pracy karty bezprzewodowej komputera oraz należeć do tej samej podsieci.

# Konfiguracja protokołu TCP/IP

Po podłączeniu komputera do routera (LAN lub WLAN), należy skonfigurować w systemie protokół TCP/IP. Protokół ten powinien być automatycznie instalowany przez system podczas instalacji sterowników karty sieciowej. Zaleca się skonfigurowanie protokołu TCP/IP tak, aby adres IP i inne parametry połączenia były pobierane z serwera DHCP routera. Poniżej opisana jest taka konfiguracja dla różnych systemów Windows.

### Windows Vista

**Uwaga:** Konfiguracja sieci wymaga uprawnień administracyjnych. Jeśli pojawi się okno *Kontrola konta użytkownika*, kliknij Kontynuuj (konto typu Administrator) lub wybierz konto typu Administrator i wpisz poprawne hasło (konto typu Użytkownik standardowy).

- **1.** Kliknij Start  $\rightarrow$  Panel sterowania.
- 2. Kliknij Wyświetl stan sieci i zadania.
- 3. Kliknij Wyświetl stan dla właściwego połączenia.
- 4. Na zakładce Ogólne kliknij Właściwości.

 Na zakładce Ogólne zaznacz Protokół internetowy w wersji 4 (TCP/IPv4) i kliknij Właściwości.

- 6. Na zakładce Ogólne zaznacz Uzyskaj adres IP automatycznie oraz Uzyskaj adres serwera DNS automatycznie.
- Kliknij OK, aby zapisać ustawienia i zamknąć okno Właściwości: Protokół internetowy w wersji 4 (TCP/IPv4).

|            | Maturali and Tatamat                                                                                                    |             |
|------------|----------------------------------------------------------------------------------------------------|-------------|
|            | View network status and tasks                                                                                                    |             |
|            | Set up file sharing                                                                                                    |             |
|            |                                                                                                    |             |
|            |                                                                                                    |             |
| Network (P | rivate network)                                                                                                    | Customize   |
| Access     | Local and Internet                                                                                                    |             |
| Connection | Local Connection                                                                                                    | View status |
| 5          |                                                                                                    |             |
|            | Local Connection Status                                                                                                    |             |
|            | General                                                                                                    |             |
|            |                                                                                                    | 1           |
|            | Connection                                                                                                    |             |
| _          | IPv4 Connectivity: Internet                                                                                                    |             |
|            | Media State: Enabled                                                                                                    |             |
|            | Duration: 00:30:46                                                                                                    |             |
|            | Speed: 1.0 Gbps                                                                                                    |             |
|            | Datata                                                                                                    |             |
|            | Detais                                                                                                    |             |
|            |                                                                                                    |             |
|            | Activity                                                                                                    |             |
|            | ant 🛋                                                                                                    |             |
|            | sent — Received                                                                                                    |             |
|            | Bytes: 5 107 17 441                                                                                                    |             |
|            |                                                                                                    |             |
|            | Disable Disable                                                                                                    |             |
|            | Troperues Tobable Diagnose                                                                                                    |             |
|            |                                                                                                    | 1           |
|            | Close                                                                                                    | 1           |
|            |                                                                                                    |             |
|            | Local Connection Properties                                                                                                    |             |
|            | Networking                                                                                                    |             |
|            | Connect using:                                                                                                    |             |
|            | NV/DIA nExce Networking Controller                                                                                                    |             |
|            |                                                                                                    |             |
|            | Configure                                                                                                    |             |
|            | This connection uses the following items:                                                                                                    |             |
|            | Client for Microsoft Networks                                                                                                    |             |
|            | GGOS Packet Scheduler     Fle and Printer Sharing for Microsoft Networks                                                                                                    |             |
|            | ✓ ▲ Internet Protocol Version 6 (TCP/IPv6)                                                                                                    |             |
|            | Internet Protocol Version 4 (TCP/IPv4)                                                                                                    |             |
|            | Link-Layer Topology Discovery Mapper I/O Driver                                                                                                    |             |
|            | E Drik-Layer ropology Discovery nesponder                                                                                                    |             |
|            |                                                                                                    |             |
|            | Intel Interior                                                                                                    |             |
|            | Install Uninstal Properties                                                                                                    |             |
| 1          | Install Uninstal Properties Description Transmission Control Protocol/Internet Protocol The default                                                                                                    |             |
|            | Install Uninitial Properties<br>Description<br>Transmission Control Protocol/Internet Protocol. The default<br>wide area network protocol that provides communication                                                                                                    |             |
|            | Install Unnital Properties<br>Description<br>Transmission Control Protocol/Internet Protocol. The default<br>wide area network protocol that provides communication<br>across diverse interconnected networks.                                                                                                    |             |
|            | Instal. Unital Properties<br>Description<br>Transmission Control Protocol/Internet Protocol. The default<br>wide area network protocol that provides communication<br>across diverse intercommented networks.                                                                                                    |             |
|            | Desphon Correl Process Provide Communication<br>Transmission Correl Proceed Proceed Proceed Resource<br>across diverse interconnected networks.<br>OK Carcel                                                                                                    |             |
|            | Install Unital Properties Description Transmission Control Protocol/Internet Protocol. The default wide area network, protocol filt of provides communication across Sivene referonmended nationals. OK Cancel                                                                                                    |             |
| Int        |                                                                                                    | ×           |
| Int        |                                                                                                    | ×           |
| Int        | Install Unital Properties Description Tranmission Control Protocol /Itemest Protocol. The default inde area network protocol that provides communication across diverse interconnected networks. DK Cancel ament Protocol Version 4 (TCP/IPv4) Properties General Alternate Configuration                                                                                                    | ×           |
| Int        | Install Unital Proposes Description Transmission Control Install Proposes Description Transmission Control Install Related Install Transmission Sources diverse interconnected instances OK Cancel errent Protocol Version 4 (CP/IPvd) Properties Centrol Alternate Configuration Vision on pt Prestrops assigned automatically if your network supports                                                                                                    | ×           |
| Int        | Install         Unitall         Poperies           Deciption         Transmission Control Protocol/Itemest Protocol. The default<br>wide area network protocol filled provides communication<br>across diverse referonmended networks         OK         Cancel           OK         Cancel         OK         Cancel           General         Alternate Configuration         You can pet JP estings assigned action sall your network supports<br>for cancelly.         OK         Cancel                                                                                                    |             |
| Int        | Install     Unital     Properties     Decoption     Transmission Control Proceed National Resolution     Transmission Control Proceed National Resolution     across diverse interconnected networks     OK     Cancel     emet Protocol Version 4 (TCP/R-4) Properties     @emet     Attennate Configuration     You can get IP actings assigned automatically if your retwork advances     for the agenorate IP actings.                                                                                                    | ×           |
|            | Initial Unital Properties     Description     Transmisson Control Protocol /Internet Protocol. The default     Description     Transmisson Control Protocol /Internet Protocol. The default     sortes diverse interconnected intervols     ork     Cancel  emets Protocol Version 4 (CCPLPA) Properties     OK     Cancel  emets Protocol Version 4 (CCPLPA) Properties     OK     Cancel  emets Protocol Version 4 (CCPLPA) Properties     OK     Cancel  emets Protocol Version 4 (CCPLPA) Properties     of the appropriet     Protopa.                                                                                                    | ×           |
| In         | Install     Unital     Properties     Description     Tranmission Control Protocol/Internet Protocol. The default     add ears network protocol /Internet Protocol. The default     add ears network protocol /Internet Protocol. The default     add ears network protocol /Internet Protocol. The default     add ears network protocol /Internet Protocol.     OK Cancel  emet Protocol Version 4 (TCP/IPv4) Properties     @     Default 2 Perturg     addemastic Configuration     You can get IP settings, you network administrator     for the appropriate IP settings.     @     Default 2P settings     @     Default 2P settings     Default 2P settings     Default 2P settings | ×           |
| In         |                                                                                                    |             |
| In         |                                                                                                    |             |
|            | Install     Unital     Properties     Decipion     Transies     Oxic process     device intervention     oxic particle of theme Photoen     oxic particle     oxic particle     device intervention     vice any particle     device intervention     vice on particle     device intervention     vice on particle     device intervention     vice on particle     device     vice on particle     device     vice on particle     device     vice     on particle     vice     on particle     vice     vice     vi |             |
|            |                                                                                                    |             |
| Int        | Install     Unntall     Properties     Description     Transmission Conference Proceedings     Transmission     Transmission     Oko     Description     Ok     Oko     Oko     O |             |
|            | Install     Unital     Proposes     Description     Transmission Control Protocol/Internel Protocol. The default     Description     Transmission     Occurs     Occurs     | ×           |
|            |                                                                                                    |             |
| Int        | Install     Unitall     Proposition     Install     Unitall     Proposition     Install     Unitall     Proposition     Install     Composition     Install     Composition     Composition     Compositi |             |
|            |                                                                                                    |             |
|            | Identifie Unstall Properties     Identifie Unstall Properties     Identifie Unstall Properties     Identifies Over information to default     across dress interconnected networks.     Identifies Configuration     Vice any et Bractings assigned automatically from retwork administrator     for any et Bractings assigned automatically from retwork administrator     vice any et Bractings assigned automatically from retwork administrator     vice any et Bractings assigned automatically from retwork administrator     vice any et Bractings assigned automatically from retwork administrator     vice any et Bractings assigned automatically from retwork administrator     vice any et Bractings assigned automatically     vice any et Bractings     vice any et Bractings     vice actives automatically     vice following Bractess:     vice following Bracterse:     vice addresses:     vice following Bracterse:     vice addresses:     vice following Bracterse:     vice addresses:     vice following Bracterse:     vice addresses:     vice following Bracterse:     vice following Bracterses     vice following Bracter |             |
| In         |                                                                                                    |             |
|            |                                                                                                    |             |
|            | Install     Unitall     Proposition     Install     Unitall     Proposition     Install     Unitall     Proposition     Install     Install     I |             |

### Windows 2000/XP

- **1.** Kliknij Start  $\rightarrow$  Ustawienia  $\rightarrow$  Panel sterowania.
- Dwukrotnie kliknij na ikonie Połączenia sieciowe (2000/XP widoku klasycznym) lub Połączenia sieciowe i internetowe a następnie Połączenia sieciowe (XP w widoku domyślnym).
- 3. Dwukrotnie kliknij na Połączenie lokalne.
- 4. Na zakładce Ogólne kliknij Właściwości.

5. Na zakładce Ogólne zaznacz Protokół internetowy (TCP/IP) i kliknij Właściwości.

- Na zakładce Ogólne zaznacz Uzyskaj adres IP automatycznie oraz Uzyskaj adres serwera DNS automatycznie.
- Kliknij OK, aby zapisać ustawienia i zamknąć okno Właściwości: Protokół internetowy (TCP/IP).

|                     | Search Protes                                                                                                    |   |
|---------------------|----------------------------------------------------------------------------------------------------|---|
|                     | Address 🔂 Control Panel 💌 🔁 Go                                                                                                    |   |
|                     | Fonts Game Internet Keyboard                                                                                                    |   |
|                     |                                                                                                    |   |
|                     | 🔘 💐 🚺 📗 📗                                                                                                    |   |
|                     | Mouse Network Network Setup Phone and                                                                                                    |   |
|                     | Contractions where a modern                                                                                                    |   |
|                     | 🔩 🌭 😒 🖃                                                                                                    |   |
|                     | Connects to other con                                                                                                    |   |
| Ê                   | Local Area Connection Status                                                                                                    |   |
|                     | General C                                                                                                    |   |
|                     | General Support                                                                                                    |   |
|                     | Connection                                                                                                    |   |
|                     | Status: Connected                                                                                                    |   |
|                     | Spaart 100.0336                                                                                                    |   |
|                     |                                                                                                    |   |
|                     |                                                                                                    |   |
|                     |                                                                                                    |   |
|                     | Activity                                                                                                    |   |
|                     |                                                                                                    |   |
|                     | Sent — 🥪 🔤 Heceived                                                                                                    |   |
|                     |                                                                                                    |   |
|                     | Packets: 43 4                                                                                                    |   |
|                     |                                                                                                    |   |
|                     |                                                                                                    |   |
|                     | Properties Disable                                                                                                    |   |
|                     |                                                                                                    |   |
|                     | Qlose                                                                                                    |   |
| Ē                   |                                                                                                    |   |
| -                   | Local Area Connection Properties                                                                                                    |   |
|                     | General Authentication Advanced                                                                                                    |   |
|                     | Connect using:                                                                                                    |   |
|                     | Beatek RTL8139 Family PCI Fast Et Configure                                                                                                    |   |
|                     |                                                                                                    |   |
|                     | This connection uses the following items:                                                                                                    |   |
|                     | Lient for Microsoft Networks     Sharing for Microsoft Networks                                                                                                    |   |
|                     | QoS Packet Scheduler                                                                                                    |   |
|                     | Internet Protocol (TCP/IP)                                                                                                    |   |
|                     | Instal Irinstal Properties                                                                                                    |   |
|                     | Description                                                                                                    |   |
|                     | Transmission Control Protocol/Internet Protocol. The default                                                                                                    |   |
|                     | wide area network protocol that provides communication<br>across diverse interconnected networks.                                                                                                    |   |
|                     |                                                                                                    |   |
|                     | <ul> <li>Show icon in notification area when connected</li> <li>Notifu me when this connection has limited or no connectivity</li> </ul>                                                                                                    |   |
|                     | <ul> <li>Really The water are connection use while a no connectivity.</li> </ul>                                                                                                    |   |
|                     |                                                                                                    |   |
|                     | OK Cancel                                                                                                    |   |
|                     |                                                                                                    |   |
|                     | rnet Protocol (TCP/IP) Properties ?                                                                                                    | _ |
| te                  |                                                                                                    | × |
| te<br>Ge            | meral Alternate Configuration                                                                                                    | × |
| Ge<br>Y             | rneral   Alternate Configuration  <br>'ou can get IP settings assigned automatically if your network supports                                                                                                    | × |
| Ge<br>Y<br>H<br>H   | metal Attenate Configuration  <br>'ou can get IP settings assigned automatically if your network supports<br>in capabily. Otherwise, your need to ask your network administrator for<br>e appropriate P settings.                                                                                                    | × |
| Ge<br>Y<br>H<br>H   | netal [Alternate Configuration]<br>for can get IP settings assigned automatically if your network supports<br>in capability. Otherwise, you need to ask your network administrator for<br>re appropriate IP settings.                                                                                                    | × |
| te<br>Ge<br>Y       | Intered [Attenues Configuration]<br>'ou can get IP settings assigned automatically if your network supports<br>to capability Difference, you need to ask your network administrator for<br>experiments IP instances automatically<br>P [Ditatin an IP address automatically]                                                                                                    | × |
| ter<br>Ge<br>Y<br>H | Attende Configuration           for on prif P settings assigned admitiscally if your network supports<br>in equipable (P settings, our seef) oas it your network administrator for<br>e appropriate P settings.           © [Datament P]=addees:                                                                                                    | × |
| te<br>Ge<br>H       | Metende Configuration       Vor can put P settings assigned admitted by i your network supports     to capability (Direver your enel to ask your network administrator for     expossible IP settings.     Contrain mIP address automaticably     Contrain mIP address.     Professer                                                                                                    | × |
| Ge<br>Y<br>U        | Attende Configuration       You can get P detings antigred automatically if your retwork respects<br>in condelly. Of themes, you renet to ask your retwork administration for<br>experipative IP settings.       P [Datain an IP address automatically<br>C Up the following IP address.       P address.       P address.       System mark.                                                                                                    | × |
| Ge<br>Y<br>H<br>H   | Alternate Configuration       for can perform a signed advantatically if your network structures<br>receptible (Prevenue your need to alk your network, administrator for<br>e appropriate (Prevenue advantaticable)       © Uptote in IP address advantaticable       Prodiess       Signer mails       Out of performance                                                                                                    | × |
| ter<br>Ge<br>H      | Attende Configuration     You can put P settings assigned automaticable if your network supports     to can put P settings assigned automaticable if your network administrator for     the opposite IP settings.     Control P address automaticable     P offser     P offser     P offser     Que the following IP address.     Que the network     Que the network    | × |
| ter<br>Ge           | Alemate Configuration     Configuration     | × |
| Ge<br>Y<br>H<br>H   | Alternate Configuration         Group and Poetings assigned aduraticable if your network structures<br>respectively.         Control and Poetings assigned aduraticable if your network administrator for<br>expecting on the structure advectories.         Others       Control advectories         Poeting       Control advectories         Poeting       Control advectories         Poeting       Control advectories         Poeting       Control advectories         Option DNS server addresses       Control advectories         Poeting       Control advectories         Option DNS server addresses       Control advectories                                                                                                    | × |
| Gie<br>Y<br>U       | Peter Attende Configuration Oro can per Peterling antigical ductuationally il your network supports in copacity Difference your met los als your network administrator for is exposible IP settings                                                                                                    | × |
| Ge<br>Y<br>U<br>U   | Alternate Configuration         'ora on perfect Destings assigned aduratically if your network structures<br>receptible (Dreisen, journel) on all your network structures for<br>receptible (Dreisen, journel)         'Digitation IIP address automatically         'Digitation IIP address automatically         'Digitation IIP address automatically         'Digitation IIP address automatically         'O byte he following IP address         'Digitation IIPs address automatically         'O byte he following IPs address automatically         'O byte he following IPs address automatically         'O byte he following IPs address automatically         'O byte he following IPs address automatically         'O byte he following IPs address automatically         'O byte he following IPs address automatically         'O byte he following IPs address automatically         'O byte he following IPs address automatically         'O byte he following IPs address automatically         'O byte holdowing IPs address automatically         'O byte he following IPs address automatically         'O byte holdowing IPs address automatically         'O byte holdowing IPs address automatically         'O byte holdowing IPs address automatically         'O byte holdowing IPs address automatically                                                                                                    | × |
| Ge<br>Y             | Attende Configuration           Go can path Perfings assigned adunatically if your network structures in expective path performance assignment to the second structure of the second structures and the second structures and                                                     | X |
| Gie<br>YH<br>H      | Atemate Configuration     Configuration     | X |
| Ge<br>Y             | Attende Configuration     Yor can perfect Configuration     Yor can perfect Section     Configuration     Configura | X |

. DI XI

**A**1

View Favorites Iools Help

### Windows 95/98/Me

- 1. Kliknij Start  $\rightarrow$  Ustawienia  $\rightarrow$  Panel sterowania.
- 2. Dwukrotnie kliknij na ikonie Sieć.
- 3. Na zakładce Konfiguracja zaznacz TCP/IP dla właściwej karty sieciowej i kliknij Właściwości.

4. Na zakładce Adres IP zaznacz opcję Automatycznie uzyskaj adres IP.

| ● Obtain an If                                                                                                 | P address automatically                                                                                                    |
|----------------------------------------------------------------------------------------------------|----------------------------------------------------------------------------------------------------|
| C Specify an I                                                                                                 | IP address:                                                                                                    |
|                                                                                                    |                                                                                                    |
|                                                                                                    |                                                                                                    |
|                                                                                                    | sk:                                                                                                    |
|                                                                                                    |                                                                                                    |
|                                                                                                    |                                                                                                    |
|                                                                                                    |                                                                                                    |
|                                                                                                    |                                                                                                    |
|                                                                                                    | OK Cancel                                                                                                    |
|                                                                                                    |                                                                                                    |
| P/IP Properties                                                                                                | ?                                                                                                    |
|                                                                                                    | 1                                                                                                    |
| Bindings<br>MS Configuration                                                                                   | Advanced NetBIOS                                                                                                    |
| Bindings<br>INS Configuration                                                                                  | Advanced NetBIOS<br>Gateway WINS Configuration IP Address                                                                                                    |
| Bindings<br>INS Configuration<br>© Disable DN<br>© Enable DNS                                                  | Advanced NetBIOS<br>Gateway WINS Configuration IP Addres:                                                                                                    |
| Bindings<br>INS Configuration<br>© Disable DN<br>© Enable DNS                                                  | Advanced NetBIOS<br>Gateway WINS Configuration IP Addres:                                                                                                    |
| Bindings<br>INS Configuration<br>Disable DN<br>Enable DNS<br>Host                                              | Advanced NetBIOS<br>Gateway WINS Configuration IP Address<br>S<br>Dpmär:                                                                                                    |
| Bindings<br>INS Configuration<br>© Disable DN<br>Enable DNS<br>Host.<br>DNS Server Se                          | Gedeway WINS Configuration IP Address                                                                                                    |
| Bindings<br>INS Configuration<br>© Disable DN<br>C Enable DNS<br>Host:<br>DNS Server Se                        | Advanced NetBIOS<br>Gadeway (WINS Configuration  IP Address<br>5<br>Domain<br>soft Dido                                                                                                    |
| Bindings<br>INS Configuration<br>Disable DN<br>C Enable DNS<br>Host:<br>DNS GenverSe                           | Advanced NetBIOS<br>Gateway WINS Configuration  IP Address<br>§<br>5<br>Demain<br>enti Dick<br>                                                                                                    |
| Bindings<br>INS Configuration<br>Disable DN<br>Enable DNS<br>Host<br>DNB Server Se                             | Advanced NeBIOS<br>Gateway UNIXS Configuration    PAdden:<br>9<br>9<br>9<br>9<br>9<br>9<br>9<br>9<br>9<br>9<br>9<br>9<br>9                                                                                                    |
| Bindings<br>INS Configuration<br>Disable DN<br>C Enable DNS<br>Hox:<br>DNB Server So                           | Advanced NeBIOS<br>advanced With Configuration   PAdden:<br>9<br>9<br>9<br>9<br>9<br>9<br>9<br>9<br>9<br>9<br>9<br>9<br>9                                                                                                    |
| Bindings<br>INS Configuration<br>C Dipable DN<br>C Enable DNS<br>Host:<br>DNS Server So<br>C<br>Domem Suffix S | Advanced NeBIOS<br>Sateway (WINS Configuration    P Adden<br>B<br>Dgman<br>Configuration    P Adden<br>B<br>Configuration    P Adden<br>B<br>Configu |

OK Cancel

? X

Configuration Identification Access Control

Client for Microsoft Networks

Remove

Bindings Advanced Netrous DNS Configuration Gateway WINS Configuration P Add

An IP address can be automatically assigned to this com

Properties

OK

-

Cancel

Add.

TCP/IP Pro

Primary Network Logon:

Eile and Print Sharing... Description TCP/IP is the protocol you use

- 5. Na zakładce Konfiguracja DNS zaznacz Wyłącz DNS
- Kliknij OK, aby zapisać ustawienia i zamknąć okno Właściwości Protokół TCP/IP.

Aby sprawdzić czy karta posiada właściwy adres IP:

- 1. kliknij Start > Uruchom
- 2. wpisz cmd (Win 2000/XP) lub command (Win 98/ME) i naciśnij Enter
- 3. wpisz w linię poleceń ipconfig /all i naciśnij Enter
- 4. sprawdź czy wpis IP Address dla odpowiedniej karty sieciowej ma wartość 192.168.1.x

# Konfiguracja routera poprzez przeglądarkę WWW

Router Cerberus P 6341 może zostać skonfigurowany za pomocą przeglądarki internetowej, która zazwyczaj jest zintegrowana z systemem operacyjnym. Router jest obsługiwany za pomocą przejrzystego, prostego interfejsu.

# Logowanie

- 1. Uruchom przeglądarkę WWW
- 2. W pasku adresu wpisz domyślny adres IP: http://192.168.1.100

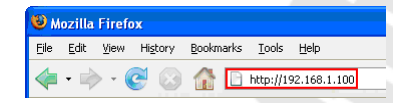

3. Wpisz nazwę użytkownika i hasło – domyślnie: admin / pentagram

# Nawigacja

### **Configuration Modes**

Router obsługuje dwa tryby konfiguracji: **Basic** i **Advanced**. Każdy tryb może być przypisany do konkretnego użytkownika (na podstawie loginu), np. tryb **Basic** dla lokalnego administratora z ograniczonym dostępem do funkcji routera (podstawowa konfiguracja połączeń WAN i WLAN) i tryb **Advanced** dla administratora sieci z pełnym dostępem do wszystkich ustawień routera (szczegóły w sekcji <u>System / User Management</u>).

### Przyciski

Te trzy przyciski są dostępne w obu trybach konfiguracji na dole ekranu:

- Save Settings Otwiera stronę Save Config to FLASH.
- Restart Router Otwiera stronę System / Restart Router.
- Logout Wylogowuje bieżącego użytkownika.

### Save Config to FLASH

Po zmianie ustawień konfiguracyjnych routera należy zapisać całą konfigurację do pamięci FLASH, by uniknąć utraty nowych ustawień po ponownym uruchomieniu routera. Kliknij **Apply**, aby zapisać nową konfigurację routera do pamięci FLASH.

| Configuration           | CERBERUS (PSH) |
|-------------------------|----------------|
| ▼Save Config to FLASH   |                |
| Write settings to FLASH |                |
| Apply                   |                |
|                         |                |

# Basic

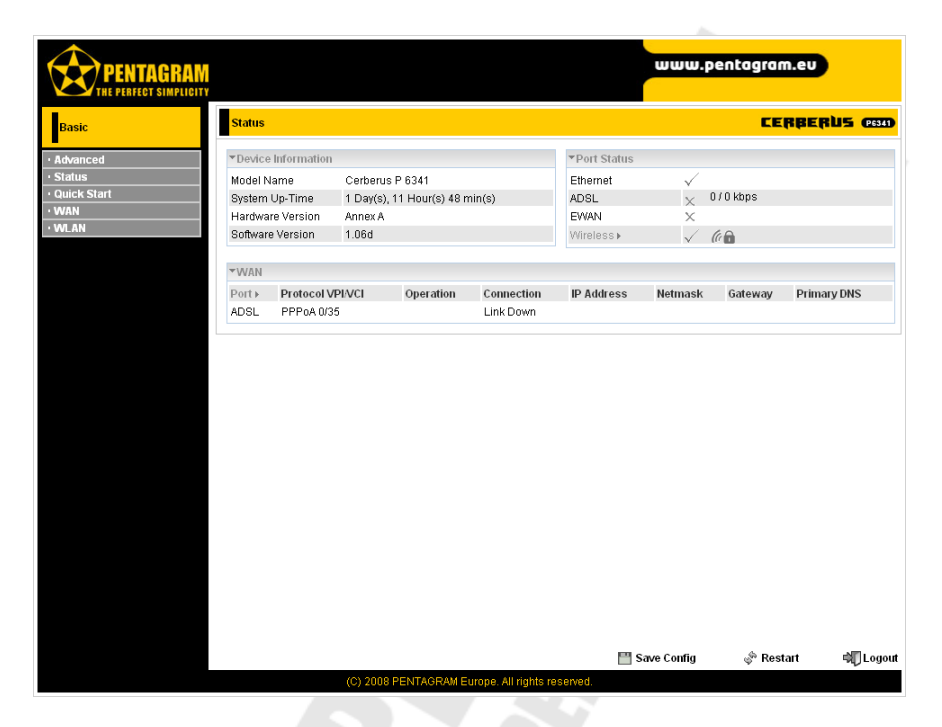

# Menu

W trybie konfiguracji Basic dostępne są poniższe elementy menu:

- <u>Advanced</u> Zmiana trybu konfiguracji na <u>Advanced</u>.
- Status Strona Status z informacjami dotyczącymi stanu routera.
- Quick Start Szybka konfiguracja połączeń WAN i WLAN (sieć bezprzewodowa).
- WAN Konfiguracja połączenia WAN.
- WLAN Konfiguracja połączenia WLAN (sieć bezprzewodowa).

# Status

Na tej stronie wyświetlone są podstawowe informacje dotyczące stanu routera.

| Status  |                        |                                |           |            |              |              | CE         | RBERUS CO   |
|---------|------------------------|--------------------------------|-----------|------------|--------------|--------------|------------|-------------|
| ▼Device | Information            |                                |           |            | ▼Port Status |              |            |             |
| Model N | lame                   | Cerberus I                     | P 6341    |            | Ethernet     | $\checkmark$ |            |             |
| System  | Up-Time                | 1 Day(s), 11 Hour(s) 48 min(s) |           |            | ADSL         | X            | 0 / 0 kbps |             |
| Hardwa  | re Version             | n Annex A                      |           |            | EWAN         | ×            |            |             |
| Softwar | Software Version 1.06d |                                |           | Wireless►  | $\checkmark$ | (a 🖬         |            |             |
| ▼\A/AN  |                        |                                |           |            |              |              |            |             |
| VVPIN   | L                      |                                |           |            |              |              | 1          |             |
| Port    | Protocol V             | PI/VCI                         | Operation | Connection | IP Address   | Netmask      | Gateway    | Primary DNS |
| ADSL    | PPPoA 0/3              | A 0/35 Link Down               |           |            |              |              |            |             |

### **Device Information**

Model Name – Model routera. System Up-Time – Czas działania routera (od ostatniego włączenia). Hardware Version – Wersja układu. Software Version – Wersja oprogramowania Firmware.

### Port Status

Stan połączeń Ethernet, ADSL, EWAN i WLAN:

Połączenie ustanowione.

Połączenie nie ustanowione.

Sieć Wi-Fi jest zabezpieczona.

Kliknij na Wireless, aby przejść na stronę konfiguracyjną WLAN.

### WAN

Port – Nazwa połączenia WAN.

Protocol VPI/VCI – Protokół, Virtual Path Identifier i Virtual Channel Identifier.

Operation – Bieżąca aktywność.

(car

Connection – Bieżący stan połączenia.

IP Address - Adres IP portu WAN.

Netmask – Maska podsieci portu WAN.

Gateway – Adres IP bramy domyślnej.

Primary DNS – Adres IP podstawowego serwera DNS.

# Quick Start

Quick Start umożliwia szybką i łatwą konfigurację połączenia WAN i WLAN. Dla połączenia WAN mogą być potrzebne takie parametry jak nazwa użytkownika, hasło, protokół, VPI / VCI, metoda enkapsulacji, itp. Wszystkie wymagane parametry można uzyskać u dostawcy usług internetowych (ISP).

### WAN

### Select WAN Port

To jest pierwsza strona widoczna po wybraniu Quick Start w menu.

| Quick Start                   |                                    |  |  |  |  |
|-------------------------------|------------------------------------|--|--|--|--|
| ▼WAN Port (WAN > Wireless)    |                                    |  |  |  |  |
| Select WAN Port               |                                    |  |  |  |  |
| Connect Mode                  | ADSL (Recommended)                 |  |  |  |  |
| Protocol                      | PPPoA (RFC2864, PPP over AAL5)     |  |  |  |  |
| VPI/VCI                       | 0/35                               |  |  |  |  |
| Username                      | Usemame                            |  |  |  |  |
| IP Address                    | Obtain an IP Address Automatically |  |  |  |  |
| Continue Jump to Wireless set | ing                                |  |  |  |  |

Connect Mode – Wybierz metodę, której chcesz użyć do podłączania się do internetu: EWAN lub ADSL.

**Continue** – Przejście do konfiguracji EWAN lub ADSL (na podstawie opcji wybranej z listy **Connect Mode**). Przed rozpoczęciem konfiguracji ADSL, linia ADSL musi być podłączona do routera.

**Jump to Wireless setting** – Pominięcie konfiguracji EWAN/ADSL i przejście do konfiguracji sieci bezprzewodowej WLAN.

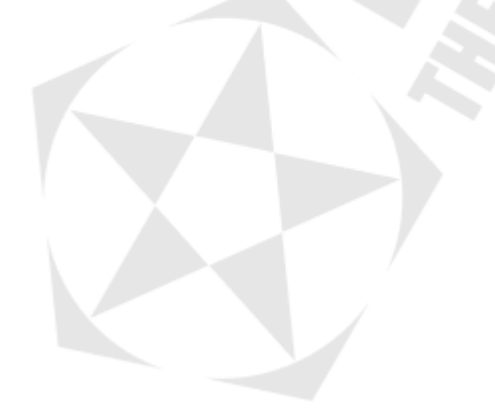

### ADSL / Select Protocol

Ta strona pojawia się po wybraniu **ADSL** i kliknięciu **Continue** na stronie <u>Select WAN Port</u>. Wygląd tej strony zależy od protokołu wybranego na liście **Protocol**:

#### • PPPoE (RFC2516, PPP over Ethernet)

Protokół PPPoE (PPP over Ethernet) oferuje możliwość kontroli dostępu w sposób zbliżony do usług dostępu wdzwanianego (dial-up) opartego na protokole PPP.

| PPPoE (RFC2516, PPP over Ethernet)                             |
|----------------------------------------------------------------|
| 0 / 35                                                         |
| Username                                                       |
| •••••                                                          |
|                                                                |
| ⊖ VcMux ⊙ LLC                                                  |
| Auto 💌                                                         |
| 0.0.0.0 ('0.0.0.0' means 'Obtain an IP address automatically') |
|                                                                |
|                                                                |

Protocol – Zmiana używanego protokołu.

VPI / VCI – Wpisz wartości uzyskane od usługodawcy.

**Username** – Wpisz nazwę użytkownika uzyskaną od usługodawcy. Maksymalnie **128** znaków alfanumerycznych (rozpoznawana jest wielkość). Nazwa użytkownika jest w formacie użytkownik@usługa a nie po prostu użytkownik.

**Password** – Wpisz hasło uzyskane od usługodawcy. Maksymalnie **128** znaków alfanumerycznych (rozpoznawana jest wielkość).

**Service Name** – Ten element służy do identyfikacji. Jeśli jest wymagany, usługodawca powinien przekazać poprawną wartość. Maksymalnie 20 znaków alfanumerycznych.

Encap. method – Wybierz metodę enkapsulacji używaną przez usługodawcę (VcMux lub LLC).

Auth. Protocol – Protokół uwierzytelniania. Domyślną wartością jest Auto. Usługodawca może zalecić używanie protokołu Chap lub Pap.

**IP Address** – Żewnętrzny adres IP. Zostaw wartość 0.0.0.0, aby router automatycznie uzyskał adres IP od usługodawcy.

Continue – Kliknij, aby skonfigurować i ustanowić połączenie.

#### • PPPoA (RFC2684, PPP over AAL5)

PPPoA to skrót określający protokół Point to Point Protocol over ATM Adaptation Layer 5 (AAL5). Udostępnia on możliwości kontroli dostępu i funkcje bilingowe w sposób zbliżony do usług dostępu wdzwanianego (dial-up) opartego na protokole PPP.

| Quick Start                |                    | E                                            | ERBERUS (26341) |
|----------------------------|--------------------|----------------------------------------------|-----------------|
| ▼WAN Port (WAN > Wireless) |                    |                                              |                 |
| Select protocol            |                    |                                              |                 |
| Protocol                   | PPPoA (RFC2864, PF | P over AAL5)                                 | ×               |
| VPI/VCI                    | 0 / 35             | _                                            |                 |
| Usemame                    | Username           |                                              |                 |
| Password                   | •••••              |                                              |                 |
| Encap. method              | 🔿 VcMux 💿 LLC      |                                              |                 |
| Auth. Protocol             | Auto 💌             |                                              |                 |
| IP Address                 | 0.0.0.0            | ("0.0.0.0" means 'Obtain an IP address autor | matically')     |
| Continue                   |                    |                                              |                 |

Protocol – Zmiana używanego protokołu.

VPI / VCI – Wpisz wartości uzyskane od usługodawcy.

**Username** – Wpisz nazwę użytkownika uzyskaną od usługodawcy. Maksymalnie **128** znaków alfanumerycznych (rozpoznawana jest wielkość). Nazwa użytkownika jest w formacie użytkownik@usługa a nie po prostu użytkownik.

Password – Wpisz hasło uzyskane od usługodawcy. Maksymalnie 128 znaków alfanumerycznych (rozpoznawana jest wielkość).

Encap. method – Wybierz metodę enkapsulacji używaną przez usługodawcę (VcMux lub LLC).

Auth. Protocol – Protokół uwierzytelniania. Domyślną wartością jest Auto. Usługodawca może zalecić używanie protokołu Chap lub Pap.

**IP Address** – Żewnętrzny adres IP. Żostaw wartość 0.0.0.0, aby router automatycznie uzyskał adres IP od usługodawcy.

Continue – Kliknij, aby skonfigurować i ustanowić połączenie.

#### MPoA (RFC 1483/RFC2684, Multiprotocol Encapsulation over AAL5)

| Quick Start                | CERBERUS ess                                                   |
|----------------------------|----------------------------------------------------------------|
| ▼WAN Port (WAN > Wireless) |                                                                |
| Select protocol            |                                                                |
| Protocol                   | MPoA (RFC1483/RFC2684, Multiprotocol Encapsulation over AAL5)  |
| VPI/VCI                    | 0 / 35                                                         |
| Encap. method              | ⊖ VcMux ⊙ LLC                                                  |
| Encap. mode                | Bridged O Routed                                               |
| IP Address                 | 0.0.0.0 ('0.0.0.0' means 'Obtain an IP address automatically') |
| Netmask                    | 255.255.255.0                                                  |
| Gateway                    |                                                                |
| Continue                   |                                                                |

**Protocol** – Zmiana używanego protokołu. **VPI / VCI** – Wpisz wartości uzyskane od usługodawcy. NAT – Funkcja NAT (Network Address Translation) umożliwia wielu użytkownikom na łączenie się z internetem przy użyciu jednego konta IP, dzieląc pojedynczy publiczny adres IP. Jeśli użytkownicy posiadają publiczne adresy IP i mają bezpośredni dostęp do internetu, ta funkcja może zostać wyłączona.

Encap. method – Wybierz metodę enkapsulacji używaną przez usługodawcę (VcMux lub LLC).

Encap. mode – Wybierz czy połączenie ma być mostkowane (bridge) czy routowane (routing).

**IP Address** – Zewnętrzny adres IP. Zostaw wartość 0.0.0.0, aby router automatycznie uzyskał adres IP od usługodawcy.

Netmask – Domyślna maska podsieci to 255.255.255.0. Użytkownik może zmienić maskę podsieci na inną, np. 255.255.255.128. Wpisz maskę podaną przez usługodawcę. Gateway – Wpisz adres IP bramy domyślnej.

Continue - Kliknij, aby skonfigurować i ustanowić połączenie.

#### • Pure Bridge

| Quick Start                |               | CERBERUS | P6341 |
|----------------------------|---------------|----------|-------|
| ▼WAN Port (WAN > Wireless) |               |          |       |
| Select protocol            |               |          |       |
| Protocol                   | Pure Bridge   | ~        |       |
| VPI/VCI                    | 0 / 35        |          |       |
| Encap. method              | ◯ VcMux ⓒ LLC |          |       |
| Continue                   |               |          |       |

Protocol – Zmiana używanego protokołu.

VPI / VCI – Wpisz wartości uzyskane od usługodawcy.

Encap. method – Wybierz metodę enkapsulacji używaną przez usługodawcę (VcMux lub LLC).

Continue – Kliknij, aby skonfigurować i ustanowić połączenie.

#### • PPPoE with Pass-through

| WAN Port (WAN > Wirele | ess)            |                                            |              |
|------------------------|-----------------|--------------------------------------------|--------------|
| Select protocol        |                 |                                            |              |
| Protocol               | PPPoE with Pass | through                                    | ~            |
| VPI/VCI                | 0 / 35          |                                            |              |
| Username               | Username        |                                            |              |
| Password               | •••••           |                                            |              |
| Service Name           |                 |                                            |              |
| Encap. method          | 🔿 VcMux 💿 LLC   |                                            |              |
| Auth. Protocol         | Auto 💌          |                                            |              |
| IP Address             | 0.0.0.0         | ('0.0.0.0' means 'Obtain an IP address aut | omatically') |

**Protocol** – Zmiana używanego protokołu. **VPI / VCI** – Wpisz wartości uzyskane od usługodawcy. **Username** – Wpisz nazwę użytkownika uzyskaną od usługodawcy. Maksymalnie **128** znaków alfanumerycznych (rozpoznawana jest wielkość). Nazwa użytkownika jest w formacie *użytkownik@usługa* a nie po prostu *użytkownik*.

Password – Wpisz hasło uzyskane od usługodawcy. Maksymalnie 128 znaków alfanumerycznych (rozpoznawana jest wielkość).

**Service Name** – Ten element służy do identyfikacji. Jeśli jest wymagany, usługodawca powinien przekazać poprawną wartość. Maksymalnie 20 znaków alfanumerycznych.

Encap. method – Wybierz metodę enkapsulacji używaną przez usługodawcę (VcMux lub LLC).

Auth. Protocol – Protokół uwierzytelniania. Domyślną wartością jest Auto. Usługodawca może zalecić używanie protokołu Chap lub Pap.

**IP Address** – Zewnętrzny adres IP. Zostaw wartość 0.0.0.0, aby router automatycznie uzyskał adres IP od usługodawcy.

Continue - Kliknij, aby skonfigurować i ustanowić połączenie.

### **EWAN / Select Protocol**

Ta strona pojawia się po wybraniu **EWAN** i kliknięciu **Continue** na stronie <u>Select WAN Port</u>. Wygląd tej strony zależy od protokołu wybranego na liście **Protocol**:

#### Obtain an IP Address Automatically

Jeśli usługodawca przydziela adres IP, maskę podsieci, adres bramy i adresy serwerów DNS za pośrednictwem DHCP, router może uzyskać te informacje.

| Quick Start                | CERBERUS @                           | 30 |
|----------------------------|--------------------------------------|----|
| ▼WAN Port (WAN > Wireless) |                                      |    |
| Select protocol            |                                      |    |
| Protocol                   | Obtain an IP Address Automatically 💌 |    |
| Continue                   |                                      |    |

Protocol – Zmiana używanego protokołu.

Continue – Kliknij, aby skonfigurować i ustanowić połączenie.

#### • Fixed IP Address

Wybierz tą opcję, aby ręcznie wpisać wszystkie parametry otrzymane od usługodawcy.

| Quick Start                |                  |          | CERBERUS | P6341 |
|----------------------------|------------------|----------|----------|-------|
| ▼WAN Port (WAN > Wireless) |                  |          |          |       |
| Select protocol            |                  |          |          |       |
| Protocol                   | Fixed IP Address | <b>v</b> |          |       |
| IP Address                 | 0.0.0.0          |          |          |       |
| Netmask                    |                  |          |          |       |
| Gateway                    |                  |          |          |       |
| Continue                   |                  |          |          |       |

Protocol – Zmiana używanego protokołu.

**IP Address** – Zewnętrzny adres IP. Zostaw wartość 0.0.0.0, aby router automatycznie uzyskał adres IP od usługodawcy.

Netmask – Wpisz maskę podsieci uzyskaną od usługodawcy. Gateway – Wpisz adres IP bramy domyślnej uzyskany od usługodawcy.

Continue – Kliknij, aby skonfigurować i ustanowić połączenie.

#### • PPPoE

Protokół PPPoE (PPP over Ethernet) oferuje możliwość kontroli dostępu w sposób zbliżony do usług dostępu wdzwanianego (dial-up) opartego na protokole PPP.

| Quick Start                |         |                                                        |
|----------------------------|---------|--------------------------------------------------------|
| ▼WAN Port (WAN > Wireless) |         |                                                        |
| Select protocol            |         |                                                        |
| Protocol                   | PPPoE   |                                                        |
| Username                   |         |                                                        |
| Password                   |         |                                                        |
| Service Name               |         |                                                        |
| IP Address                 | 0.0.0.0 | ('0.0.0.0' means 'Obtain an IP address automatically') |
| Authentication Protocol    | Auto 💌  |                                                        |
| Continue                   |         |                                                        |

Protocol – Zmiana używanego protokołu.

VPI / VCI - Wpisz wartości uzyskane od usługodawcy.

**Username** – Wpisz nazwę użytkownika uzyskaną od usługodawcy. Maksymalnie **128** znaków alfanumerycznych (rozpoznawana jest wielkość). Nazwa użytkownika jest w formacie użytkownik@usługa a nie po prostu użytkownik.

**Password** – Wpisz hasło uzyskane od usługodawcy. Maksymalnie **128** znaków alfanumerycznych (rozpoznawana jest wielkość).

**Service Name** – Ten element służy do identyfikacji. Jeśli jest wymagany, usługodawca powinien przekazać poprawną wartość. Maksymalnie 20 znaków alfanumerycznych.

**IP Address** – Zewnętrzny adres IP. Zostaw wartość 0.0.0.0, aby router automatycznie uzyskał adres IP od usługodawcy.

Authentication Protocol – Protokół uwierzytelniania. Domyślną wartością jest Auto. Usługodawca może zalecić używanie protokołu Chap lub Pap.

Continue – Kliknij, aby skonfigurować i ustanowić połączenie.

#### Please wait...

Po kliknięciu **Continue** na stronie **Select Protocol**, nastąpi konfiguracja i próba nawiązania połączenia.

| Quick Start                                 |  |
|---------------------------------------------|--|
| ▼WAN Port (WAN > Wireless)                  |  |
| Please wait while the device is configured. |  |
|                                             |  |

#### PENTAGRAM Cerberus P 6341

Jeśli podane wartości były poprawne, wyświetlona zostanie poniższa strona:

| Quick Start                                     |  |
|-------------------------------------------------|--|
| ▼WAN Port (WAN > Wireless)                      |  |
| Congratulations !                               |  |
| Your WAN port has been successfully configured. |  |
| Next to Wireless                                |  |

Next to Wireless - Kliknij, aby przejść do konfiguracji połączenia WLAN.

### Wireless

### Set Wireless configuration

| Quick Start                 | CERBERUS 050    |
|-----------------------------|-----------------|
| ▼Wireless (WAN > Wireless)  |                 |
| Set Wireless configuration. |                 |
| WLAN Service                | Enable Obisable |
| ESSID                       | PENTAGRAM P6431 |
| Channel ID                  | Auto            |
| Security Mode               | Disable         |
| Continue                    |                 |

WLAN Service – Włączenie (Enable) lub wyłączenie (Disable) wbudowanego punktu dostępowego (Access Point).

**ESSID** – ESSID jest unikalną nazwą bezprzewodowego punktu dostępowego. Z przyczyn bezpieczeństwa, zaleca się zmianę ESSID. Wielkość znaków w ESSID jest rozróżniana i nie powinien on przekraczać 32 znaków. Upewnij się, że w konfiguracji sieci bezprzewodowej komputerów klienckich podany jest dokładnie ten sam identyfikator ESSID.

Channel ID – Wybierz kanał (częstotliwość), na którym sieć bezprzewodowa ma pracować. Security Mode – Wyłączenie (Disable) lub wybranie zabezpieczeń sieci bezprzewodowej.

Zalecane jest zabezpieczenie sieci bezprzewodowej (szczegóły w sekcji WLAN).

Continue – Kliknij, aby zapisać ustawienia i powrócić do strony Status.

# WAN

Sieć WAN (Wide Area Network) to połączenie do zewnętrznej sieci lub sieci Internet. Wygląd tej strony zależy od opcji wybranych z list **Main Port** i **Protocol**:

Main Port – Wybierz metodę, której chcesz użyć do podłączania się do internetu: EWAN lub ADSL. EWAN jest alternatywną dla linii ADSL metodą połączenia z siecią Internet. Port Ethernet 1 jest zmieniony w port WAN, umożliwiając tym samym podłączenie routera do internetu poprzez modem kablowy, VDSL, linię światłowodową lub PON. Protocol – Wybierz protokół używany przez usługodawcę.

#### • ADSL / PPPoE (RFC2516, PPP over Ethernet)

Protokół PPPoE (PPP over Ethernet) oferuje możliwość kontroli dostępu w sposób zbliżony do usług dostępu wdzwanianego (dial-up) opartego na protokole PPP.

| Configuration  |                    |                                    | CERBERUS (P634)      |
|----------------|--------------------|------------------------------------|----------------------|
| ▼WAN Port      |                    |                                    |                      |
| WAN Connection |                    |                                    |                      |
| Main Port      | ADSL 🗸 (Current    | Main Port : ADSL )                 |                      |
| Parameters     |                    |                                    |                      |
| Protocol       | PPPoE (RFC2516, PP | P over Ethernet)                   | ~                    |
| VPL/VCI        | 0 / 35             |                                    |                      |
| Username       | Username           |                                    |                      |
| Password       | •••••              |                                    |                      |
| Service Name   |                    |                                    |                      |
| Encap. method  | 🔿 VcMux 💿 LLC      |                                    |                      |
| Auth. Protocol | Auto 💌             |                                    |                      |
| IP Address     | 0.0.0.0            | ('0.0.0.0' means 'Obtain an IP add | dress automatically) |
| Apply          |                    |                                    |                      |

Protocol – Zmiana używanego protokołu.

VPI / VCI – Wpisz wartości uzyskane od usługodawcy.

**Username** – Wpisz nazwę użytkownika uzyskaną od usługodawcy. Maksymalnie **128** znaków alfanumerycznych (rozpoznawana jest wielkość). Nazwa użytkownika jest w formacie *użytkownik@usługa* a nie po prostu *użytkownik*.

Password – Wpisz hasło uzyskane od usługodawcy. Maksymalnie 128 znaków alfanumerycznych (rozpoznawana jest wielkość).

**Service Name** – Ten element służy do identyfikacji. Jeśli jest wymagany, usługodawca powinien przekazać poprawną wartość. Maksymalnie 20 znaków alfanumerycznych.

Encap. method – Wybierz metodę enkapsulacji używaną przez usługodawcę (VcMux lub LLC).

Auth. Protocol – Protokół uwierzytelniania. Domyślną wartością jest Auto. Usługodawca może zalecić używanie protokołu Chap lub Pap.

**IP Address** – Zewnętrzny adres IP. Zostaw wartość 0.0.0.0, aby router automatycznie uzyskał adres IP od usługodawcy.

#### • ADSL / PPPoA (RFC2684, PPP over AAL5)

PPPoA to skrót określający protokół Point to Point Protocol over ATM Adaptation Layer 5 (AAL5). Udostępnia on możliwości kontroli dostępu i funkcje bilingowe w sposób zbliżony do usług dostępu wdzwanianego (dial-up) opartego na protokole PPP.

| Configuration  | CERBERUS (PSM                                                  |
|----------------|----------------------------------------------------------------|
| ▼WAN Port      |                                                                |
| WAN Connection |                                                                |
| Main Port      | ADSL 💌 (Current Main Port : ADSL)                              |
| Parameters     |                                                                |
| Protocol       | PPPoA (RFC2864, PPP over AAL5)                                 |
| VPL/ VCI       | 0 / 35                                                         |
| Username       | Username                                                       |
| Password       | •••••                                                          |
| Encap. method  | ⊖ VeMux ⊚ LLC                                                  |
| Auth. Protocol | Auto 💌                                                         |
| IP Address     | 0.0.0.0 ('0.0.0.0' means 'Obtain an IP address automatically') |
| Apply          |                                                                |
|                |                                                                |

Protocol – Zmiana używanego protokołu.

VPI / VCI – Wpisz wartości uzyskane od usługodawcy.

**Username** – Wpisz nazwę użytkownika uzyskaną od usługodawcy. Maksymalnie **128** znaków alfanumerycznych (rozpoznawana jest wielkość). Nazwa użytkownika jest w formacie użytkownik@usługa a nie po prostu użytkownik.

Password – Wpisz hasło uzyskane od usługodawcy. Maksymalnie 128 znaków alfanumerycznych (rozpoznawana jest wielkość).

Encap. method – Wybierz metodę enkapsulacji używaną przez usługodawcę (VcMux lub LLC).

Auth. Protocol – Protokół uwierzytelniania. Domyślną wartością jest Auto. Usługodawca może zalecić używanie protokołu Chap lub Pap.

**IP Address** – Żewnętrzny adres IP. Żostaw wartość 0.0.0.0, aby router automatycznie uzyskał adres IP od usługodawcy.

### ADSL / MPoA (RFC 1483/RFC2684, Multiprotocol Encapsulation over AAL5)

| Configuration  | CERBERUS CAD                                                    |
|----------------|-----------------------------------------------------------------|
| ▼WAN Port      |                                                                 |
| WAN Connection |                                                                 |
| Main Port      | ADSL 💌 (Current Main Port : ADSL)                               |
| Parameters     |                                                                 |
| Protocol       | MPoA (RFC1483/RFC2684, Multiprotocol Encapsulation over AAL5) 💌 |
| VPI/VCI        | 0 / 35                                                          |
| Encap. method  | ◯ VcMux ⊙ LLC                                                   |
| Encap. mode    | Bridged O Routed                                                |
| IP Address     | 0.0.0.0 ('0.0.0.0' means 'Obtain an IP address automatically')  |
| Netmask        | 255.255.255.0                                                   |
| Gateway        |                                                                 |
| Apply          |                                                                 |

Protocol – Zmiana używanego protokołu.

VPI / VCI - Wpisz wartości uzyskane od usługodawcy.

**NAT** – Funkcja NAT (Network Address Translation) umożliwia wielu użytkownikom na łączenie się z internetem przy użyciu jednego konta IP, dzieląc pojedynczy publiczny adres IP. Jeśli użytkownicy posiadają publiczne adresy IP i mają bezpośredni dostęp do internetu, ta funkcja może zostać wyłączona.

Encap. method – Wybierz metodę enkapsulacji używaną przez usługodawcę (VcMux lub LLC).

Encap. mode – Wybierz czy połączenie ma być mostkowane (bridge) czy routowane (routing).

**IP Address** – Zewnętrzny adres IP. Zostaw wartość 0.0.0.0, aby router automatycznie uzyskał adres IP od usługodawcy.

Netmask – Domyślna maska podsieci to 255.255.255.0. Użytkownik może zmienić maskę podsieci na inną, np. 255.255.255.128. Wpisz maskę podaną przez usługodawcę. Gateway – Wpisz adres IP bramy domyślnej.

**Apply** – Kliknij, aby zastosować zmiany. **Cancel** – Kliknij, aby odrzucić zmiany.

#### ADSL / Pure Bridge

| Configuration  |                                   | CERBERUS (1834) |
|----------------|-----------------------------------|-----------------|
| ▼WAN Port      |                                   |                 |
| WAN Connection |                                   |                 |
| Main Port      | ADSL 💌 (Current Main Port : ADSL) |                 |
| Parameters     |                                   |                 |
| Protocol       | Pure Bridge                       | ~               |
| VPI/VCI        | 0 / 35                            |                 |
| Encap. method  | O VcMux ⊙ LLC                     |                 |
| Annly          |                                   |                 |
| Uppit          |                                   |                 |

Protocol – Zmiana używanego protokołu. VPI / VCI – Wpisz wartości uzyskane od usługodawcy. Encap. method – Wybierz metodę enkapsulacji używaną przez usługodawcę (VcMux lub LLC).

Apply – Kliknij, aby zastosować zmiany. Cancel – Kliknij, aby odrzucić zmiany.

#### • ADSL / PPPoE with Pass-through

| Configuration  |                         |                                                    |
|----------------|-------------------------|----------------------------------------------------|
| TWAN Dort      |                         |                                                    |
| WAN Connection |                         |                                                    |
| Main Port      | ADSL 🗸 (Current Main I  | Port: ADSL)                                        |
| Parameters     | , _                     |                                                    |
| Protocol       | PPPoE with Pass-through | ×                                                  |
| VPL/VCI        | 0 / 35                  |                                                    |
| Username       | Username                |                                                    |
| Password       | •••••                   |                                                    |
| Service Name   |                         |                                                    |
| Encap. method  | ○ VcMux                 |                                                    |
| Auth. Protocol | Auto 💌                  |                                                    |
| IP Address     | 0.0.0.0 (0.0            | ).0.0' means 'Obtain an IP address automatically') |
| Apply          |                         |                                                    |

Protocol – Zmiana używanego protokołu.

VPI / VCI – Wpisz wartości uzyskane od usługodawcy.

**Username** – Wpisz nazwę użytkownika uzyskaną od usługodawcy. Maksymalnie **128** znaków alfanumerycznych (rozpoznawana jest wielkość). Nazwa użytkownika jest w formacie użytkownik@usługa a nie po prostu użytkownik.

**Password** – Wpisz hasło uzyskane od usługodawcy. Maksymalnie **128** znaków alfanumerycznych (rozpoznawana jest wielkość).

**Service Name** – Ten element służy do identyfikacji. Jeśli jest wymagany, usługodawca powinien przekazać poprawną wartość. Maksymalnie 20 znaków alfanumerycznych.

Encap. method – Wybierz metodę enkapsulacji używaną przez usługodawcę (VcMux lub LLC).

Auth. Protocol – Protokół uwierzytelniania. Domyślną wartością jest Auto. Usługodawca może zalecić używanie protokołu Chap lub Pap.

**IP Address** – Żewnętrzny adres IP. Żostaw wartość 0.0.0.0, aby router automatycznie uzyskał adres IP od usługodawcy.

#### • EWAN / Obtain an IP Address Automatically

Jeśli usługodawca przydziela adres IP, maskę podsieci, adres bramy i adresy serwerów DNS za pośrednictwem DHCP, router może uzyskać te informacje.

| Configuration  |                                      | CERBERUS (BBD |
|----------------|--------------------------------------|---------------|
| ▼WAN Port      |                                      |               |
| WAN Connection |                                      |               |
| Main Port      | EWAN 💌 (Current Main Port : ADSL)    |               |
| Parameters     |                                      |               |
| Protocol       | Obtain an IP Address Automatically 💌 |               |
| Apply Cancel   |                                      |               |
|                |                                      |               |

Protocol – Zmiana używanego protokołu.

Apply – Kliknij, aby zastosować zmiany. Cancel – Kliknij, aby odrzucić zmiany.

#### • EWAN / Fixed IP Address

Wybierz tą opcję, aby ręcznie wpisać wszystkie parametry otrzymane od usługodawcy.

| Configuration  |                                   | CERBERUS (854) |
|----------------|-----------------------------------|----------------|
| ▼WAN Port      |                                   |                |
| WAN Connection |                                   |                |
| Main Port      | EWAN 💌 (Current Main Port : ADSL) |                |
| Parameters     |                                   |                |
| Protocol       | Fixed IP Address                  |                |
| IP Address     |                                   |                |
| Netmask        |                                   |                |
| Gateway        |                                   |                |
| Apply Cancel   |                                   |                |

Protocol – Zmiana używanego protokołu.

**IP Address** – Zewnętrzny adres IP. Zostaw wartość 0.0.0.0, aby router automatycznie uzyskał adres IP od usługodawcy.

Netmask – Wpisz maskę podsieci uzyskaną od usługodawcy.

Gateway - Wpisz adres IP bramy domyślnej uzyskany od usługodawcy.

#### EWAN / PPPoE

Protokół PPPoE (PPP over Ethernet) oferuje możliwość kontroli dostępu w sposób zbliżony do usług dostępu wdzwanianego (dial-up) opartego na protokole PPP.

| Configuration           | CERBERUS esa                                           |
|-------------------------|--------------------------------------------------------|
| ▼WAN Port               |                                                        |
| WAN Connection          |                                                        |
| Main Port               | EWAN 💌 (Current Main Port : ADSL)                      |
| Parameters              |                                                        |
| Protocol                | PPPoE 💌                                                |
| Username                |                                                        |
| Password                |                                                        |
| Service Name            |                                                        |
| IP Address              | ('0.0.0.0' means 'Obtain an IP address automatically') |
| Authentication Protocol | Auto 💌                                                 |
| Apply Cancel            |                                                        |

Protocol – Zmiana używanego protokołu.

VPI / VCI - Wpisz wartości uzyskane od usługodawcy.

**Username** – Wpisz nazwę użytkownika uzyskaną od usługodawcy. Maksymalnie **128** znaków alfanumerycznych (rozpoznawana jest wielkość). Nazwa użytkownika jest w formacie *użytkownik@usługa* a nie po prostu *użytkownik*.

Password – Wpisz hasło uzyskane od usługodawcy. Maksymalnie 128 znaków alfanumerycznych (rozpoznawana jest wielkość).

**Service Name** – Ten element służy do identyfikacji. Jeśli jest wymagany, usługodawca powinien przekazać poprawną wartość. Maksymalnie 20 znaków alfanumerycznych.

**IP Address** – Zewnętrzny adres IP. Zostaw wartość 0.0.0.0, aby router automatycznie uzyskał adres IP od usługodawcy.

Authentication Protocol – Protokół uwierzytelniania. Domyślną wartością jest Auto. Usługodawca może zalecić używanie protokołu Chap lub Pap.

# WLAN

| Configuration       | Серверия если      |
|---------------------|--------------------|
| ▶ WLAN              |                    |
| Wireless Parameters |                    |
| WLAN Service        | Enable O Disable   |
| ESSID               | PENTAGRAM P6341    |
| Hide ESSID          | 🔿 Enable 💿 Disable |
| Regulation Domain   | Europe 💌           |
| Channel ID          | Auto               |
| Security Parameters |                    |
| Security Mode       | Disable            |
| Apply Cancel        |                    |

#### Wireless Parameters

WLAN Service – Włączenie (Enable) lub wyłączenie (Disable) wbudowanego punktu dostępowego (Access Point).

**ESSID** – ESSID jest unikalną nazwą bezprzewodowego punktu dostępowego. Z przyczyn bezpieczeństwa, zaleca się zmianę ESSID. Wielkość znaków w ESSID jest rozróżniana i nie powinien on przekraczać 32 znaków. Upewnij się, że w konfiguracji sieci bezprzewodowej komputerów klienckich podany jest dokładnie ten sam identyfikator ESSID.

**Hide ESSID** – ESSID jest wymagany do podłączenia się przez klienta sieci bezprzewodowej. Ukrycie ESSID może utrudnić próby nieautoryzowanego dostępu do sieci bezprzewodowej. Zaznacz **Enable** jeśli nie chcesz by ESSID był rozgłaszany. Gdy **Enable** jest zaznaczone podłączenie do sieci będzie możliwe tylko po ręcznym wpisaniu poprawnego ESSID przez klienta. Gdy **Disable** jest zaznaczone każdy będzie mógł znaleźć sieć bezprzewodową.

**Channel ID** – Wybierz kanał (częstotliwość), na którym sieć bezprzewodowa ma pracować. **Regulation Domain** – Jest siedem domen regulacyjnych (Regulation Domains) do wyboru, włączając Amerykę północną (N.America), Europę (Europe), Francję (France), etc. Dostępne kanały zależą od opcji wybranej domeny regulacyjnej. Wybierz region, w którym router będzie używany – korzystanie z kanałów niedostępnych dla twojego regionu może być niezgodne z prawem.

**Apply** – Kliknij, aby zastosować zmiany. **Cancel** – Kliknij, aby odrzucić zmiany.

#### Security Parameters

Wygląd tej sekcji zależy od opcji wybranej na liście Security Mode:

#### Disable

Sieć bezprzewodowa w tym trybie jest niezabezpieczona i każdy kto zna ESSID może się do niej podłączyć.

| Security Parameters |         |   |  |
|---------------------|---------|---|--|
| Security Mode       | Disable | ~ |  |
|                     |         |   |  |

#### • WPA Pre-Shared Key

Tylko stacje bezprzewodowe z zabezpieczeniami ustawionymi na WPA-PSK będą się mogły podłączyć do tej sieci bezprzewodowej.

| Security Parameters |                    |         |  |
|---------------------|--------------------|---------|--|
| Security Mode       | WPA Pre-Shared Key | ~       |  |
| WPA Shared Key      |                    | -       |  |
| Group Key Renewal   | 3600               | seconds |  |

#### Security Mode – Zmiana metody zabezpieczenia.

**WPA Shared Key** – Klucz wymagany do uwierzytelnienia. Długość klucza wynosi 8 do 63 znaków.

**Group Key Renewal** – Okres czasu, po którym następuje zmiana kluczy pomiędzy punktem dostępowym a klientem bezprzewodowym. Ta operacja jest przeprowadzana automatycznie.

#### • WPA2 Pre-Shared Key

Tylko stacje bezprzewodowe z zabezpieczeniami ustawionymi na WPA2-PSK będą się mogły podłączyć do tej sieci bezprzewodowej.

| Security Parameters |                     |
|---------------------|---------------------|
| Security Mode       | WPA2 Pre-Shared Key |
| WPA Shared Key      |                     |
| Group Key Renewal   | 3600 seconds        |

#### Security Mode - Zmiana metody zabezpieczenia.

**WPA Shared Key** – Klucz wymagany do uwierzytelnienia. Długość klucza wynosi 8 do 63 znaków.

**Group Key Renewal** – Okres czasu, po którym następuje zmiana kluczy pomiędzy punktem dostępowym a klientem bezprzewodowym. Ta operacja jest przeprowadzana automatycznie.

#### WPA/WPA2 Pre-Shared Key

Zarówno stacje bezprzewodowe z zabezpieczeniami ustawionymi na WPA-PSK jak i WPA2-PSK będą się mogły podłączyć do tej sieci bezprzewodowej.

| Security Parameters |                   |         |  |  |
|---------------------|-------------------|---------|--|--|
| Security Mode       | WPAWPA2 Pre-Share | d Key 🔽 |  |  |
| WPA Shared Key      |                   |         |  |  |
| Group Key Renewal   | 3600              | seconds |  |  |
|                     |                   |         |  |  |

#### Security Mode - Zmiana metody zabezpieczenia.

**WPA Shared Key** – Klucz wymagany do uwierzytelnienia. Długość klucza wynosi 8 do 63 znaków.

**Group Key Renewal** – Okres czasu, po którym następuje zmiana kluczy pomiędzy punktem dostępowym a klientem bezprzewodowym. Ta operacja jest przeprowadzana automatycznie.

#### WEP

| Security Parameters                                                                                                    |                                                                                                    |
|----------------------------------------------------------------------------------------------------|----------------------------------------------------------------------------------------------------|
| Security Mode                                                                                                    | WEP                                                                                                    |
| WEP Authentication                                                                                                    | Open System 💌                                                                                                    |
| Default Used WEP Key                                                                                                    |                                                                                                    |
| Passphrase (Generate Key)                                                                                                    | WEP64 WEP128                                                                                                    |
| Key 1                                                                                                    | Hex 💌                                                                                                    |
| Key 2                                                                                                    | Hex 💌                                                                                                    |
| Key 3                                                                                                    | Hex 💌                                                                                                    |
| Key 4                                                                                                    | Hex 💌                                                                                                    |
| WEP 64 - Hex: 10 Hex:codes, (1~9, a~f, A~F).<br>WEP 64 - ASCII: 5 ASCII characters are requi<br>WEP 128 - Hex: 26 Hex:codes, (1~9, a~f, A~F<br>WEP 128 - ASCII: 13 ASCII characters are rec | EX.11aa22cc33.<br>red.Insertyour.WEP key manually, EX:1a3eb.<br>). EX.11aa22cc33dd44ee55efffe35f.<br>uired.Insertyour.WEP key manually, EX:1a3e?ldbd3ert. |

Security Mode – Zmiana metody zabezpieczenia.

**WEP Authentication** – WEP to najprostsza metoda szyfrowania i zapobiegania nieuprawnionemu podłączaniu się do sieci bezprzewodowej. Dostępne są trzy sposoby uwierzytelniania:

- Open System Uwierzytelnianie nie jest wymagane do podłączenia.
- Share key Uwierzytelnianie na podstawie kluczy WEP.

• Both – Użyta metoda uwierzytelnienia zależy od ustawień zabezpieczeń klienta.

Default Used WEP Key – Wybierz numer domyślnego klucza.

**Passphrase** – To pole służy do automatycznego wygenerowania kluczy WEP na podstawie wpisanego ciągu i zdefiniowanego algorytmu (WEP64 lub WEP128). Możesz wpisać ten sam ciąg Passphrase w routerze i kliencie (nie wszystkie karty bezprzewodowe udostępniają taką możliwość), aby wygenerowane zostały te same klucze WEP. Jeśli używasz Passphrase wpisywanie kluczy w pola poniżej jest niepotrzebne.

**Key (1-4)** – Wpisz klucze WEP, które będą używane do uwierzytelniania i szyfrowania danych. Klucze używane przez klientów muszą być dokładnie takie same jak te ustawione na routerze. Dla WEP64 należy wpisać 5 znaków ASCII lub 10 znaków heksadecymalnych. Dla WEP128 należy wpisać 13 znaków ASCII lub 26 znaków heksadecymalnych.

# Advanced

| PENTAGRAM<br>THE PERFECT SIMPLICITY                              |        |                                                                                                    |                                |                         |                                                           | www.po          | entagram  | .eu         |
|------------------------------------------------------------------|--------|----------------------------------------------------------------------------------------------------|--------------------------------|-------------------------|-----------------------------------------------------------|-----------------|-----------|-------------|
| Advanced                                                         | Status |                                                                                                    |                                |                         |                                                           |                 | CER       | IBERN2 COD  |
| Advanced     Basic     Status     Outick Start     Configuration | Status | Cerberus P<br>home.gatew<br>25 min(s)<br>SatJan 10<br>Annex A<br>1.06d<br>00:04:ed:11<br>IVPI/VCI<br>J/35 | 6341<br>5:25-41 2000<br>:de:d1 | Connection<br>Link Down | ▼Port Status<br>Ethernet<br>ADSL ►<br>EVWAN<br>Wireless ► | √<br>× 0<br>√ 6 | CEF       | Primary DNS |
|                                                                  |        |                                                                                                    |                                |                         | 💾 Si                                                      | ave Config      | ුණි Resta | rt 🖏 Logout |

# Menu

W trybie konfiguracji Advanced dostępne są poniższe elementy menu:

- Basic Zmiana trybu konfiguracji na Basic.
- <u>Status</u> Strona Status z informacjami dotyczącymi stanu routera. Dostępne są też bardziej szczegółowe informacje i logi: <u>Status /</u> ADSL Status, <u>Status /</u> ARP Table, <u>Status /</u> DHCP Table, <u>Status /</u> System Log, <u>Status /</u> Firewall Log oraz <u>Status /</u> UPnP Portmap.
- Quick Start Szybka konfiguracja połączeń WAN i WLAN.
- <u>Configuration</u> Ustawienia routera pogrupowane w kategorie: <u>LAN</u>, <u>WAN</u>, <u>System</u>, <u>Firewall</u>, <u>QoS</u>, <u>Virtual Server</u>, <u>Wake on LAN</u>, <u>Time Schedule</u> oraz <u>Advanced</u>.

# Status

Na tej stronie wyświetlone są podstawowe informacje dotyczące stanu routera.

| Status                |            |             |              |            |              |              | EE      | RBERUS @    |
|-----------------------|------------|-------------|--------------|------------|--------------|--------------|---------|-------------|
| ▼Device I             | nformation |             |              |            | ▼Port Status |              |         |             |
| Model Na              | me         | Cerberus F  | 96341        |            | Ethernet     | $\checkmark$ |         |             |
| Host Nam              | 1e 🕨       | home.gate   | way          |            | ADSL         | ×            | )/0kbps |             |
| System U              | p-Time     | 25 min(s)   |              |            | EWAN         | X            |         |             |
| Current Ti            | ime 🕨      | Sat Jan 1 0 | 0:25:41 2000 |            | Wireless •   | $\checkmark$ | (A)     |             |
| Hardware              | Version    | Annex A     |              |            |              |              |         |             |
| Software <sup>1</sup> | Version    | 1.06d       |              |            |              |              |         |             |
| MAC Addr              | ess        | 00:04:ed:1  | 1:de:d1      |            |              |              |         |             |
| - WAN                 |            |             |              |            |              |              |         |             |
| Port►                 | Protocol   | VPI/VCI     | Operation    | Connection | IP Address   | Netmask      | Gateway | Primary DNS |
| ADSL►                 | PPPoA 0    | 35          |              | Link Down  |              |              |         |             |

### **Device Information**

Model Name – Model routera.

Host Name – Nazwa routera do celów identyfikacyjnych. Kliknij na Host Name, aby przejść na stronę <u>Advanced / Device Management</u>.

System Up-Time – Czas działania routera (od ostatniego włączenia).

Current Time – Bieżąca data i godzina. Kliknij na Current Time, aby przejść na stronę System / Time Zone.

Hardware Version – Wersja układu.

Software Version - Wersja oprogramowania Firmware.

MAC Address – Adres MAC routera.

#### **Port Status**

Stan połączeń Ethernet, ADSL, EWAN i WLAN:

Połączenie ustanowione.

Połączenie nie ustanowione.

Sieć Wi-Fi jest zabezpieczona.

Kliknij na **ADSL**, aby przejść na stronę <u>Status / ADSL Status</u> lub na **Wireless**, aby przejść na stronę <u>LAN / Wireless</u>.

### WAN

Port – Nazwa połączenia WAN. Kliknij na Port lub nazwie połączenia, aby przejść na stronę WAN / WAN Profile.

Protocol VPI/VCI – Protokół, Virtual Path Identifier i Virtual Channel Identifier.

Operation – Bieżąca aktywność.

Connection – Bieżący stan połączenia.

IP Address – Adres IP portu WAN.

Netmask – Maska podsieci portu WAN.

Gateway – Adres IP bramy domyślnej.

Primary DNS – Adres IP podstawowego serwera DNS.

### Status / ADSL Status

Na tej stronie znajdują się wszystkie informacje dotyczące stanu połączenia ADSL.

| Status                        |                                           | CERBERUS | P6341 |
|-------------------------------|-------------------------------------------|----------|-------|
| ▼ADSL Status                  |                                           |          |       |
| Parameters                    |                                           |          |       |
| DSP Firmware Version          | DMT FwVer: 3.9.4.20_A_TC, HwVer:T14F7_5.0 |          |       |
| DMT Status                    | ADSL Down                                 |          |       |
| Operational Mode 🖡            |                                           |          |       |
| Upstream                      | 0 kbps                                    |          |       |
| Downstream                    | 0 kbps                                    |          |       |
| SNR Margin (Upstream)         | N/A (ADSL is not UP)                      |          |       |
| SNR Margin (Downstream)       | N/A (ADSL is not UP)                      |          |       |
| Line Attenuation (Upstream)   | N/A (ADSL is not UP)                      |          |       |
| Line Attenuation (Downstream) | N/A (ADSL is not UP)                      |          |       |
| Refresh                       |                                           |          |       |

DSP Firmware Version - Wersja kodu DSP.

DMT Status – Bieżący stan DMT.

**Operational Mode** – Używany standard ADSL. Kliknij na **Operational Mode**, aby przejść na stronę <u>WAN / ADSL Mode</u>.

Upstream – Przepustowość ruchu wychodzącego.

Downstream – Przepustowość ruchu przychodzącego.

SNR Margin (Upstream) – Skrajny szum w ruchu wychodzącym.

SNR Margin (Downstream) – Skrajny szum w ruchu przychodzącym.

Line Attenuation (Upstream) - Tłumienie sygnału w ruchu wychodzącym.

Line Attenuation (Downstream) – Tłumienie sygnału w ruchu przychodzącym.

### Status / ARP Table

Tablica ARP (Address Resolution Protocol) routera pokazuje mapowanie publicznych adresów IP do ethernetowych adresów sprzętowych (MAC). Dzięki temu szybko można ustalić adresy MAC kart sieciowych komputerów do użycia z funkcją filtrowania adresów MAC (<u>Firewall / MAC Filter</u>).

| Status           |                   |           | CERBERUS COM |
|------------------|-------------------|-----------|--------------|
| ▼ARP Table       |                   |           |              |
| Wired & Wireless |                   |           |              |
| IP Address       | MAC Address       | Interface | Static ARP   |
| 192.168.1.103    | 00:19:E0:8D:BB:FA | lan       | No           |

IP Address – Lista adresów IP urządzeń w sieci LAN.

MAC Address - Adresy MAC każdego urządzenia w sieci LAN.

Interface – Nazwa interfejsu (wewnętrzna) powiązana z danym urządzeniem. Static – Stan wpisu tablicy ARP:

- No dla dynamicznie wygenerowanych wpisów tablicy ARP.
- Yes dla statycznych wpisów dodanych przez użytkownika.

### Status / DHCP Table

| Status        |                   |                  |                      | CERBERUS COM |
|---------------|-------------------|------------------|----------------------|--------------|
| ▼DHCP Table   |                   |                  |                      |              |
| Leased Table  |                   |                  |                      |              |
| IP Address 🖡  | MAC Address       | Client Host Name | Register Information |              |
| 192.168.1.101 |                   | sam-01           | Expired              |              |
| 192.168.1.102 | 00:1e:8c:65:2a:d7 | sam-02           | Remains11:32:33      |              |
| 192.168.1.103 | 00:19:e0:8d:bb:fa | sam-03           | Remains11:35:52      |              |

IP Address – Adres IP urządzeń w sieci LAN. Kliknij na IP Address, aby przejść na stronę LAN / DHCP Server.

MAC Address – Adres MAC, do którego adres IP jest przypisany.

Client Host Name – Nazwa hosta.

Register Information – Pozostały czas dzierżawy DHCP. Expired oznacza, że dzierżawa wygasła.

### Status / System Log

Dziennik systemowy zawiera chronologiczny spis wszystkich wydarzeń.

| Status                                                                          | CERBERUS @ |
|---------------------------------------------------------------------------------|------------|
| System Log                                                                      |            |
| urrent Time: Sat Jan 1 00:30:51 2000                                            |            |
| Jan 1 00:00:08 syslog: Detected TC3162 (PRID: cd01)                             | ~          |
| Jan 1 00:00:08 syslog: Enable IMEM addr=1c8000                                  |            |
| Jan 1 00:00:08 syslog: Enable DMEM addr=1cc000                                  | =          |
| Jan 1 00:00:08 syslog: CPU revision is: 0000cd01                                |            |
| Jan 1 00:00:08 syslog: isTC3162L4P4: 1, dcache_size=8192, i_cache_size=32768    |            |
| Jan 1 00:00:08 syslog: 32 entry TLB.                                            |            |
| Jan 1 00:00:08 syslog: Primary instruction cache 32kb, linesize 16 bytes        |            |
| Jan 1 00:00:08 syslog: Primary data cache 8kb, linesize 16 bytes                |            |
| Jan 1 00:00:08 syslog: OS (11:58:35, Aug 6 2008)                                |            |
| Jan 1 00:00:08 syslog: ttyS00 at 0xbfbf0003 (irq = 0) is a tc3162_uart1         |            |
| Jan 1 00:00:08 syslog: TC3162 hardware watchdog module loaded.                  |            |
| Jan 1 00:00:08 syslog: tc3162 flash device: 0x4000000 at 0x1fc00000.            |            |
| Jan 1 00:00:08 syslog: Amd/Fujitsu Extended Query Table v1.1 at 0x0040          |            |
| Jan 1 00:00:08 syslog: number of CFI chips: 1                                   |            |
| Jan 1 00:00:08 syslog: IP: routing cache hash table of 512 buckets, 4Kbytes     |            |
| Jan 1 00:00:08 syslog: TCP: Hash tables configured (established 1024 bind 2048) |            |
| Jan 1 00:00:08 syslog: IP multicast router                                      | ~          |

**Refresh** – Kliknij, aby odświerzyć dziennik. **Clear** – Kliknij, aby wyczyścić dziennik.
### Status / Firewall Log

Dziennik Firewall zawiera chronologiczny spis wydarzeń dotyczących ustawień i filtrów firewall. Logowanie wydarzeń można włączyć na poszczególnych stronach filtrów (**Firewall**).

| Status                                | CERBERUS | P6341 |  |
|---------------------------------------|----------|-------|--|
| ▼Firewall Log                         |          |       |  |
| Current Time: Sat Jan 1 00:31:54 2000 |          |       |  |
|                                       |          |       |  |
| Refresh Clear                         |          |       |  |

**Refresh** – Kliknij, aby odświerzyć dziennik. **Clear** – Kliknij, aby wyczyścić dziennik.

# Status / UPnP Portmap

Ta lista zawiera wszystkie mapowania portów dokonane przy użyciu UPnP (Universal Plug and Play). Więcej informacji o UPnP i dotyczących go opcjach routera można znaleźć w sekcji **Universal Plug and Play (UPnP)**.

| ▼UPnP Portmap |          |               |               |            |
|---------------|----------|---------------|---------------|------------|
| Table         |          |               |               |            |
| Name          | Protocol | External Port | Internal Port | IP Address |
|               |          |               |               |            |
|               |          |               |               |            |

# Quick Start

Quick Start umożliwia szybką i łatwą konfigurację połączenia WAN i WLAN. Dla połączenia WAN mogą być potrzebne takie parametry jak nazwa użytkownika, hasło, protokół, VPI / VCI, metoda enkapsulacji, itp. Wszystkie wymagane parametry można uzyskać u dostawcy usług internetowych (ISP).

# WAN

### **Select WAN Port**

To jest pierwsza strona widoczna po wybraniu Quick Start w menu.

| Quick Start                   |                                    |
|-------------------------------|------------------------------------|
| ▼WAN Port (WAN > Wireless)    |                                    |
| Select WAN Port               |                                    |
| Connect Mode                  | ADSL (Recommended)                 |
| Protocol                      | PPPoA (RFC2864, PPP over AAL5)     |
| VPI/VCI                       | 0/35                               |
| Username                      | Usemame                            |
| IP Address                    | Obtain an IP Address Automatically |
| Continue Jump to Wireless set | ing                                |

Connect Mode – Wybierz metodę, której chcesz użyć do podłączania się do internetu: EWAN lub ADSL.

**Continue** – Przejście do konfiguracji EWAN lub ADSL (na podstawie opcji wybranej z listy **Connect Mode**). Przed rozpoczęciem konfiguracji ADSL, linia ADSL musi być podłączona do routera.

**Jump to Wireless setting** – Pominięcie konfiguracji EWAN/ADSL i przejście do konfiguracji sieci bezprzewodowej WLAN.

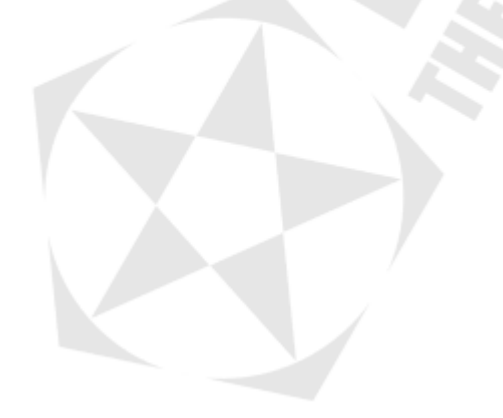

## ADSL / Select Protocol

Ta strona pojawia się po wybraniu **ADSL** i kliknięciu **Continue** na stronie <u>Select WAN Port</u>. Wygląd tej strony zależy od protokołu wybranego na liście **Protocol**:

#### • PPPoE (RFC2516, PPP over Ethernet)

Protokół PPPoE (PPP over Ethernet) oferuje możliwość kontroli dostępu w sposób zbliżony do usług dostępu wdzwanianego (dial-up) opartego na protokole PPP.

| PPPoE (RFC2516, PPP over Ethernet)                             |
|----------------------------------------------------------------|
| 0 / 35                                                         |
| Username                                                       |
| •••••                                                          |
|                                                                |
| ⊖ VcMux ⊙ LLC                                                  |
| Auto 💌                                                         |
| 0.0.0.0 ('0.0.0.0' means 'Obtain an IP address automatically') |
|                                                                |
|                                                                |

Protocol – Zmiana używanego protokołu.

VPI / VCI – Wpisz wartości uzyskane od usługodawcy.

**Username** – Wpisz nazwę użytkownika uzyskaną od usługodawcy. Maksymalnie **128** znaków alfanumerycznych (rozpoznawana jest wielkość). Nazwa użytkownika jest w formacie użytkownik@usługa a nie po prostu użytkownik.

**Password** – Wpisz hasło uzyskane od usługodawcy. Maksymalnie **128** znaków alfanumerycznych (rozpoznawana jest wielkość).

**Service Name** – Ten element służy do identyfikacji. Jeśli jest wymagany, usługodawca powinien przekazać poprawną wartość. Maksymalnie 20 znaków alfanumerycznych.

Encap. method – Wybierz metodę enkapsulacji używaną przez usługodawcę (VcMux lub LLC).

Auth. Protocol – Protokół uwierzytelniania. Domyślną wartością jest Auto. Usługodawca może zalecić używanie protokołu Chap lub Pap.

**IP Address** – Żewnętrzny adres IP. Zostaw wartość 0.0.0.0, aby router automatycznie uzyskał adres IP od usługodawcy.

Continue – Kliknij, aby skonfigurować i ustanowić połączenie.

#### • PPPoA (RFC2684, PPP over AAL5)

PPPoA to skrót określający protokół Point to Point Protocol over ATM Adaptation Layer 5 (AAL5). Udostępnia on możliwości kontroli dostępu i funkcje bilingowe w sposób zbliżony do usług dostępu wdzwanianego (dial-up) opartego na protokole PPP.

| Quick Start                |                    | CERBERUS 064                                          |
|----------------------------|--------------------|-------------------------------------------------------|
| ▼WAN Port (WAN > Wireless) |                    |                                                       |
| Select protocol            |                    |                                                       |
| Protocol                   | PPPoA (RFC2864, PP | P over AAL5)                                          |
| VPI/VCI                    | 0 / 35             |                                                       |
| Username                   | Username           |                                                       |
| Password                   | •••••              |                                                       |
| Encap. method              | 🔿 VcMux 💿 LLC      |                                                       |
| Auth. Protocol             | Auto 💌             |                                                       |
| IP Address                 | 0.0.0.0            | (0.0.0.0' means 'Obtain an IP address automatically') |
| Continue                   |                    |                                                       |

**Protocol** – Zmiana używanego protokołu.

VPI / VCI – Wpisz wartości uzyskane od usługodawcy.

**Username** – Wpisz nazwę użytkownika uzyskaną od usługodawcy. Maksymalnie **128** znaków alfanumerycznych (rozpoznawana jest wielkość). Nazwa użytkownika jest w formacie użytkownik@usługa a nie po prostu użytkownik.

Password – Wpisz hasło uzyskane od usługodawcy. Maksymalnie 128 znaków alfanumerycznych (rozpoznawana jest wielkość).

Encap. method – Wybierz metodę enkapsulacji używaną przez usługodawcę (VcMux lub LLC).

Auth. Protocol – Protokół uwierzytelniania. Domyślną wartością jest Auto. Usługodawca może zalecić używanie protokołu Chap lub Pap.

**IP Address** – Żewnętrzny adres IP. Żostaw wartość 0.0.0.0, aby router automatycznie uzyskał adres IP od usługodawcy.

Continue – Kliknij, aby skonfigurować i ustanowić połączenie.

#### MPoA (RFC 1483/RFC2684, Multiprotocol Encapsulation over AAL5)

| Quick Start            |                                                               |
|------------------------|---------------------------------------------------------------|
| WAN Port (WAN > Wirele | 5)                                                            |
| Select protocol        |                                                               |
| Protocol               | MPoA (RFC1483/RFC2684, Multiprotocol Encapsulation over AAL5) |
| VPI / VCI              | 0 / 35                                                        |
| Encap. method          | ○ VcMux ④ LLC                                                 |
| Encap. mode            | Bridged      Routed                                           |
| IP Address             | 0.0.0.0 (0.0.0.0' means 'Obtain an IP address automatically)  |
| Netmask                | 255.255.255.0                                                 |
| Gateway                |                                                               |

**Protocol** – Zmiana używanego protokołu. **VPI** / **VCI** – Wpisz wartości uzyskane od usługodawcy. NAT – Funkcja NAT (Network Address Translation) umożliwia wielu użytkownikom na łączenie się z internetem przy użyciu jednego konta IP, dzieląc pojedynczy publiczny adres IP. Jeśli użytkownicy posiadają publiczne adresy IP i mają bezpośredni dostęp do internetu, ta funkcja może zostać wyłączona.

Encap. method – Wybierz metodę enkapsulacji używaną przez usługodawcę (VcMux lub LLC).

Encap. mode – Wybierz czy połączenie ma być mostkowane (bridge) czy routowane (routing).

**IP Address** – Zewnętrzny adres IP. Zostaw wartość 0.0.0.0, aby router automatycznie uzyskał adres IP od usługodawcy.

Netmask – Domyślna maska podsieci to 255.255.255.0. Użytkownik może zmienić maskę podsieci na inną, np. 255.255.255.128. Wpisz maskę podaną przez usługodawcę. Gateway – Wpisz adres IP bramy domyślnej.

Continue – Kliknij, aby skonfigurować i ustanowić połączenie.

#### • Pure Bridge

| Quick Start                |               | CERBERUS | P6341 |
|----------------------------|---------------|----------|-------|
| ▼WAN Port (WAN > Wireless) |               |          |       |
| Select protocol            |               |          |       |
| Protocol                   | Pure Bridge   | ~        |       |
| VPI/VCI                    | 0 / 35        |          |       |
| Encap. method              | ◯ VcMux ⓒ LLC |          |       |
| Continue                   |               |          |       |

Protocol – Zmiana używanego protokołu.

VPI / VCI – Wpisz wartości uzyskane od usługodawcy.

Encap. method – Wybierz metodę enkapsulacji używaną przez usługodawcę (VcMux lub LLC).

Continue – Kliknij, aby skonfigurować i ustanowić połączenie.

#### • PPPoE with Pass-through

| WAN Port (WAN > Wirele | ess)               |                                                      |   |
|------------------------|--------------------|------------------------------------------------------|---|
| Select protocol        |                    |                                                      |   |
| Protocol               | PPPoE with Pass-th | irough 💌                                             |   |
| VPI/VCI                | 0 / 35             |                                                      |   |
| Usemame                | Username           |                                                      |   |
| Password               | •••••              |                                                      |   |
| Service Name           |                    |                                                      |   |
| Encap. method          | 🔿 VcMux 💿 LLC      |                                                      |   |
| Auth. Protocol         | Auto 💌             |                                                      |   |
| IP Address             | 0.0.0.0            | ('0.0.0.0' means 'Obtain an IP address automatically | ) |

**Protocol** – Zmiana używanego protokołu. **VPI / VCI** – Wpisz wartości uzyskane od usługodawcy. **Username** – Wpisz nazwę użytkownika uzyskaną od usługodawcy. Maksymalnie **128** znaków alfanumerycznych (rozpoznawana jest wielkość). Nazwa użytkownika jest w formacie *użytkownik@usługa* a nie po prostu *użytkownik*.

Password – Wpisz hasło uzyskane od usługodawcy. Maksymalnie 128 znaków alfanumerycznych (rozpoznawana jest wielkość).

**Service Name** – Ten element służy do identyfikacji. Jeśli jest wymagany, usługodawca powinien przekazać poprawną wartość. Maksymalnie 20 znaków alfanumerycznych.

Encap. method – Wybierz metodę enkapsulacji używaną przez usługodawcę (VcMux lub LLC).

Auth. Protocol – Protokół uwierzytelniania. Domyślną wartością jest Auto. Usługodawca może zalecić używanie protokołu Chap lub Pap.

**IP Address** – Zewnętrzny adres IP. Zostaw wartość 0.0.0.0, aby router automatycznie uzyskał adres IP od usługodawcy.

Continue - Kliknij, aby skonfigurować i ustanowić połączenie.

### **EWAN / Select Protocol**

Ta strona pojawia się po wybraniu **EWAN** i kliknięciu **Continue** na stronie <u>Select WAN Port</u>. Wygląd tej strony zależy od protokołu wybranego na liście **Protocol**:

#### Obtain an IP Address Automatically

Jeśli usługodawca przydziela adres IP, maskę podsieci, adres bramy i adresy serwerów DNS za pośrednictwem DHCP, router może uzyskać te informacje.

| Quick Start                | CERBERUS @                           | 30 |
|----------------------------|--------------------------------------|----|
| ▼WAN Port (WAN > Wireless) |                                      |    |
| Select protocol            |                                      |    |
| Protocol                   | Obtain an IP Address Automatically 💌 |    |
| Continue                   |                                      |    |

Protocol – Zmiana używanego protokołu.

Continue – Kliknij, aby skonfigurować i ustanowić połączenie.

#### • Fixed IP Address

Wybierz tą opcję, aby ręcznie wpisać wszystkie parametry otrzymane od usługodawcy.

| Quick Start                |                  |          | CERBERUS | P6341 |
|----------------------------|------------------|----------|----------|-------|
| ▼WAN Port (WAN > Wireless) |                  |          |          |       |
| Select protocol            |                  |          |          |       |
| Protocol                   | Fixed IP Address | <b>v</b> |          |       |
| IP Address                 | 0.0.0.0          |          |          |       |
| Netmask                    |                  |          |          |       |
| Gateway                    |                  |          |          |       |
| Continue                   |                  |          |          |       |

Protocol – Zmiana używanego protokołu.

**IP Address** – Zewnętrzny adres IP. Zostaw wartość 0.0.0.0, aby router automatycznie uzyskał adres IP od usługodawcy.

Netmask – Wpisz maskę podsieci uzyskaną od usługodawcy. Gateway – Wpisz adres IP bramy domyślnej uzyskany od usługodawcy.

Continue – Kliknij, aby skonfigurować i ustanowić połączenie.

#### • PPPoE

Protokół PPPoE (PPP over Ethernet) oferuje możliwość kontroli dostępu w sposób zbliżony do usług dostępu wdzwanianego (dial-up) opartego na protokole PPP.

| Ouiok Stort                |         |                                                        |
|----------------------------|---------|--------------------------------------------------------|
| QUICK STAIL                |         |                                                        |
| ▼WAN Port (WAN > Wireless) |         |                                                        |
| Select protocol            |         |                                                        |
| Protocol                   | PPPoE   |                                                        |
| Username                   |         |                                                        |
| Password                   |         |                                                        |
| Service Name               |         |                                                        |
| IP Address                 | 0.0.0.0 | ('0.0.0.0' means 'Obtain an IP address automatically') |
| Authentication Protocol    | Auto 💌  |                                                        |
| Continue                   |         |                                                        |

Protocol – Zmiana używanego protokołu.

VPI / VCI - Wpisz wartości uzyskane od usługodawcy.

**Username** – Wpisz nazwę użytkownika uzyskaną od usługodawcy. Maksymalnie **128** znaków alfanumerycznych (rozpoznawana jest wielkość). Nazwa użytkownika jest w formacie użytkownik@usługa a nie po prostu użytkownik.

**Password** – Wpisz hasło uzyskane od usługodawcy. Maksymalnie **128** znaków alfanumerycznych (rozpoznawana jest wielkość).

**Service Name** – Ten element służy do identyfikacji. Jeśli jest wymagany, usługodawca powinien przekazać poprawną wartość. Maksymalnie 20 znaków alfanumerycznych.

**IP Address** – Zewnętrzny adres IP. Zostaw wartość 0.0.0.0, aby router automatycznie uzyskał adres IP od usługodawcy.

Authentication Protocol – Protokół uwierzytelniania. Domyślną wartością jest Auto. Usługodawca może zalecić używanie protokołu Chap lub Pap.

Continue – Kliknij, aby skonfigurować i ustanowić połączenie.

### Please wait...

Po kliknięciu **Continue** na stronie **Select Protocol**, nastąpi konfiguracja i próba nawiązania połączenia.

| Quick Start                                 |  |
|---------------------------------------------|--|
| ▼WAN Port (WAN > Wireless)                  |  |
| Please wait while the device is configured. |  |
|                                             |  |

#### PENTAGRAM Cerberus P 6341

Jeśli podane wartości były poprawne, wyświetlona zostanie poniższa strona:

| Quick Start                                     |  |
|-------------------------------------------------|--|
| ▼WAN Port (WAN > Wireless)                      |  |
| Congratulations !                               |  |
| Your WAN port has been successfully configured. |  |
| Next to Wireless                                |  |

Next to Wireless - Kliknij, aby przejść do konfiguracji połączenia WLAN.

### Wireless

### Set Wireless configuration

| Quick Start                 | CERBERUS 050    |
|-----------------------------|-----------------|
| ▼Wireless (WAN > Wireless)  |                 |
| Set Wireless configuration. |                 |
| WLAN Service                | Enable Obisable |
| ESSID                       | PENTAGRAM P6431 |
| Channel ID                  | Auto            |
| Security Mode               | Disable         |
| Continue                    |                 |

WLAN Service – Włączenie (Enable) lub wyłączenie (Disable) wbudowanego punktu dostępowego (Access Point).

**ESSID** – ESSID jest unikalną nazwą bezprzewodowego punktu dostępowego. Z przyczyn bezpieczeństwa, zaleca się zmianę ESSID. Wielkość znaków w ESSID jest rozróżniana i nie powinien on przekraczać 32 znaków. Upewnij się, że w konfiguracji sieci bezprzewodowej komputerów klienckich podany jest dokładnie ten sam identyfikator ESSID.

**Channel ID** – Wybierz kanał (częstotliwość), na którym sieć bezprzewodowa ma pracować. **Security Mode** – Wyłączenie (**Disable**) lub wybranie zabezpieczeń sieci bezprzewodowej. Zalecane jest zabezpieczenie sieci bezprzewodowej (szczegóły w sekcji <u>LAN / Wireless</u>).

Continue – Kliknij, aby zapisać ustawienia i powrócić do strony Status.

# Configuration

# LAN

W tej grupie można znaleźć wszystkie ustawienia sieci LAN, również bezprzewodowej.

# LAN / Ethernet

Router może mieć przypisany więcej niż jeden adres IP w sieci LAN, umożliwiając wszystkim podsieciom dostęp do Internetu. Użytkownicy zwykle posiadają tylko jedną podsieć w swojej sieci LAN. Domyślny adres IP routera to 192.168.1.100.

| <b>Configuration</b> |               | серверия ови |
|----------------------|---------------|--------------|
| ▼Ethernet            |               |              |
| Parameters           |               |              |
| IP Address           | 192.168.1.100 |              |
| Netmask              | 255.255.255.0 |              |
| RIP                  | Disable       |              |
| Apply Cancel         |               |              |

IP Address – Domyślny adres IP routera.

Netmask – Domyślna maska podsieci routera. RIP – RIP v1, RIP v2, RIP v1+v2 lub RIP v2 Multicast.

Apply – Kliknij, aby zastosować zmiany. Cancel – Kliknij, aby odrzucić zmiany.

# LAN / IP Alias

Ta strona umożliwia utworzenie wielu wirtualnych adresów IP routera. Pozwala to na podłączenie dwóch lub więcej sieci lokalnych do Internetu bez konieczności używania dodatkowego wewnętrznego routera.

| ▼IP Alias  |         |  |
|------------|---------|--|
| Parameters |         |  |
| IP Address | Netmask |  |
|            |         |  |

IP Address – Wpisz adres IP wirtualnego interfejsu.

Netmask – Wpisz maskę podsieci wirtualnego interfejsu.

Add – Kliknij, aby dodać nowy element do listy.

Edit / Delete – Kliknij, aby zapisać nowe wartości dla elementu z zaznaczonym polem Edit lub skasować elementy z zaznaczonym polem Delete.

# LAN / Wireless

| Configuration                        |                                | CERBERUS (1994) |
|--------------------------------------|--------------------------------|-----------------|
| ▼Wireless                            |                                |                 |
| Parameters                           |                                |                 |
| WLAN Service                         | Enable Obisable                |                 |
| Mode                                 | 802.11g + n 💌                  |                 |
| ESSID                                | PENTAGRAM P6341                |                 |
| Hide ESSID                           | 🔿 Enable 💿 Disable             |                 |
| Regulation Domain                    | Europe 💌                       |                 |
| Channel ID                           | Auto                           |                 |
| Channel Width                        | 20/40MHZ 💌                     |                 |
| Tx PowerLevel                        | 100 (0 ~ 100)                  |                 |
| AP MAC Address                       | 00:04:ED:11:DE:D1              |                 |
| AP Firmware Version                  | 1.1.7.0                        |                 |
| WPS Service                          | 🔿 Enable 💿 Disable             |                 |
| WPS State                            | Configured  O Unconfigured     |                 |
| WMM                                  | 🔿 Enable 💿 Disable             |                 |
| Wireless Distribution System (WDS)   |                                |                 |
| WDS Service                          | C Enable ③ Disable             |                 |
| Peer WDS MAC address                 | 1. 2.                          |                 |
| i con tribo mino dadicoo             | 3. 4.                          |                 |
| ** WDS depends on the settings of ma | in security encrption type. ** |                 |
| Apply Cancel Security setting        | 15 🖡                           |                 |

### Parameters

WLAN Service – Włączenie (Enable) lub wyłączenie (Disable) wbudowanego punktu dostępowego (Access Point).

**Mode** – Domyślnym ustawieniem jest **802.11g + n** (tryb mieszany). Pozostaw ten tryb, jeśli nie jesteś pewien czy w swojej sieci masz urządzenia 11g czy 11n. Wybierz z listy **802.11g**, jeśli posiadasz tylko karty 11g. Analogicznie należy wybrać **802.11b** dla kart 11b lub **802.11n** dla kart 11n.

**ESSID** – ESSID jest unikalną nazwą bezprzewodowego punktu dostępowego. Z przyczyn bezpieczeństwa, zaleca się zmianę ESSID. Wielkość znaków w ESSID jest rozróżniana i nie powinien on przekraczać 32 znaków. Upewnij się, że w konfiguracji sieci bezprzewodowej komputerów klienckich podany jest dokładnie ten sam identyfikator ESSID.

**Hide ESSID** – ESSID jest wymagany do podłączenia się przez klienta sieci bezprzewodowej. Ukrycie ESSID może utrudnić próby nieautoryzowanego dostępu do sieci bezprzewodowej. Zaznacz **Enable** jeśli nie chcesz by ESSID był rozgłaszany. Gdy **Enable** jest zaznaczone podłączenie do sieci będzie możliwe tylko po ręcznym wpisaniu poprawnego ESSID przez klienta. Gdy **Disable** jest zaznaczone każdy będzie mógł znaleźć sieć bezprzewodową.

**Regulation Domain** – Jest siedem domen regulacyjnych (Regulation Domains) do wyboru, włączając Amerykę północną (N.America), Europę (Europe), Francję (France), etc. Dostępne kanały zależą od opcji wybranej domeny regulacyjnej. Wybierz region, w którym router będzie używany – korzystanie z kanałów niedostępnych dla twojego regionu może być niezgodne z prawem.

Channel ID – Wybierz kanał (częstotliwość), na którym sieć bezprzewodowa ma pracować. Channel Width – Wybierz 20Mhz lub 20/40MHz.

**Tx Power Level** – Wybierz siłę nadawanego sygnału. Uwaga: Siła sygnału może się różnić w zależności od położenia poszczególnych klientów bezprzewodowych, należy więc wziąć to pod uwagę podczas zmieniania siły nadawanego sygnału.

AP MAC Address – Adres sprzętowy (MAC) wbudowanego punktu dostępowego.

AP Firmware Version – Wersja oprogramowania firmware wbudowanego punktu dostępowego.

WPS service – Włączenie (Enable) lub wyłączenie (Disable) funkcji WPS (Wireless Protected Setup).

**WPS State** – Stan WPS punktu dostępowego. Jest używany przez WCN (Windows Connect Now):

- Configured Punkt dostępowy jest konfigurowany przez WPS. Konfiguracja przez WCN jest niedostępna.
- Unconfigured Punkt dostępowy nie jest konfigurowany przez WPS. Konfiguracja przez WCN jest dostępna.

**WMM** – Włączenie (**Enable**) lub wyłączenie (**Disable**) funkcji WMM (Wi-Fi Multimedia) znanej także jako WME (Wireless Multimedia Extensions).

#### Wireless Distribution System (WDS)

WDS jest trybem pracy punktu dostępowego umożliwiającym połączenie i komunikację z innym punktem dostępowym. WDS jest łatwy w konfiguracji – wystarczy podać adres MAC podłączanego punktu dostępowego. WDS nie wymaga dodatkowych urządzeń do połączenia dwóch punktów dostępowych, co umożliwia łatwe i tanie powiększenie zasięgu sieci bezprzewodowej.

WDS Service – Domyślnie funkcja WDS jest wyłączona (Disable). Zaznacz Enable aby ją włączyć.

**Peer WDS MAC Address** – Adres MAC powiązanego punktu dostępowego. Zdalny punkt dostępowy musi obsługiwać funkcję WDS i mieć na swojej liście powiązanych punktów dostępowych dodany adres MAC punktu dostępowego routera. Uwaga: Adresy MAC muszą zawierać separatory w postaci dwukropka ":" lub myślnika "-".

Apply – Kliknij, aby zastosować zmiany.

Cancel – Kliknij, aby odrzucić zmiany.

Security Settings - Kliknij, aby przejść do strony LAN / Wireless Security.

### LAN / Wireless Security

| Configuration              |           | CERBERUS COD |
|----------------------------|-----------|--------------|
| ▼Wireless Security         |           |              |
| Parameters                 |           |              |
| Security Mode              | Disable 💌 |              |
| Apply Cancel               |           |              |
| Security Mode Apply Cancel | Disable   |              |

Wygląd tej strony zależy od opcji wybranej na liście Security Mode:

#### Disable

Sieć bezprzewodowa w tym trybie jest niezabezpieczona i każdy kto zna ESSID może się do niej podłączyć.

| ▼Wireless Security |         |   |  |
|--------------------|---------|---|--|
| Parameters         |         |   |  |
| Security Mode      | Disable | ~ |  |
| Apply Cancel       |         |   |  |

### WPA Pre-Shared Key

Tylko stacje bezprzewodowe z zabezpieczeniami ustawionymi na WPA-PSK będą się mogły podłączyć do tej sieci bezprzewodowej.

| ▼Wireless Security |                    |  |
|--------------------|--------------------|--|
| Parameters         |                    |  |
| Security Mode      | WPA Pre-Shared Key |  |
| WPA Algorithms     |                    |  |
| WPA Shared Key     |                    |  |
| Group Key Renewal  | 3600 seconds       |  |
| Apply Cancel       |                    |  |

Security Mode – Zmiana metody zabezpieczenia.

**WPA Algorithms** – Wybierz algorytm szyfrowania: **TKIP** (Temporal Key Integrity Protocol) lub **AES** (Advanced Encryption Standard). AES używa lepszej metody szyfrowanie i zawiera Message Integrity Code (MIC), pomagający dodatkowo chronić przed atakami hakerów.

**WPA Shared Key** – Klucz wymagany do uwierzytelnienia. Długość klucza wynosi 8 do 63 znaków.

**Group Key Renewal** – Okres czasu, po którym następuje zmiana kluczy pomiędzy punktem dostępowym a klientem bezprzewodowym. Ta operacja jest przeprowadzana automatycznie.

**Apply** – Kliknij, aby zastosować zmiany. **Cancel** – Kliknij, aby odrzucić zmiany.

#### • WPA2 Pre-Shared Key

Tylko stacje bezprzewodowe z zabezpieczeniami ustawionymi na WPA2-PSK będą się mogły podłączyć do tej sieci bezprzewodowej.

| ▼Wireless Security |                     |  |
|--------------------|---------------------|--|
| Parameters         |                     |  |
| Security Mode      | WPA2 Pre-Shared Key |  |
| WPA Algorithms     |                     |  |
| WPA Shared Key     |                     |  |
| Group Key Renewal  | 3600 seconds        |  |
| Apply Cancel       |                     |  |

Security Mode - Zmiana metody zabezpieczenia.

WPA Algorithms – Wybierz algorytm szyfrowania: TKIP (Temporal Key Integrity Protocol) lub AES (Advanced Encryption Standard). AES używa lepszej metody szyfrowanie i zawiera Message Integrity Code (MIC), pomagający dodatkowo chronić przed atakami hakerów.

**WPA Shared Key** – Klucz wymagany do uwierzytelnienia. Długość klucza wynosi 8 do 63 znaków.

**Group Key Renewal** – Okres czasu, po którym następuje zmiana kluczy pomiędzy punktem dostępowym a klientem bezprzewodowym. Ta operacja jest przeprowadzana automatycznie.

#### WPA/WPA2 Pre-Shared Key

Zarówno stacje bezprzewodowe z zabezpieczeniami ustawionymi na WPA-PSK jak i WPA2-PSK będą się mogły podłączyć do tej sieci bezprzewodowej.

| ▼Wireless Security |                          |
|--------------------|--------------------------|
| Parameters         |                          |
| Security Mode      | WPAWPA2 Pre-Shared Key 💌 |
| WPA Algorithms     |                          |
| WPA Shared Key     |                          |
| Group Key Renewal  | 3600 seconds             |
| Apply Cancel       |                          |

Security Mode – Zmiana metody zabezpieczenia.

**WPA Algorithms** – Wybierz algorytm szyfrowania: **TKIP** (Temporal Key Integrity Protocol) lub **AES** (Advanced Encryption Standard). AES używa lepszej metody szyfrowanie i zawiera Message Integrity Code (MIC), pomagający dodatkowo chronić przed atakami hakerów.

**WPA Shared Key** – Klucz wymagany do uwierzytelnienia. Długość klucza wynosi 8 do 63 znaków.

**Group Key Renewal** – Okres czasu, po którym następuje zmiana kluczy pomiędzy punktem dostępowym a klientem bezprzewodowym. Ta operacja jest przeprowadzana automatycznie.

**Apply** – Kliknij, aby zastosować zmiany. **Cancel** – Kliknij, aby odrzucić zmiany.

#### WEP

| ▼Wireless Security                                                                                                    |                                                                                                    |
|----------------------------------------------------------------------------------------------------|----------------------------------------------------------------------------------------------------|
| Parameters                                                                                                    |                                                                                                    |
| Security Mode                                                                                                    | WEP                                                                                                    |
| WEP Authentication                                                                                                    | Open System 💌                                                                                                    |
| Default Used WEP Key                                                                                                    | ① 1 ○ 2 ○ 3 ○ 4                                                                                                    |
| Passphrase (Generate Key)                                                                                                    | WEP64 WEP128                                                                                                    |
| Key 1                                                                                                    | Hex 💌                                                                                                    |
| Key 2                                                                                                    | Hex 💌                                                                                                    |
| Key 3                                                                                                    | Hex 💌                                                                                                    |
| Key 4                                                                                                    | Hex 💌                                                                                                    |
| WEP 64 - Hex: 10 Hex codes, (1~9, a~f, A~F)<br>WEP 64 - ASCII: 5 ASCII characters are requ<br>WEP 128 - Hex: 26 Hex codes, (1~9, a~f, A~I<br>WEP 128 - ASCII: 13 ASCII characters are re | , EX.11aa22cc33.<br>fred.Insertyour/WEP key manually. EX: 1a3eb.<br>7. EX.11aa2cc33dd44ee56efffe35f.<br>quired.Insertyour/WEP key manually. EX: 1a3e?Idbd3ert. |
| Apply Cancel                                                                                                    |                                                                                                    |

Security Mode – Zmiana metody zabezpieczenia.

**WEP** Authentication – WEP to najprostsza metoda szyfrowania i zapobiegania nieuprawnionemu podłączaniu się do sieci bezprzewodowej. Dostępne są trzy sposoby uwierzytelniania:

- Open System Uwierzytelnianie nie jest wymagane do podłączenia.
- Share key Uwierzytelnianie na podstawie kluczy WEP.
- Both Użyta metoda uwierzytelnienia zależy od ustawień zabezpieczeń klienta.
- Default Used WEP Key Wybierz numer domyślnego klucza.

Passphrase – To pole służy do automatycznego wygenerowania kluczy WEP na podstawie wpisanego ciągu i zdefiniowanego algorytmu (WEP64 lub WEP128). Możesz wpisać ten sam ciąg Passphrase w routerze i kliencie (nie wszystkie karty

bezprzewodowe udostępniają taką możliwość), aby wygenerowane zostały te same klucze WEP. Jeśli używasz Passphrase wpisywanie kluczy w pola poniżej jest niepotrzebne.

**Key (1-4)** – Wpisz klucze WEP, które będą używane do uwierzytelniania i szyfrowania danych. Klucze używane przez klientów muszą być dokładnie takie same jak te ustawione na routerze. Dla WEP64 należy wpisać 5 znaków ASCII lub 10 znaków heksadecymalnych. Dla WEP128 należy wpisać 13 znaków ASCII lub 26 znaków heksadecymalnych.

Apply – Kliknij, aby zastosować zmiany. Cancel – Kliknij, aby odrzucić zmiany.

# LAN / WPS

Funkcja WPS jest zgodna ze standardem WPS ustanowionym przez Wi-Fi i służy do szybkiej i prostej konfiguracji zabezpieczonych sieci bezprzewodowych w domach i małych biurach – ilość kroków wymaganych do konfiguracji połączenia jest zmniejszona dwukrotnie.

| Configuration  | СЕВВЕВЛЯ СЕВ           |
|----------------|------------------------|
| ▼WPS           |                        |
| Parameters     |                        |
| WPS Service    | O Enable 💿 Disable     |
| Role           | Registrar     Enrollee |
| WPS PIN        | 11711537               |
| Enrollee's PIN |                        |
| Start Cancel   |                        |

WPS Service - Włączenie (Enable) lub wyłączenie (Disable) funkcji WPS.

Role - Wybierz rolę punktu dostępowego routera w WPS.

WPS PIN – PIN punktu dostępowego wymagany gdy punkt dostępowy routera pełni rolę rejestrującego (Enrolee).

**Enrollee's PIN** – PIN stacji bezprzewodowej gdy punkt dostępowy routera pełni rolę zewnętrznego rejestratora (**Registrar**).

Start – Kliknij, aby rozpocząć podłączanie przy użyciu WPS. Cancel – Kliknij, aby anulować podłączanie przy użyciu WPS.

### LAN / DHCP Server

Istnieje możliwość włączenia lub wyłączenia serwera DHCP (Dynamic Host Configuration Protocol) albo włączenia funkcji przekazywania DHCP routera. Protokół DHCP pozwala routerowi na dynamiczne przydzielanie adresów komputerom w sieci, o ile są one skonfigurowane do automatycznego uzyskiwania adresów IP. Wygląd tej strony zależy od opcji wybranej na liście **DHCP Server Mode**.

#### Disable

Kiedy Serwer DHCP jest wyłączony, należy ręcznie przydzielić stały adres IP każdemu komputerowi w sieci i wskazać adres IP routera jako domyślną bramę dla każdego komputera (domyślnie jest to adres 192.168.1.100).

| Configuration            |           | серверия от |
|--------------------------|-----------|-------------|
| ▼DHCP Server             |           |             |
| Parameters               |           |             |
| DHCP Server Mode         | Disable 💌 |             |
| Apply                    |           |             |
| Current Mode:DHCP Server |           |             |

Apply – Kliknij, aby zastosować zmiany.

### DHCP Server

| Configuration                |               |         | CERBERUS (854) |
|------------------------------|---------------|---------|----------------|
| ▼DHCP Server                 |               |         |                |
| Parameters                   |               |         |                |
| DHCP Server Mode             | DHCP Server 🕶 |         |                |
| Domain Name                  | home.gateway  |         |                |
| Range Start                  | 192.168.1.101 |         |                |
| Range End                    | 192.168.1.200 |         |                |
| Default Lease Time           | 43200         | seconds |                |
| Maximum Lease Time           | 86400         | seconds |                |
| Use Router as DNS Server     | V             |         |                |
| Primary DNS Server Address   |               |         |                |
| Secondary DNS Server Address |               |         |                |
| Apply Fixed Host             |               |         |                |
| Current Mode: DHCP Server    |               |         |                |
|                              |               |         |                |

**Domain Name** – Domena w której pracuje serwer DHCP routera. **Range Start** – Pierwszy adres IP w puli adresowej serwera DHCP.

**Range End** – Ostatni adres IP w puli adresowej serwera DHCP.

**Default Lease Time** – Domyślny czas dzierżawy adresu IP.

Maximum Lease Time - Maksymalny czas dzierżawy adresu IP.

Use Router as DNS Server – Zaznacz tą opcję, aby router pełnił również funkcję serwera DNS.

**Primary / Secondary DNS Server** – Adresy IP podstawowego i drugorzędnego serwera DNS. Niedostępne gdy zaznaczona jest opcja **Use Router as DNS Server**.

Apply – Kliknij, aby zastosować zmiany. Fixed Host – Kliknij, aby otworzyć stronę Fixed Host.

### Fixed Host list

Strona ta umożliwia przypisanie adresów IP do konkretnych adresów MAC. Pozwala to na przydzielanie wewnętrznym serwerom lub drukarkom sieciowym zawsze tego samego adresu IP.

| Configuration            |             | CERBERUS CER |
|--------------------------|-------------|--------------|
| TDHCP Server             |             |              |
| Fixed Host               |             |              |
| Host Name                | MAC Address | IP Address   |
|                          |             |              |
| Add Edit / Delete Return |             |              |
|                          |             |              |

Host Name – Nazwa klienta DHCP.

**MAC Address** – Adres MAC, do którego przypisany zostanie odres IP. **IP Address** – Adres IP, który zostanie przypisany do adresu MAC.

Add – Kliknij, aby dodać nowy element do listy.

Edit / Delete – Kliknij, aby zapisać nowe wartości dla elementu z zaznaczonym polem Edit lub skasować elementy z zaznaczonym polem Delete. Return – Kliknij, aby powrócić do strony DHCP Server.

#### • DHCP Relay

W trybie DHCP Relay server DHCP routera przekazuje wszystkie żądania DHCP do zewnętrznego serwera DHCP. Użyj tej funkcji tylko gdy jest to zalecone przez administratora sieci lub dostawcę usług internetowych.

| Configuration            |            | серверия от |
|--------------------------|------------|-------------|
| ▼DHCP Server             |            |             |
| Parameters               |            |             |
| DHCP Server Mode         | DHCP Relay |             |
| DHCP Relay Server        |            |             |
| Apply                    |            |             |
| Current Mode:DHCP Server |            |             |
|                          |            |             |

DHCP Relay Server – Adres IP zewnętrznego serwera DHCP. Apply – Kliknij, aby zastosować zmiany.

# WAN

Sieć WAN (Wide Area Network) to połączenie do zewnętrznej sieci lub sieci Internet.

### WAN / WAN Profile

Wygląd tej strony zależy od opcji wybranych z list Main Port i Protocol:

Main Port – Wybierz metodę, której chcesz użyć do podłączania się do internetu: EWAN lub ADSL. EWAN jest alternatywną dla linii ADSL metodą połączenia z siecią Internet. Port Ethernet 1 jest zmieniony w port WAN, umożliwiając tym samym podłączenie routera do internetu poprzez modem kablowy, VDSL, linię światłowodową lub PON.

Protocol – Wybierz protokół używany przez usługodawcę.

#### • ADSL / PPPoE (RFC2516, PPP over Ethernet)

Protokół PPPoE (PPP over Ethernet) oferuje możliwość kontroli dostępu w sposób zbliżony do usług dostępu wdzwanianego (dial-up) opartego na protokole PPP.

| Configuration |                     |                                   |     |       |           |      |            | CER     | BERN | <b>5 (</b> P6341 |
|---------------|---------------------|-----------------------------------|-----|-------|-----------|------|------------|---------|------|------------------|
| ▼WAN Profile  |                     |                                   |     |       |           |      |            |         |      |                  |
| Parameters    |                     |                                   |     |       |           |      |            |         |      |                  |
| Main Port     | ADSL 🖌 (Current M   | ain Port : ADSL)                  |     |       |           |      |            |         |      |                  |
| Protocol      | PPPoE (RFC2516, PPF | PPoE (RFC2516, PPP over Ethernet) |     |       |           |      |            |         |      |                  |
| Description   |                     | VPI/VCI                           | 0   | 1     | 35        | Enc  | ap. method | LLC     | ~    |                  |
| Username      | Username            | Password                          | ••  | ••••• | •         | Serv | ice Name   |         |      |                  |
| NAT           | Enable              | IP (0.0.0.0: Auto)                | 0.0 | 0.0.0 |           | Auth | . Protocol | Auto    | ~    |                  |
| Obtain DNS    | 🖌 Automatic         | Primary                           |     |       |           | Sec  | ondary     |         |      |                  |
| Connection    | 🖌 Always On         | Idle Timeout                      | 0   |       | min(s)    | MTU  | 1          | 1500    |      |                  |
| MAC Spoofing  | Enable              |                                   |     |       |           |      |            |         |      |                  |
| Add Apply     | / Edit / Delete     |                                   |     |       |           |      |            |         |      |                  |
| Edit Protocol | Interface           | Description                       | VPI | VCI   | Encap. me | thod | NAT        | IP      |      | Delete           |
| PPPoA         | wan_main            |                                   | 0   | 35    | LLC       |      | Enable     | 0.0.0.0 |      |                  |

Protocol - Zmiana używanego protokołu.

Description - Nazwa połączenia do celów identyfikacyjnych.

VPI / VCI - Wpisz wartości uzyskane od usługodawcy.

Encap. method – Wybierz metodę enkapsulacji używaną przez usługodawcę (VcMux lub LLC).

**Username** – Wpisz nazwę użytkownika uzyskaną od usługodawcy. Maksymalnie **128** znaków alfanumerycznych (rozpoznawana jest wielkość). Nazwa użytkownika jest w formacie *użytkownik@usługa* a nie po prostu *użytkownik*.

**Password** – Wpisz hasło uzyskane od usługodawcy. Maksymalnie **128** znaków alfanumerycznych (rozpoznawana jest wielkość).

**Service Name** – Ten element służy do identyfikacji. Jeśli jest wymagany, usługodawca powinien przekazać poprawną wartość. Maksymalnie 20 znaków alfanumerycznych.

NAT – Funkcja NAT (Network Address Translation) umożliwia wielu użytkownikom na łączenie się z internetem przy użyciu jednego konta IP, dzieląc pojedynczy publiczny adres IP. Jeśli użytkownicy posiadają publiczne adresy IP i mają bezpośredni dostęp do internetu, ta funkcja może zostać wyłączona.

**IP Address** – Zewnętrzny adres IP. Zostaw wartość 0.0.0.0, aby router automatycznie uzyskał adres IP od usługodawcy.

Auth. Protocol – Protokół uwierzytelniania. Domyślną wartością jest Auto. Usługodawca może zalecić używanie protokołu Chap lub Pap.

**Obtain DNS** – Zaznacz pole **Automatic**, aby uzyskiwać adresy serwerów DNS z DHCP. **Primary** / **Secondary** – Wpisz adresy IP serwerów DNS. Te serwery DNS są przekazywane klientom DHCP razem z adresem IP i maską podsieci.

**Connection** – Zaznacz pole **Always On**, jeśli chcesz aby router ustanawiał sesję PPPoE przy włączeniu i automatycznie ją wznawiał po rozłączeniu przez usługodawcę. Odznacz pole **Always On**, jeśli chcesz aby sesja PPPoE była ustanawiana tylko w przypadku gdy jakaś aplikacja żąda dostępu do Internetu. W tym przypadku musisz także określić czas bezczynności (**Idle Timeout**).

Idle Timeout – Czas bezczynności linii, po którym router przerwie połączenie. Minimalna wartość to 10 minut.

**MTU** – Parametr Maximum Transmission Unit. Rozmiar największego datagramu (bez nagłówków typowych dla konkretnego medium), jaki protokół IP będzie próbował przesłać przez interfejs.

**MAC Spoofing** – Zaznacz **Enable** i wpisz adres MAC, którym router będzie się identyfikować. Odznacz **Enable** jeśli nie chcesz przypisywać adresu MAC routerowi.

Apply / Edit / Delete – Kliknij, aby zastosować i zapisać zmiany na liście połączeń.

#### • ADSL / PPPoA (RFC2684, PPP over AAL5)

PPPoA to skrót określający protokół Point to Point Protocol over ATM Adaptation Layer 5 (AAL5). Udostępnia on możliwości kontroli dostępu i funkcje bilingowe w sposób zbliżony do usług dostępu wdzwanianego (dial-up) opartego na protokole PPP.

| Configuration |                     |                              |     |       |           |      |            | CER     | BEBNZ | i (P6341 |
|---------------|---------------------|------------------------------|-----|-------|-----------|------|------------|---------|-------|----------|
| ▼WAN Profile  |                     |                              |     |       |           |      |            |         |       |          |
| Parameters    |                     |                              |     |       |           |      |            |         |       |          |
| Main Port     | ADSL 🖌 (Current M   | ain Port : ADSL)             |     |       |           |      |            |         |       |          |
| Protocol      | PPPoA (RFC2864, PPP | PoA (RFC2864, PPP over AAL5) |     |       |           |      |            |         |       |          |
| Description   |                     | VPI/VCI                      | 0   |       | 35        | Enc  | ap. method | LLC     | ~     |          |
| Username      | Username            | Password                     | ••  | ••••• | •         |      |            |         |       |          |
| NAT           | 💌 Enable            | IP (0.0.0.0: Auto)           | 0.0 | 0.0.0 |           | Auth | . Protocol | Auto    | ~     |          |
| Obtain DNS    | 🖌 Automatic         | Primary                      |     |       |           | Sec  | ondary     |         |       | _        |
| Connection    | 🖌 Always On         | Idle Timeout                 | 0   |       | min(s)    | MTU  | I.         | 1500    |       |          |
| Add Apply     | /Edit/Delete        |                              |     |       |           |      |            |         |       |          |
| Edit Protocol | Interface           | Description                  | VPI | VCI   | Encap. me | thod | NAT        | IP      |       | Delete   |
| PPPoA         | wan_main            |                              | 0   | 35    | LLC       |      | Enable     | 0.0.0.0 |       |          |

Protocol – Zmiana używanego protokołu.

Description – Nazwa połączenia do celów identyfikacyjnych.

VPI / VCI – Wpisz wartości uzyskane od usługodawcy.

**Encap. method** – Wybierz metodę enkapsulacji używaną przez usługodawcę (**VcMux** lub **LLC**).

**Username** – Wpisz nazwę użytkownika uzyskaną od usługodawcy. Maksymalnie **128** znaków alfanumerycznych (rozpoznawana jest wielkość). Nazwa użytkownika jest w formacie użytkownik@usługa a nie po prostu użytkownik.

Password – Wpisz hasło uzyskane od usługodawcy. Maksymalnie 128 znaków alfanumerycznych (rozpoznawana jest wielkość).

**NAT** – Funkcja NAT (Network Address Translation) umożliwia wielu użytkownikom na łączenie się z internetem przy użyciu jednego konta IP, dzieląc pojedynczy publiczny adres IP. Jeśli użytkownicy posiadają publiczne adresy IP i mają bezpośredni dostęp do internetu, ta funkcja może zostać wyłączona.

**IP Address** – Zewnętrzny adres IP. Zostaw wartość 0.0.0.0, aby router automatycznie uzyskał adres IP od usługodawcy.

Auth. Protocol – Protokół uwierzytelniania. Domyślną wartością jest Auto. Usługodawca może zalecić używanie protokołu Chap lub Pap.

Obtain DNS – Zaznacz pole Automatic, aby uzyskiwać adresy serwerów DNS z DHCP.

**Primary** / **Secondary** – Wpisz adresy IP serwerów DNS. Te serwery DNS są przekazywane klientom DHCP razem z adresem IP i maską podsieci.

**Connection** – Zaznacz pole **Always On**, jeśli chcesz aby router ustanawiał sesję PPPoA przy włączeniu i automatycznie ją wznawiał po rozłączeniu przez usługodawcę. Odznacz pole **Always On**, jeśli chcesz aby sesja PPPoA była ustanawiana tylko w przypadku gdy jakaś aplikacja żąda dostępu do Internetu. W tym przypadku musisz także określić czas bezczynności (**Idle Timeout**).

**Idle Timeout** – Czas bezczynności linii, po którym router przerwie połączenie. Minimalna wartość to 10 minut.

**MTU** – Parametr Maximum Transmission Unit. Rozmiar największego datagramu (bez nagłówków typowych dla konkretnego medium), jaki protokół IP będzie próbował przesłać przez interfejs.

Apply / Edit / Delete – Kliknij, aby zastosować i zapisać zmiany na liście połączeń.

### ADSL / MPoA (RFC 1483/RFC2684, Multiprotocol Encapsulation over AAL5)

| Configuration      |                   |                     |       |          |             |       |            | CERBERI  | <b>15 (634)</b> |
|--------------------|-------------------|---------------------|-------|----------|-------------|-------|------------|----------|-----------------|
| ▼WAN Profile       |                   |                     |       |          |             |       |            |          |                 |
| Parameters         |                   |                     |       |          |             |       |            |          |                 |
| Main Port          | ADSL 🖌 (Current   | Main Port : ADSL)   |       |          |             |       |            |          |                 |
| Protocol           | MPoA (RFC1483/RFC | 2684, Multiprotocol | Encap | sulation | n over AALS | ) 🔽   |            |          |                 |
| Description        |                   | VPI/VCI             | 0     | 1        | 35          | Enc   | ap. method | LLC 💌    |                 |
| Encap. mode        | Bridged 💌         | NAT                 | V     | ]Enabl   | e           | Kee   | p Alive    | 🔲 Enable |                 |
| IP (0.0.0.0: Auto) | 0.0.0.0           | Netmask             | 25    | 5.255.   | 255.0       | Gate  | eway       |          |                 |
| Obtain DNS         | 🖌 Automatic       | Primary             |       |          |             | Sec   | ondary     |          |                 |
| MAC Spoofing       | Enable            |                     |       |          |             |       |            |          |                 |
| Add Apply          | /Edit/Delete      |                     |       |          |             |       |            |          |                 |
| Edit Protocol      | Interface         | Description         | VPI   | VCI      | Encap. m    | ethod | NAT        | IP       | Delete          |
| PPPoA              | wan_main          |                     | 0     | 35       | LLC         |       | Enable     | 0.0.0.0  |                 |

Protocol – Zmiana używanego protokołu.

Description – Nazwa połączenia do celów identyfikacyjnych.

VPI / VCI – Wpisz wartości uzyskane od usługodawcy.

Encap. method – Wybierz metodę enkapsulacji używaną przez usługodawcę (VcMux lub LLC).

Encap. mode – Wybierz czy połączenie ma być mostkowane (bridge) czy routowane (routing).

NAT – Funkcja NAT (Network Address Translation) umożliwia wielu użytkownikom na łączenie się z internetem przy użyciu jednego konta IP, dzieląc pojedynczy publiczny adres IP. Jeśli użytkownicy posiadają publiczne adresy IP i mają bezpośredni dostęp do internetu, ta funkcja może zostać wyłączona.

**IP Address** – Zewnętrzny adres IP. Zostaw wartość 0.0.0.0, aby router automatycznie uzyskał adres IP od usługodawcy.

Netmask – Domyślna maska podsieci to 255.255.255.0. Użytkownik może zmienić maskę podsieci na inną, np. 255.255.255.128. Wpisz maskę podaną przez usługodawcę. Gateway – Wpisz adres IP bramy domyślnej.

Obtain DNS – Zaznacz pole Automatic, aby uzyskiwać adresy serwerów DNS z DHCP.

**Primary** / **Secondary** – Wpisz adresy IP serwerów DNS. Te serwery DNS są przekazywane klientom DHCP razem z adresem IP i maską podsieci.

**MAC Spoofing** – Zaznacz **Enable** i wpisz adres MAČ, którym router będzie się identyfikować. Odznacz **Enable** jeśli nie chcesz przypisywać adresu MAC routerowi.

Apply / Edit / Delete – Kliknij, aby zastosować i zapisać zmiany na liście połączeń.

#### • ADSL / Pure Bridge

| Conf   | figuration |                 |                   |     |     |           |          |       | CER     | BERNZ | P634   |
|--------|------------|-----------------|-------------------|-----|-----|-----------|----------|-------|---------|-------|--------|
| -WAN   | N Profile  |                 |                   |     |     |           |          |       |         |       |        |
| Parar  | neters     |                 |                   |     |     |           |          |       |         |       |        |
| Main I | Port       | ADSL 🖌 (Current | Main Port : ADSL) |     |     |           |          |       |         |       |        |
| Proto  | col        | Pure Bridge     |                   |     |     |           | ~        |       |         |       |        |
| Desci  | ription    |                 | VPI/VCI           | 0   | ,   | 35        | Encap. m | ethod | LLC     | ~     |        |
| Ad     | d Apply    | / Edit / Delete |                   |     |     |           |          |       |         |       |        |
| Edit   | Protocol   | Interface       | Description       | VPI | VCI | Encap. me | thod NAT |       | IP      | ſ     | Delete |
| ۲      | PPPoA      | wan_main        |                   | 0   | 35  | LLC       | Enat     | ole   | 0.0.0.0 |       |        |

Protocol – Zmiana używanego protokołu.

Description – Nazwa połączenia do celów identyfikacyjnych.

VPI / VCI – Wpisz wartości uzyskane od usługodawcy.

Encap. method – Wybierz metodę enkapsulacji używaną przez usługodawcę (VcMux lub LLC).

Add – Kliknij, aby dodać nowy element do listy.

Edit / Delete – Kliknij, aby zastosować i zapisać nowe wartości dla elementu z zaznaczonym polem Edit lub skasować elementy z zaznaczonym polem Delete.

### • ADSL / PPPoE with Pass-through

| Configuration |                       |                         |     |       |           |      |            | CER     | BERD | <b>5 (P634</b> ) |
|---------------|-----------------------|-------------------------|-----|-------|-----------|------|------------|---------|------|------------------|
| VMAN Drofile  |                       |                         |     |       |           |      |            |         |      |                  |
| VVAN PTOTIle  |                       |                         |     |       |           |      |            |         |      |                  |
| Parameters    |                       |                         |     |       |           |      |            |         |      |                  |
| Main Port     | ADSL 💌 (Current M     | ain Port : ADSL)        |     |       |           |      |            |         |      |                  |
| Protocol      | PPPoE with Pass-throu | PPPoE with Pass-through |     |       |           |      |            |         |      |                  |
| Description   |                       | VPL/VCI                 | 0   | ,     | 35        | Enc  | ap. method | LLC     | ~    |                  |
| Username      | Username              | Password                | •   | ••••• | •         | Sen  | rice Name  |         |      |                  |
| NAT           | Enable                | IP (0.0.0.0: Auto)      | 0.  | 0.0.0 |           | Auth | . Protocol | Auto    | ~    |                  |
| Obtain DNS    | Automatic             | Primary                 | Γ   |       |           | Sec  | ondary     |         |      |                  |
| Connection    | Always On             | Idle Timeout            | 0   |       | min(s)    | MTU  | J          | 1500    |      |                  |
| MAC Spoofing  | Enable                |                         |     |       |           |      |            |         |      |                  |
| Add Apply     | /Edit/Delete          |                         |     |       |           |      |            |         |      |                  |
| Edit Protocol | Interface             | Description             | VPI | VCI   | Encap. me | thod | NAT        | IP      |      | Delete           |
| PPPoA         | wan_main              |                         | 0   | 35    | LLC       |      | Enable     | 0.0.0.0 |      |                  |

Protocol – Zmiana używanego protokołu.

Description - Nazwa połączenia do celów identyfikacyjnych.

VPI / VCI – Wpisz wartości uzyskane od usługodawcy.

**Encap. method** – Wybierz metodę enkapsulacji używaną przez usługodawcę (VcMux lub LLC).

**Username** – Wpisz nazwę użytkownika uzyskaną od usługodawcy. Maksymalnie **128** znaków alfanumerycznych (rozpoznawana jest wielkość). Nazwa użytkownika jest w formacie *użytkownik@usługa* a nie po prostu *użytkownik*.

Password – Wpisz hasło uzyskane od usługodawcy. Maksymalnie 128 znaków alfanumerycznych (rozpoznawana jest wielkość).

**Service Name** – Ten element służy do identyfikacji. Jeśli jest wymagany, usługodawca powinien przekazać poprawną wartość. Maksymalnie 20 znaków alfanumerycznych.

NAT – Funkcja NAT (Network Address Translation) umożliwia wielu użytkownikom na łączenie się z internetem przy użyciu jednego konta IP, dzieląc pojedynczy publiczny adres IP. Jeśli użytkownicy posiadają publiczne adresy IP i mają bezpośredni dostęp do internetu, ta funkcja może zostać wyłączona.

**IP Address** – Zewnętrzny adres IP. Zostaw wartość 0.0.0.0, aby router automatycznie uzyskał adres IP od usługodawcy.

Auth. Protocol – Protokół uwierzytelniania. Domyślną wartością jest Auto. Usługodawca może zalecić używanie protokołu Chap lub Pap.

Obtain DNS – Zaznacz pole Automatic, aby uzyskiwać adresy serwerów DNS z DHCP.

**Primary** / Secondary – Wpisz adresy IP serwerów DNS. Te serwery DNS są przekazywane klientom DHCP razem z adresem IP i maską podsieci.

**Connection** – Zaznacz pole **Always On**, jeśli chcesz aby router ustanawiał sesję PPPoE przy włączeniu i automatycznie ją wznawiał po rozłączeniu przez usługodawcę. Odznacz pole **Always On**, jeśli chcesz aby sesja PPPoE była ustanawiana tylko w przypadku gdy jakaś aplikacja żąda dostępu do Internetu. W tym przypadku musisz także określić czas bezczynności (**Idle Timeout**).

**Idle Timeout** – Czas bezczynności linii, po którym router przerwie połączenie. Minimalna wartość to 10 minut.

**MTU** – Parametr Maximum Transmission Unit. Rozmiar największego datagramu (bez nagłówków typowych dla konkretnego medium), jaki protokół IP będzie próbował przesłać przez interfejs.

**MAC Spoofing** – Zaznacz **Enable** i wpisz adres MAC, którym router będzie się identyfikować. Odznacz **Enable** jeśli nie chcesz przypisywać adresu MAC routerowi.

Apply / Edit / Delete – Kliknij, aby zastosować i zapisać zmiany na liście połączeń.

#### EWAN / Obtain an IP Address Automatically

Jeśli usługodawca przydziela adres IP, maskę podsieci, adres bramy i adresy serwerów DNS za pośrednictwem DHCP, router może uzyskać te informacje.

| Configuration |                                                 | CERBERUS (**** |
|---------------|-------------------------------------------------|----------------|
| ▼WAN Profile  |                                                 |                |
| Parameters    |                                                 |                |
| Main Port     | EWAN 💽 (Current Main Port : ADSL)               |                |
| Line Speed    | 30000 Kbps / 30000 Kbps (Downstream / Upstream) |                |
| Protocol      | Obtain an IP Address Automatically 💌            |                |
| NAT           | ✓ Enable                                        |                |
| Obtain DNS    | Automatic Primary Secondary                     |                |
| MAC Spoofing  | Enable                                          |                |
| Apply Can     | el                                              |                |

**Line Speed** – Wpisz przepustowości swojego łącza (przychodzące/wychodzące) w kilobitach na sekundę. Te wartości będą używane przez QoS.

Protocol – Zmiana używanego protokołu.

NAT – Funkcja NAT (Network Address Translation) umożliwia wielu użytkownikom na łączenie się z internetem przy użyciu jednego konta IP, dzieląc pojedynczy publiczny

adres IP. Jeśli użytkownicy posiadają publiczne adresy IP i mają bezpośredni dostęp do internetu, ta funkcja może zostać wyłączona.

Obtain DNS – Zaznacz pole Automatic, aby uzyskiwać adresy serwerów DNS z DHCP.

**Primary** / **Secondary** – Wpisz adresy IP serwerów DNS. Te serwery DNS są przekazywane klientom DHCP razem z adresem IP i maską podsieci.

**MAC Spoofing** – Zaznacz **Enable** i wpisz adres MAC, którym router będzie się identyfikować. Odznacz **Enable** jeśli nie chcesz przypisywać adresu MAC routerowi.

Apply – Kliknij, aby zastosować zmiany. Cancel – Kliknij, aby odrzucić zmiany.

#### • EWAN / Fixed IP Address

Wybierz tą opcję, aby ręcznie wpisać wszystkie parametry otrzymane od usługodawcy.

| Configuration |                   |                  |                         |           | CERBERUS | P6341 |
|---------------|-------------------|------------------|-------------------------|-----------|----------|-------|
| ▼WAN Profile  |                   |                  |                         |           |          |       |
| Parameters    |                   |                  |                         |           |          |       |
| Main Port     | EWAN 🖌 (Current M | ain Port : ADSL) |                         |           |          |       |
| Line Speed    | 30000 Kbps / 30   | 1000 Kbps        | (Downstream / Upstream) |           |          |       |
| Protocol      | Fixed IP Address  | ~                |                         |           |          |       |
| NAT           | 🔽 Enable          |                  |                         |           |          |       |
| IP Address    |                   | Netmask          |                         | Gateway   |          | 1     |
| Obtain DNS    | Automatic         | Primary          |                         | Secondary |          |       |
| MAC Spoofing  | Enable            |                  |                         |           |          |       |
| Apply Can     | cel               |                  |                         |           |          |       |
|               |                   |                  |                         |           |          |       |

**Line Speed** – Wpisz przepustowości swojego łącza (przychodzące/wychodzące) w kilobitach na sekundę. Te wartości będą używane przez QoS.

Protocol – Zmiana używanego protokołu.

**NAT** – Funkcja NAT (Network Address Translation) umożliwia wielu użytkownikom na łączenie się z internetem przy użyciu jednego konta IP, dzieląc pojedynczy publiczny adres IP. Jeśli użytkownicy posiadają publiczne adresy IP i mają bezpośredni dostęp do internetu, ta funkcja może zostać wyłączona.

**IP Address** – Zewnętrzny adres IP. Zostaw wartość 0.0.0.0, aby router automatycznie uzyskał adres IP od usługodawcy.

Netmask – Domyślna maska podsieci to 255.255.255.0. Użytkownik może zmienić maskę podsieci na inną, np. 255.255.255.128. Wpisz maskę podaną przez usługodawcę. Gateway – Wpisz adres IP bramy domyślnej.

Obtain DNS – Zaznacz pole Automatic, aby uzyskiwać adresy serwerów DNS z DHCP.

**Primary** / Secondary – Wpisz adresy IP serwerów DNS. Te serwery DNS są przekazywane klientom DHCP razem z adresem IP i maską podsieci.

**MAC Spoofing** – Zaznacz **Enable** i wpisz adres MAC, którym router będzie się identyfikować. Odznacz **Enable** jeśli nie chcesz przypisywać adresu MAC routerowi.

#### EWAN / PPPoE

Protokół PPPoE (PPP over Ethernet) oferuje możliwość kontroli dostępu w sposób zbliżony do usług dostępu wdzwanianego (dial-up) opartego na protokole PPP.

| Configuration |                            |                                                 |          |                | CERBERUS | P634 |  |  |  |  |  |
|---------------|----------------------------|-------------------------------------------------|----------|----------------|----------|------|--|--|--|--|--|
| ▼WAN Profile  |                            |                                                 |          |                |          |      |  |  |  |  |  |
| Parameters    |                            |                                                 |          |                |          |      |  |  |  |  |  |
| Main Port     | EWAN 💌 (Current M          | lain Port : ADSL)                               |          |                |          |      |  |  |  |  |  |
| Line Speed    | 30000 Kbps / 3             | 30000 Kbps / 30000 Kbps (Downstream / Upstream) |          |                |          |      |  |  |  |  |  |
| Protocol      | PPPoE                      | ~                                               |          |                |          |      |  |  |  |  |  |
| Username      |                            | Password                                        |          | Service Name   |          | 1    |  |  |  |  |  |
| NAT           | <ul> <li>Enable</li> </ul> | IP (0.0.0.0: Auto)                              |          | Auth. Protocol | Auto 💌   |      |  |  |  |  |  |
| Obtain DNS    | 🖌 Automatic                | Primary                                         |          | Secondary      |          |      |  |  |  |  |  |
| Connection    | 🖌 Always On                | Idle Timeout                                    | 0 min(s) | MTU            | 1492     |      |  |  |  |  |  |
| MAC Spoofing  | Enable                     |                                                 |          |                |          |      |  |  |  |  |  |
| Apply Car     | icel                       |                                                 |          |                |          |      |  |  |  |  |  |
|               |                            |                                                 |          |                |          |      |  |  |  |  |  |

Line Speed – Wpisz przepustowości swojego łącza (przychodzące/wychodzące) w kilobitach na sekundę. Te wartości będą używane przez QoS.

#### Protocol – Zmiana używanego protokołu.

**Username** – Wpisz nazwę użytkownika uzyskaną od usługodawcy. Maksymalnie **128** znaków alfanumerycznych (rozpoznawana jest wielkość). Nazwa użytkownika jest w formacie *użytkownik@usługa* a nie po prostu *użytkownik*.

**Password** – Wpisz hasło uzyskane od usługodawcy. Maksymalnie **128** znaków alfanumerycznych (rozpoznawana jest wielkość).

**Service Name** – Ten element służy do identyfikacji. Jeśli jest wymagany, usługodawca powinien przekazać poprawną wartość. Maksymalnie 20 znaków alfanumerycznych.

NAT – Funkcja NAT (Network Address Translation) umożliwia wielu użytkownikom na łączenie się z internetem przy użyciu jednego konta IP, dzieląc pojedynczy publiczny adres IP. Jeśli użytkownicy posiadają publiczne adresy IP i mają bezpośredni dostęp do internetu, ta funkcja może zostać wyłączona.

**IP Address** – Zewnętrzny adres IP. Zostaw wartość 0.0.0.0, aby router automatycznie uzyskał adres IP od usługodawcy.

Auth. Protocol – Protokół uwierzytelniania. Domyślną wartością jest Auto. Usługodawca może zalecić używanie protokołu Chap lub Pap.

Obtain DNS – Zaznacz pole Automatic, aby uzyskiwać adresy serwerów DNS z DHCP.

**Primary** / **Secondary** – Wpisz adresy IP serwerów DNS. Te serwery DNS są przekazywane klientom DHCP razem z adresem IP i maską podsieci.

**Connection** – Zaznacz pole **Always On**, jeśli chcesz aby router ustanawiał sesję PPPoE przy włączeniu i automatycznie ją wznawiał po rozłączeniu przez usługodawcę. Odznacz pole **Always On**, jeśli chcesz aby sesja PPPoE była ustanawiana tylko w przypadku gdy jakaś aplikacja żąda dostępu do Internetu. W tym przypadku musisz także określić czas bezczynności (**Idle Timeout**).

**Idle Timeout** – Czas bezczynności linii, po którym router przerwie połączenie. Minimalna wartość to 10 minut.

**MTU** – Parametr Maximum Transmission Unit. Rozmiar największego datagramu (bez nagłówków typowych dla konkretnego medium), jaki protokół IP będzie próbował przesłać przez interfejs.

**MAC Spoofing** – Żaznacz **Enable** i wpisz adres MAC, którym router będzie się identyfikować. Odznacz **Enable** jeśli nie chcesz przypisywać adresu MAC routerowi.

### WAN / ADSL Mode

| Configuration  |                                              | CERBERUS COM |
|----------------|----------------------------------------------|--------------|
| ▼ADSL Mode     |                                              |              |
| WAN Connection |                                              |              |
| ADSL Mode      | Open Annex Type and Follow DSLAM's Setting 💌 |              |
| Modulator      | Auto                                         |              |
| Apply Cancel   |                                              |              |

ADSL Mode – Do wyboru jest pięć trybów połączenia Open Annex Type and Follow DSLAM's Setting, Annex A, Annex L, Annex M lub Annex J. Modulator – Do wyboru jest pięć trybów modulacji AUTO, ADSL multimode, ADSL2, ADSL2+, G.Lite, T1.413 lub G.DMT.

# System

# System / Time Zone

| Configuration                |                   |                                     |          |
|------------------------------|-------------------|-------------------------------------|----------|
| ▼Time Zone                   |                   |                                     |          |
| Parameters                   |                   |                                     |          |
| Time Zone                    | 💿 Enable  🔿 Dis   | able                                |          |
| Local Time Zone (+-GMT Time) | (GMT+01:00) Saraj | evo, Skopje, Sofija, Warsaw, Zagreb | <b>v</b> |
|                              | 192.43.244.18     | 128.138.140.44                      |          |
| SNTP Server IP Address       | 129.6.15.29       | 131.107.1.10                        |          |
| Daylight Saving              | Automatic         |                                     |          |
| Resync Period                | 1440              | minutes                             |          |
| Apply Cancel                 |                   |                                     |          |

Router nie ma własnego zegara czasu rzeczywistego. Posługuje się on protokołem Simple Network Time Protocol (SNTP) w celu pobierania bieżącego odczytu czasu z serwera SNTP spoza sieci. Wybierz lokalną strefę czasową, kliknij przycisk **Enable (Włącz)** i kliknij przycisk **Apply (Zastosuj)**. Po pomyślnym uzyskaniu połączenia z Internetem router pobierze prawidłowy czas lokalny ze wskazanego serwera SNTP. Jeżeli wolisz wskazać inny serwer SNTP niż te obecne na rozwijanej liście, wpisz jego adres IP w przedstawionej powyżej postaci. Dostawca usług internetowych może zaoferować wykorzystanie własnego serwera SNTP.

**Resync Period (Okres resynchronizacji)** (w minutach) to interwał, po jakim router ponownie zsynchronizuje czas routera z czasem wskazanego serwera SNTP. Aby uniknąć zbędnego przeciążania wybranego serwera SNTP, interwał powinien być jak największy – co najmniej kilka godzin lub nawet dni.

### System / Firmware Upgrade

Oprogramowanie sprzętowe routera (firmware) to zbiór procedur umożliwiających działanie urządzenia i zapewniających realizację wszystkich jego funkcji. Router należy traktować jako wyspecjalizowany komputer, zaś oprogramowanie sprzętowe to programy, które na nim działają. W miarę upływu czasu, programy te będą poprawiane i zmieniane. Aby móc skorzystać z tych zmian, router umożliwia aktualizację oprogramowania.

Kliknij przycisk **Browse...** (**Przeglądaj...**), aby wskazać nowy plik obrazu oprogramowania, pobrany na komputer. Po wybraniu odpowiedniego pliku wybierz opcję **Upgrade** w celu zaktualizowania oprogramowania sprzętowego w routerze.

| Configuration                     |                                                           | CERBERUS | P6341 |
|-----------------------------------|-----------------------------------------------------------|----------|-------|
| ▼Firmware Upgrade                 |                                                           |          |       |
| You may upgrade the system so     | ftware on your network device.                            |          |       |
| After upgrading,let your device r | estart with factory default settings or current settings. |          |       |
|                                   | <ul> <li>Factory Default Settings</li> </ul>              |          |       |
| Restart device with               | ◯ Current Settings                                        |          |       |
| New Firmware Image                | Browse                                                    |          |       |
| Upgrade Cancel                    |                                                           |          |       |

**Restart Router with** – Wybierz czy ustawienia routera po ponownym uruchomieniu mają zostać przywrócone do domyślnych wartości (**Factory Default Setting**) czy mają być zachowane bieżące ustawienia (**Current Settings**).

**New Firmware Image** – Wpisz ścieżkę do pliku z nowym firmware, który chcesz wczytać, lub kliknij **Browse...** (**Przeglądaj...**), aby go wyszukać.

**Browse...** (**Przeglądaj...**) – Kliknij przycisk **Browse...** (**Przeglądaj...**), aby wskazać plik .afw, który chcesz wczytać. Pamiętaj, że przed wczytaniem plików należy rozpakować skompresowane archiwum plików.

**Upgrade** – Kliknij ten przycisk, aby rozpocząć proces aktualizacji. Może to zająć kilka minut. **Cancel** – Kliknij ten przycisk, aby anulować proces aktualizacji.

Uwaga: NIE wyłączaj routera ani nie przerywaj działania procesu aktualizacji oprogramowania. Może to doprowadzić do uszkodzenia lub niewłaściwego działania routera.

# System / Backup/Restore

| Configuration CERBERUS esso                                                                                                    |
|----------------------------------------------------------------------------------------------------|
| *Backup:Restore                                                                                                    |
| Allows you to backup the configuration settings to your computer, or restore configuration from your computer.                                                                      |
| Backup Configuration                                                                                                    |
| Backup configuration to your computer.                                                                                                    |
| Backup                                                                                                    |
| Restore Configuration                                                                                                    |
| Configuration File Browse                                                                                                    |
| Restore will overwrite the current configuration and restart the device. If you want to keep the current configuration, please use<br>"Backup" first to save current configuration. |
| Restore                                                                                                    |

Ta strona umożliwia zapisanie kopii zapasowej aktualnych ustawień routera do pliku na dysku lokalnym lub przywrócenie ustawień z wcześniej zapisanego pliku. Są one przydatne, jeżeli użytkownik chce wypróbować różne ustawienia, wiedząc, że posiada sprawdzoną kopię zapasową, która odtworzy prawidłowy stan urządzenia w przypadku ewentualnych błędów. Zaleca się tworzenie kopii zapasowej routera przed wprowadzeniem jakichkolwiek istotnych zmian w konfiguracji routera.

Wciśnij przycisk **Backup** i wskaż, w którym miejscu na dysku lokalnym ma zostać zapisany plik z ustawieniami. Możesz również zmienić nazwę zapisywanego pliku (jest to przydatne, jeżeli chcesz posiadać kilka zapisanych plików z ustawieniami).

Wciśnij przycisk **Browse...** (**Przeglądaj...**), aby wskazać na dysku plik z ustawieniami, który ma zostać wczytany. Ustawienia powinno się przywracać wyłącznie z plików, które zostały wygenerowane za pomocą funkcji **Backup** i które zostały stworzone przy użyciu **bieżącej** wersji oprogramowania firmware routera. *Pliki ustawień zapisane na komputerze nie* powinny być w żadnym wypadku edytowane ręcznie.

Wybierz plik z ustawieniami, które chcesz odtworzyć, i wciśnij przycisk **Restore (Odtwórz)** w celu wczytania tych ustawień do routera.

# System / Restart Router

| Configuration                     |                                            | CERBERUS O | 6341 |
|-----------------------------------|--------------------------------------------|------------|------|
| ▼Restart                          |                                            |            |      |
| After restarting. Please wait for | several seconds to let the system come up. |            |      |
| De stad de sine suite             | ○ Factory Default Settings                 |            |      |
| Restan device with                | Ourrent Settings                           |            |      |
| Restart                           |                                            |            |      |

Zaznacz opcję **Factory Default Settings** i kliknij przycisk **Restart**, aby ponownie uruchomić router i przywrócić wszystkie ustawienia do domyślnych wartości fabrycznych.

Zaznacz opcję **Current Settings** i kliknij przycisk **Restart**, aby ponownie uruchomić router z bieżącymi, zapisanymi ustawieniami.

### System / User Management

Aby zapobiec nieautoryzowanemu dostępowi do strony konfiguracyjnej routera, wymagane jest logowanie za pomocą nazwy użytkownika i hasła. Router umożliwia konfigurację wielu kont użytkownika, każde z innym hasłem dostępowym i innymi uprawnieniami. Możliwa jest edycja istniejących i dodawanie nowych użytkowników. Kliknij na polu **Edit** konta użytkownika, aby wyświetlić jego informacje w polach powyżej.

| Config  | juration  |       |          |            |       |            |      | CERBERU    | 5 (26341) |
|---------|-----------|-------|----------|------------|-------|------------|------|------------|-----------|
| ▼User I | Managemei | nt    |          |            |       |            |      |            |           |
| Parame  | eters     |       |          |            |       |            |      |            |           |
| Valid   | User      |       | Password | Comfirm    |       | Login Mode |      | Level      |           |
|         |           |       |          |            |       | Basic      | ~    | Super 💌    |           |
| Add     | Edit / D  | elete |          |            |       |            |      |            |           |
| Edit    | Valid     | User  |          | Login Mode | Level |            | Dele | ete        |           |
| 0       | true      | admin |          | Basic      | Super |            | Adm  | inistrator |           |

Valid – Zaznaczenie tej opcji oznacza, że konto użytkownika jest włączone. Jeżeli chcesz wyłączyć konto użytkownika, należy odznaczyć to pole.

User – Nazwa użytkownika.

Password / Confirm – W oba te pola należy wpisać hasło dla tego użytkownika.

Login Mode – Tryb konfiguracji, który zostanie wyświetlony po zalogowaniu użytkownika. Tryb konfiguracji Advanced jest dostępny tylko dla użytkowników z poziomem uprawnień ustawionym na Super.

Level – Poziom uprawnień tego użytkownika.

Add – Kliknij, aby dodać nowy element do listy.

Edit / Delete – Kliknij, aby zapisać nowe wartości dla elementu z zaznaczonym polem Edit lub skasować elementy z zaznaczonym polem Delete.

# System / Mail Alert

Send a log via email, if WAN IP is changed or if intruders accessing your computer without permission

| Configuration       |    |                       |  |
|---------------------|----|-----------------------|--|
| ▼Mail Alert         |    |                       |  |
| Server Information  |    |                       |  |
| SMTP Server         |    |                       |  |
| Username            |    |                       |  |
| Password            |    |                       |  |
| Sender's E-mail     |    | (Must be xxx@yyy.zzz) |  |
| WAN IP Change Alert |    |                       |  |
| Recipient's E-mail  |    | (Must be xxx@yyy.zzz) |  |
| Intrusion Detection |    |                       |  |
| Alert Mail Time     | 30 | min(s)                |  |
| Recipient's E-mail  |    | (Must be xxx@yyy.zzz) |  |
| Apply Cancel        |    |                       |  |

#### **Server Information**

Informacje o serwerze i koncie poczty elektronicznej. **SMTP Server** – Adres serwera SMTP. **Username** – Nazwa użytkownika konta pocztowego. **Password** – Hasło konta pocztowego. **Sender's E-mail** – Adres e-mail konta pocztowego.

#### WAN IP Change Alert

Alarmy dotyczące zmian zewnętrznego adresu IP. Recipient's E-mail Address – Adres e-mail adresata alarmu.

#### Intrusion Detection

Alarmy dotyczące prób ataku na router. Alert Mail Time – Czas, po którym alarm zostanie wysłany. Recipient's E-mail Address – Adres e-mail adresata alarmu.

# Firewall

## Firewall / Packet Filter

Filtrowanie pakietów pozwala skonfigurować router w taki sposób, aby blokować konkretnym użytkownikom zewnętrznym lub wewnętrznym (na podstawie adresu IP) dostęp do Internetu, albo też wyłączyć konkretne żądania usług (na podstawie numeru portu) w kierunku do i z Internetu. Ten program konfiguracyjny umożliwia określenie do 6 różnych reguł filtra dla różnych użytkowników w zależności od ich adresów IP oraz numeru portu sieciowego. Wszystkie operacje są powiązane łącznikiem "**Iub**", co oznacza, że router kolejno sprawdza wszystkie reguły filtra, począwszy od pierwszej. Jeżeli choć jedna z reguł jest spełniona, zaplanowana czynność zostaje podjęta a kolejne reguły nie są przetwarzane.

| Parameters       Rule Name     <       Internal IP Address     ~       External IP Address     ~                                 |                                                   |
|----------------------------------------------------------------------------------------------------|---------------------------------------------------|
| Rule Name     <                                                                                                    |                                                   |
| Internal IP Address ~<br>External IP Address ~                                                                                   | <ul> <li>(type or select from listbox)</li> </ul> |
| External IP Address ~                                                                                                    |                                                   |
|                                                                                                    |                                                   |
| Protocol TCP v Action forward v                                                                                                  | ion forward 💌                                     |
| Internal Port                                                                                                    | ernal Port ~                                      |
| Direction outgoing 💌 Time Schedule Always On 💌 Log                                                                               | ne Schedule Always On 💌 Log 🗌                     |
| Add Edit / Delete Reorder                                                                                                    |                                                   |
| Edit Order Rule Name Internal IP Address External IP Address Protocol External Port External Port Direction Action Time Schedule | ernal Port Direction Action Time Delete Schedule  |
| Default Any Any Any Any outgoing forward Always On                                                                               | y outgoing forward Always On                      |

**Rule Name** – Nazwa identyfikująca regułę. Można wpisać nazwę (maksymalnie 32 znaki). Wybranie elementu z listy popularnych aplikacji powoduje nie tylko zmianę nazwy, ale też innych parametrów zdefiniowanych dla tej aplikacji.

**Internal IP Address** – Wewnętrzne adresy IP, dla których reguła będzie obowiązywała. Wpisz pojedynczy adres lub zakres adresów. Pozostawienie pustego pola lub wpisanie 0.0.0.0 oznacza, że reguła będzie obowiązywała dla wszystkich wewnętrznych adresów IP.

**External IP Address** – Zewnętrzne adresy IP, dla których reguła będzie obowiązywała. Wpisz pojedynczy adres lub zakres adresów. Pozostawienie pustego pola lub wpisanie 0.0.0.0 oznacza, że reguła będzie obowiązywała dla wszystkich zewnętrznych adresów IP.

**Protocol** – Określ rodzaj pakietów (TCP, UDP, ICMP, etc.), jakich ma dotyczyć reguła. Wybierz pozycję **TCP**, jeżeli chcesz na serwerze zdalnym wyszukać za pomocą numeru portu usługę aplikacyjną opartą na połączeniu. Wybierz pozycję **UDP**, jeżeli chcesz na serwerze zdalnym wyszukać za pomocą numeru portu usługę aplikacyjną bez połączenia.

Action – Jeśli pakiet spełnia warunki reguły jest przekazywany dalej (Forward) lub zrzucany (Drop).

**Internal Port** – Wewnętrzny port lub zakres portów definiujący aplikację. Domyślnie ustawiony jest zakres 0 ~ 65535 (wszystkie porty). Zaleca się by ta opcja była ustawiona przez zaawansowanego użytkownika.

External Port – Zewnętrzny port lub zakres portów definiujący aplikację.

**Direction** – Określ, czy reguła ma obowiązywać dla pakietów wychodzących (**outgoing**), czy przychodzących (**incoming**).

**Time Schedule** – Wybierz harmonogram w którym reguła będzie obowiązywała, **Always On**, aby reguła obowiązywała cały czas lub **Disable**, aby wyłączyć regułę. Szczegółowe informacje dotyczące harmonogramów można znaleźć w sekcji <u>Time Schedule</u>.

Log – Zaznacz to pole, jeśli chcesz by stosowanie reguł było logowane.

Add – Kliknij, aby dodać nowy element do listy.

Edit / Delete – Kliknij, aby zapisać nowe wartości dla elementu z zaznaczonym polem Edit lub skasować elementy z zaznaczonym polem Delete.

**Reorder** – Użyj strzałek w kolumnie **Order**, aby zmienić kolejność reguł a następnie kliknij na przycisku **Reorder**, aby zastosować nową kolejność.

Uwaga: Jeżeli opcja serwera DHCP jest włączona, należy z najwyższą ostrożnością przydzielać adresy IP z filtrowanego zakresu prywatnych adresów IP, tak aby uniknąć potencjalnych konfliktów, gdyż nie wiadomo, który komputer w sieci lokalnej jest przypisany do danego adresu IP. Najprostszą i najbezpieczniejszą metodą jest przydzielanie filtrowanych adresów IP takim komputerom, które nie mają prawa dostępu do zasobów zewnętrznych, np. do Internetu. Należy ręcznie skonfigurować filtrowany adres IP dla takiego komputera, ale pozostawić go w tej samej podsieci, co router.

### Firewall / MAC Filter

Adres MAC (Media Access Control) to niepowtarzalny sprzętowy identyfikator każdego interfejsu sieciowego (np. karty sieciowej). Filtr adresów MAC umożliwia blokowanie wybranym komputerom dostęp do sieci lokalnej.

Domyślnie nie są skonfigurowane żadne reguły filtra adresów MAC. Użytkownik może swobodnie tworzyć własne reguły w zależności od potrzeb.

| Configuration     |             |                                                                                     |                              | CERBERUS | P6341 |
|-------------------|-------------|-------------------------------------------------------------------------------------|------------------------------|----------|-------|
| ▼MAC Filter       |             |                                                                                     |                              |          |       |
| Parameters        |             |                                                                                     |                              |          |       |
| MAC Address       |             | < <select< td=""><td>(type or select from listbo)</td><td>0</td><td></td></select<> | (type or select from listbo) | 0        |       |
| Time Schedule     | Always On 💌 |                                                                                     |                              |          |       |
| Add Edit / Delete |             |                                                                                     |                              |          |       |

MAC Address – Wpisz lub wybierz z listy adres MAC, dla którego chcesz stworzyć regułę. Time Schedule – Wybierz harmonogram w którym reguła będzie obowiązywała, Always On, aby reguła obowiązywała cały czas lub Disable, aby wyłączyć regułę. Szczegółowe informacje dotyczące harmonogramów można znaleźć w sekcji <u>Time Schedule</u>.

Add – Kliknij, aby dodać nowy element do listy.

Edit / Delete – Kliknij, aby zapisać nowe wartości dla elementu z zaznaczonym polem Edit lub skasować elementy z zaznaczonym polem Delete.

### **Firewall / Intrusion Detection**

Zaznacz pole **Enable**, jeżeli chcesz wykrywać blokować nieautoryzowane próby uzyskania dostępu do twojego komputera. Jeżeli użytkownik włączy tę funkcję, router automatycznie wykrywa i blokuje ataki typu DoS (Denial of Service). Ten rodzaj ataku nie ma na celu spenetrowania poufnych danych dostępnych w sieci, a raczej ma zakłócić pracę wybranych elementów sieciowych lub całej sieci. Jeżeli atak powiedzie się, użytkownicy nie będą mogli korzystać z zasobów sieciowych.

|        |                              | LEKBEKUS (684                                                                                                 |
|--------|------------------------------|----------------------------------------------------------------------------------------------------|
|        |                              |                                                                                                    |
|        |                              |                                                                                                    |
| 🚫 Enab | le 💿 Disable                 |                                                                                                    |
| 100    | per second                   |                                                                                                    |
| 15     | per second                   |                                                                                                    |
| 100    | per second                   |                                                                                                    |
|        |                              |                                                                                                    |
|        |                              |                                                                                                    |
|        | C Enable<br>100<br>15<br>100 | <ul> <li>○ Enable ● Disable</li> <li>100 per second</li> <li>15 per second</li> <li>100 per second</li> </ul> |

**Intrusion Detection** – Zaznacz pole **Enable**, aby wykrywać i blokować nieautoryzowane próby uzyskania dostępu do twojego komputera.

Maximum TCP Open Handshaking Count – Wpisz wartość progową decydującą o tym, czy występuje próba ataku SYN Flood czy nie. Domyślnie 100 TCP SYN na sekundę.

Maximum Ping Count – Wpisz wartość progową decydującą o tym, czy występuje próba ataku ICMP Echo Storm czy nie. Domyślnie 15 żądań ICMP Echo (PING) na sekundę.

Maximum ICMP Count – Wpisz wartość progową decydującą o tym, czy występuje próba ataku ICMP flood czy nie. Domyślnie 100 pakietów ICMP na sekundę, wyłączając żądania ICMP Echo (PING).

Log – Zaznacz to pole, jeśli chcesz by stosowanie reguł było logowane.

**Apply** – Kliknij, aby zastosować zmiany. **Cancel** – Kliknii, aby odrzucić zmiany.

# Firewall / Block WAN PING

| Configuration   |                    |  |
|-----------------|--------------------|--|
| *Block WAN PING |                    |  |
| Parameters      |                    |  |
| Block WAN PING  | 🔿 Enable 💿 Disable |  |
| Apply Cancel    |                    |  |

Block WAN PING – Zaznacz pole Enable, jeżeli nie chcesz zezwolić, aby do tego routera docierały zewnętrzne żądania PING.

### Firewall / URL Filter

Reguły filtra URL (Uniform Resource Locator – tzn. adres internetowy w postaci http://www.pentagram.eu albo http://www.przyklad.com) pozwalają uniemożliwić użytkownikom z twojej sieci dostęp do konkretnych stron internetowych na podstawie ich adresu URL. Domyślnie nie są skonfigurowane żadne reguły filtra adresów URL. Użytkownik może swobodnie tworzyć własne reguły w zależności od potrzeb.

| Configuration         |                                                |  |
|-----------------------|------------------------------------------------|--|
| ▼URL Filter           |                                                |  |
| Parameters            |                                                |  |
| Keywords Filtering    | Enable Detail 🖡                                |  |
| Domains Filtering     | Enable Detail                                  |  |
| Restrict URL Features | Block 🔄 Java Applet 📄 ActiveX 📄 Cookie 📄 Proxy |  |
| Except IP Address     | Detail 🖡                                       |  |
| Time Schedule         | Always On                                      |  |
| Log                   |                                                |  |
| Apply Cancel          |                                                |  |

**Keywords Filtering** – Pozwala na blokowanie na podstawie konkretnych słów kluczowych zamiast pełnego adresu URL (np. aby zablokować dowolny obrazek nazwany "reklama.gif"). Jeśli ta opcja jest włączona (**Enable**), wszystkie słowa kluczowe z listy są porównywane z adresem URL. Jeśli słowo kluczowe jest częścia adresu URL, połączenie zostanie zablokowane. Należy wziąć pod uwagę, że filtr URL blokuje tylko próby połączenia na standardowym porcie HTTP (80). Kliknij **Detail**, aby otworzyć stronę **Keywords Filtering**.

**Domains Filtering** – Porównuje nazwę domeny adresu URL z listą niedozwolonych i zaufanych domen. Wymagane jest podanie pełnego adresu URL *www.[nazwa domeny]*. Kliknij **Detail**, aby otworzyć stronę **Domain Filtering**.

**Restrict ÚRL Features** – Ta funkcja zwiększa restrykcyjność filtrów URL. Można dodatkowo włączyć blokowanie apletów Java (**Java Applet**), zawartości **ActiveX**, ciasteczek (**Cookies**) lub **Proxy**.

**Except IP Address** – Kliknij **Detail**, aby otworzyć stronę <u>Except IP Address</u>, zawierającą listę hostów wyłączonych z filtrowania URL.

**Time Schedule** – Wybierz harmonogram w którym reguła będzie obowiązywała, **Always On**, aby reguła obowiązywała cały czas lub **Disable**, aby wyłączyć regułę. Szczegółowe informacje dotyczące harmonogramów można znaleźć w sekcji <u>Time Schedule</u>. Log – Zaznacz to pole, jeśli chcesz by stosowanie reguł było logowane.

**Apply** – Kliknij, aby zastosować zmiany. **Cancel** – Kliknij, aby odrzucić zmiany.

#### Keywords Filtering

| CERBERUS 05 |
|-------------|
|             |
|             |
|             |
|             |
|             |

Keyword – Wpisz słowo kluczowe, dla którego zostanie utworzona reguła.

Add – Kliknij, aby dodać nowy element do listy.

Edit / Delete – Kliknij, aby zapisać nowe wartości dla elementu z zaznaczonym polem Edit lub skasować elementy z zaznaczonym polem Delete. Return – Kliknij, aby powrócić na stronę Firewall / URL Filter.

#### Domain Filtering

| Configuration              | CERBERUS COD            |
|----------------------------|-------------------------|
| ▼Domains Filtering         |                         |
| Parameters                 |                         |
| Domain Name                | Type Forbidden Domain 💌 |
| Add Edit / Delete Return , |                         |
|                            |                         |

Domain – Wpisz domenę, dla której zostanie utworzona reguła.

**Type** – Wybierz czy wpisana domena należy do zaufanych (**Trusted Domain**) czy niedozwolonych (**Forbidden Domain**).

Add – Kliknij, aby dodać nowy element do listy.

Edit / Delete – Kliknij, aby zapisać nowe wartości dla elementu z zaznaczonym polem Edit lub skasować elementy z zaznaczonym polem Delete. Return – Kliknij, aby powrócić na strone Firewall / URL Filter.

#### • Except IP Address

| Configuration              | СЕЯВЕЯЦ | 1 <mark>5 (P6341)</mark> |
|----------------------------|---------|--------------------------|
| ▼Except IP Address         |         |                          |
| Parameters                 |         |                          |
| Internal IP Address        | ~       |                          |
| Add Edit / Delete Return , |         |                          |

Internal IP Address – Wpisz adres lub zakres adresów IP, dla których filtry URL nie będą stosowane.

Add – Kliknij, aby dodać nowy element do listy.
 Edit / Delete – Kliknij, aby zapisać nowe wartości dla elementu z zaznaczonym polem Edit lub skasować elementy z zaznaczonym polem Delete.
 Return – Kliknij, aby powrócić na stronę <u>Firewall / URL Filter</u>.

# QoS

#### Quality of Service – wprowadzenie

Jeżeli kiedykolwiek dało się odczuć, iż szybkość Internetu spadła do minimalnych wartości, ponieważ inny członek rodziny używał w tym samym czasie programu do obsługi sieci P2P, to warto docenić przełomowe znaczenie funkcji Quality of Service oferowanej przez routery w zastosowaniach domowych i biurowych.

#### Quality of Service – utrzymywanie szybkiej pracy połączenia sieciowego

Funkcja Quality of Service (QoS), konfigurowana pod kątem źródłowego adresu IP, docelowego adresu IP, protokołu oraz portu, stwarza możliwości pełnej kontroli nad tym, jakie rodzaje danych wychodzących powinny otrzymywać priorytet na routerze, gwarantując tym samym, iż dane pożerające dużą część przepustowości, np. dane gier interaktywnych, aplikacje wrażliwe na opóźnienia, np. z zakresu przesyłu głosu, lub pliki o kluczowym znaczeniu są przesyłane przez router z błyskawiczną szybkości, z jaką poszczególne typy danych wychodzących są przetwarzane przez router. Co więcej, można również po prostu zmienić priorytet poszczególnych typów wysyłanych danych i pozostawić zadanie przydziału konkretnych szybkości samemu routerowi.

| Configuration                                                                               |                        |              |               |          | CERBERUS | P6341 |
|---------------------------------------------------------------------------------------------|------------------------|--------------|---------------|----------|----------|-------|
| ▼QoS                                                                                        |                        |              |               |          |          |       |
| Non-Assigned Bandwidth Ratio => Upstream (LAN to WAN) : 100% Downstream (WAN to LAN) : 100% |                        |              |               |          |          |       |
| Parameters                                                                                  |                        |              |               |          |          |       |
| Application                                                                                 |                        | Direction    | LAN to WAN 💌  |          |          |       |
| Protocol                                                                                    | Any 🗸                  | DSCP Marking | Disable       | ~        |          |       |
| Rate Type                                                                                   | Guaranteed (Minimum) 💌 | Ratio        | %             | Priority | Normal 💌 |       |
| Internal IP Address                                                                         | ~                      |              | Internal Port |          | ~        |       |
| External IP Address                                                                         | ~                      |              | External Port |          | ~        |       |
| Time Schedule                                                                               | Always On 💌            |              |               |          |          |       |
| Add Edit / Delete                                                                           |                        |              |               |          |          |       |

**Non-Assigned Bandwidth Ratio** – Całkowita ilość dostępnej (nieprzydzielonej) przepustowości, w procentach, która może być przydzielona na potrzeby QoS.

Application - Nazwa identyfikująca regułę QoS.

Direction – Kierunek transmisji, którego ma dotyczyć reguła QoS.

Router oferuje tu dwa możliwe ustawienia:

- LAN to WAN Kontrola ruchu wychodzącego z sieci lokalnej do świata zewnętrznego, np. jeżeli posiadasz serwer FTP w sieci lokalnej i chcesz, aby reguła QoS kontrolowała szybkość transmisji. W tym celu należy dodać regułę z ustawieniem kierunku LAN to WAN
- WAN to LAN Kontrola ruchu przychodzącego z sieci rozległej do sieci lokalnej. Połączenie może być nawiązane zarówno w kierunku od LAN do WAN, jak i odwrotnie.

**Packet Type** – Typ kontrolowanych pakietów. W przypadku protokołu GRÉ nie ma potrzeby podawania adresów IP ani portów aplikacji. W przypadku innych protokołów należy podać co najmniej jedną wartość.

- ANY Dowolny protokół.
- TCP
- UDP
- ICMP
- **GRE** Dla połączeń PPTP VPN.

**DSCP Marking (Oznaczenia DSCP)** – Oznaczenie Differentiated Services Code Point (DSCP) – pierwsze 6 bitów w bajcie ToS. Oznaczenie DSCP umożliwia użytkownikom klasyfikację ruchu w oparciu o wartość DSCP i skierowanie pakietów do kolejnego routera. *Uwaga: Należy się upewnić, że routery w sieci usługodawcy są w stanie sprawdzać i stosować DSCP w sieci QoS.* 

| Tablica przypisania DSCP |                                 |  |  |  |
|--------------------------|---------------------------------|--|--|--|
| Disable                  | Brak                            |  |  |  |
| Best Effort              | Maksymalnie (000000)            |  |  |  |
| Premium                  | Przesyłanie ekspresowe (101110) |  |  |  |
| Gold Service (L)         | Klasa 1, Złoto (001010)         |  |  |  |
| Gold Service (M)         | Klasa 1, Srebro (001100)        |  |  |  |
| Gold Service (H)         | Klasa 1, Brąz (001110)          |  |  |  |
| Silver Service (L)       | Klasa 2, Złoto (010010)         |  |  |  |
| Silver Service (M)       | Klasa 2, Srebro (010100)        |  |  |  |
| Silver Service (H)       | Klasa 2, Brąz (010110)          |  |  |  |
| Bronze Service (L)       | Klasa 3, Złoto (011010)         |  |  |  |
| Bronze Service (M)       | Klasa 3, Srebro (011100)        |  |  |  |
| Bronze Service (H)       | Klasa 3, Brąz (011110)          |  |  |  |

Rate Type – Istnieją tu 2 możliwości:

- Limited (Maximum) Określ limit szybkości transmisji dla danej reguły. Jest to jednocześnie maksymalna przepustowość dla tej reguły. Przykładowo, jeżeli chcemy "zdławić" szybkość wychodzącej transmisji FTP do 20% z 256 kb/s i ograniczyć się do tej szybkości, można skorzystać z tego ustawienia.
- Guaranteed (Minimum) Określ najniższą gwarantowaną szybkość transmisji dla niniejszej reguły. Przykładowo, jeżeli chcemy zapewnić klientom zewnętrznym przepustowość w celu dostępu do wewnętrznego serwera FTP na poziomie co najmniej 20% całości pasma, można skorzystać z tego ustawienia. Jeżeli następnie jakaś część pasma nie będzie zajęta, zostanie ona przekazana niniejszej regule wg priorytetów określonych w następnym punkcie.

**Ratio** – Procent pasma przepustowości, jaki ma być kontrolowany przez niniejszą regułę. Przykładowo, jeśli chcemy, aby najwyżej 20% całkowitej przepustowości z LAN do WAN było używanych przez serwer FTP, należy ustawić wartość 20. Jeśli posiadasz linię ADSL o przepustowości 256Kbps, przewidywana przepustowość dla tej reguły (w kbps) to 20%\*256\*0,9 = 46kbps. (0,9 to szacowany współczynnik efektywnego przesyłu danych dla linii ADSL z LAN do WAN. Dla kierunku z WAN do LAN współczynnik ten wynosi 0,85 do 0,8).

**Priority** – Określ priorytet zastosowania wolnej części pasma. Przykładowo, możesz określić dwie różne reguły QoS dla różnych aplikacji. Obydwie aplikacje wymagają pewnej minimalnej szerokości pasma, ale mogą użytkować również większą jego część, ponad przydzielone minimum, jeżeli jakiś zakres pasma jest wolny. Dzięki tej funkcji można określić, która aplikacja będzie miała wyższy priorytet w kolejce do wolnej przepustowości.

- High Wysoki
- Normal Zwykły (domyślne)
- Low Niski

Przydział przepustowości regułom o równych priorytetach odbywa się na zasadach pierwszeństwa zgłoszenia.

**Internal IP Address** – Adresy IP komputerów lokalnych, które mają być objęte kontrolą. W przypadku pakietów IP przesyłanych w kierunku z LAN do WAN, jest to źródłowy adres IP. W przypadku pakietów IP przesyłanych z WAN do LAN, jest to docelowy adres IP.

**External IP Address** – Adresy IP komputerów zdalnych, które mają być objęte kontrolą. W przypadku pakietów IP przesyłanych w kierunku z LAN do WAN, jest to docelowy adres IP. W przypadku pakietów IP przesyłanych z WAN do LAN, jest to źródłowy adres IP.

**Internal Port** – Porty aplikacji na komputerach lokalnych, które mają być kontrolowane. (W przypadku pakietów TCP/UDP przesyłanych w kierunku od LAN do WAN, jest to wartość portu źródłowego. W przypadku pakietów TCP/UDP przesyłanych od WAN do LAN, jest to wartość portu docelowego.)

**External Ports** – Porty aplikacji na komputerach zdalnych, która mają być kontrolowane. (W przypadku pakietów TCP/UDP przesyłanych w kierunku od LAN do WAN, jest to wartość portu docelowego. W przypadku pakietów TCP/UDP przesyłanych od WAN do LAN, jest to wartość portu źródłowego.)

Add – Kliknij, aby dodać nowy element do listy.

Edit / Delete – Kliknij, aby zapisać nowe wartości dla elementu z zaznaczonym polem Edit lub skasować elementy z zaznaczonym polem Delete.

| Aplikacja                                 | IP lub porty  | Kierunek                             | Procent pasma                                                                                                    | Harmonogram                                                                                    |  |
|-------------------------------------------|---------------|--------------------------------------|----------------------------------------------------------------------------------------------------|------------------------------------------------------------------------------------------------|--|
| Użytkownik<br>VoIP                        | 192.168.1.1   | Ruch<br>wychodzący                   | Min. 20% z wysokim<br>priorytetem użycia<br>niezajętego pasma z<br>oznaczeniem DSCP<br>Klasa 1, usługa Złota                                      | Zawsze                                                                                         |  |
| Serwer FTP                                | 192.168.1.100 | Ruch<br>przychodzący<br>i wychodzący | Ruch wychodzący:<br>min. 30% pasma.<br>Ruch przychodzący:<br>Min. 30% pasma.<br>Oba kierunki z niskim<br>priorytetem użycia<br>niezajętego pasma. | Tylko<br>w godzinach<br>roboczych:<br>między 9:00<br>a 17:00, od<br>poniedziałku do<br>piątku. |  |
| Użytkownicy<br>przeglądający<br>sieć HTTP | 80            | Ruch<br>przychodzący<br>i wychodzący | Ruch wychodzący:<br>Ograniczenie do 20%<br>pasma.<br>Ruch przychodzący:<br>Ograniczenie do 30%<br>pasma.                                          | Zawsze                                                                                         |  |

### Przykładowy plan reguł QoS

Szybkość łącza abonenckiego ADSL

Wysyłanie: 256 kb/s Pobieranie: 2048 Mb/s
### Przykładowa konfiguracja QOS

| Config                                 | uration              |                  |                    |             |                 |        | CERBERUS | P6341 |
|----------------------------------------|----------------------|------------------|--------------------|-------------|-----------------|--------|----------|-------|
| ▼QoS                                   |                      |                  |                    |             |                 |        |          |       |
| Non-As                                 | signed Bandwidth Ra  | ntio => Upstream | (LAN to WAN) : 30% | Downstre    | am (WAN to LAN) | : 40%  |          |       |
| Parame                                 | ters                 |                  |                    |             |                 |        |          |       |
| Applicat                               | ion 🛛                |                  | Direction          | Γ           | LAN to WAN 💌    |        |          |       |
| Protoco                                | · .                  | Any 🔽            | DSCP Ma            | rking       | Disable         | ~      |          |       |
| Rate Type Guaranteed (Minimum) 💌 Ratio |                      | Γ                | %                  | Priority    | Normal 💌        |        |          |       |
| Internal IP Address                    |                      | ~                | Int                | ternal Port |                 | ~      |          |       |
| Externa                                | I IP Address         |                  | ~                  | Ex          | ternal Port     |        | ~        |       |
| Time S                                 | hedule               | Always On 💌      |                    |             |                 |        |          |       |
| Add                                    | Edit / Delete        |                  |                    |             |                 |        |          |       |
| Edit                                   | Application          | Direction        | Rate Type          | Ratio       | Time Schedu     | le Del | ete      |       |
| 0                                      | VOIP                 | LAN to WAN       | Guaranteed         | 20%         | Always On       |        |          |       |
| 0                                      | FTP Server           | LAN to WAN       | Guaranteed         | 30%         | TimeSlot1       |        |          |       |
| 0                                      | FTP Server IN        | WAN to LAN       | Guaranteed         | 30%         | TimeSlot1       |        |          |       |
| 0                                      | HTTP Browsing<br>OUT | LAN to WAN       | Limited            | 20%         | Always On       |        |          |       |
| 0                                      | HTTP Browsing IN     | WAN to LAN       | Limited            | 30%         | Always On       |        |          |       |

#### VoIP application

Przesył głosu to zastosowanie szczególnie wrażliwe na wszelkie opóźnienia transmisji. Większość urządzeń VoIP stosuje protokół SIP. Moduł SIP automatycznie dokona przydziału numeru portu. Lepiej jest użyć stałego numeru IP do odbioru pakietów VoIP jako danych o wysokim priorytecie.

### Virtual Server

W sieciach TCP/IP oraz UDP, port to numer 16-bitowy stosowany do określenia, do której aplikacji (zazwyczaj działającej jako serwer) należy skierować nadchodzące połączenia. Niektóre porty mają numery formalnie przydzielone przez organizację IANA (Internet Assigned Numbers Authority). Są one określane jako "powszechnie znane porty". Serwery przestrzegają przydziału powszechnie znanych portów, tak aby klienci nie mieli kłopotów z ich lokalizacją.

Jeżeli użytkownik chce uruchomić serwer w sieci, do której będzie istniał dostęp z sieci rozległych (tzn. z innych komputerów w Internecie, które funkcjonują poza siecią lokalną) bądź będzie wykorzystywał dowolną aplikację przyjmującą połączenia przychodzące (np. oprogramowanie P2P, takie jak komunikatory internetowe lub klienci sieci wymiany plików P2P) i stosuje mechanizm NAT (Network Address Translation), wówczas należy skonfigurować router w taki sposób, aby przekierowywał połączenia przychodzące do konkretnego komputera w sieci, na którym działa dana aplikacja. Przekierowanie portów jest również niezbędne, jeżeli użytkownik chce pełnić rolę serwera-hosta gry sieciowej.

Jest to wynikiem zastosowania funkcji NAT, na skutek której cała sieć lokalna figuruje pod pojedynczym publicznie dostępnym adresem IP, wskazującym na router, który dopiero musi skierować cały ruch pod odpowiednie prywatne adresy IP używane przez poszczególne komputery. Bliższe informacje na temat mechanizmu NAT można znaleźć w sekcji niniejszej instrukcji poświęconej konfiguracji <u>WAN</u>.

Instytucja Internet Assigned Numbers Authority (IANA) jest centralną organizacją koordynującą przydział niepowtarzalnych wartości parametrów dla protokołów internetowych. Zakres numerów portów obejmuje liczby od 0 do 65535, ale tylko porty o numerach od 0 do 1023 są zarezerwowane na usługi uprzywilejowane i określone jako "powszechnie znane porty" Porty zastrzeżone noszą numery od 1024 do 49151. Pozostałe porty, określane jako porty dynamiczne lub prywatne, noszą numery od 49152 do 65535.

Przykłady portów powszechnie znanych oraz zastrzeżonych są przedstawione poniżej. Dalsze informacje są dostępne na witrynie IANA pod adresem: http://www.iana.org/assignments/portnumbers

Uwaga: Zastosowanie przekierowania portów ma swoje konsekwencje dla bezpieczeństwa sieci, gdyż dzięki temu mechanizmowi użytkownicy zewnętrzni będą w stanie podłączać się do komputerów w wewnętrznej sieci. Dlatego zaleca się stosowanie konkretnych wpisów Serwera wirtualnego opisujących wyłącznie porty wymagane przez dane aplikacje oraz unikanie tworzenia strefy DMZ albo wpisu dla "wszystkich" protokołów, co w rezultacie spowoduje, że wszystkie żądania połączenia trafiające pod publiczny adres IP trafią do określonego komputera.

Ostrzeżenie: Jeżeli wyłączysz opcję NAT w sekcji WAN / WAN Profile, funkcja Serwera wirtualnego również przestaje działać.

Ostrzeżenie: Jeżeli opcja serwera DHCP jest włączona, należy z najwyższą ostrożnością przydzielać adresy IP Serwerów wirtualnych, tak aby uniknąć potencjalnych konfliktów. Najprostszą metodą konfiguracji Serwerów wirtualnych jest ręczne przydzielanie statycznych adresów IP każdemu komputerowi stanowiącemu serwer wirtualny (z takim adresem, który nie mieści się w zakresie adresów IP rozdzielanych przez serwer DHCP. Istnieje możliwość ręcznego skonfigurowania adresu IP serwera wirtualnego, ale nadal musi on pozostawać w tej samej podsieci, co router.

#### Porty powszechnie znane i zastrzeżone

| Nr portu | Protokół  | Opis                                  |
|----------|-----------|---------------------------------------|
| 20       | TCP       | Dane FTP                              |
| 21       | TCP       | Sterowanie FTP                        |
| 22       | TCP i UDP | Protokół logowania zdalnego SSH       |
| 23       | TCP       | Telnet                                |
| 25       | TCP       | SMTP (Simple Mail Transfer Protocol)  |
| 53       | TCP i UDP | DNS (Domain Name Server)              |
| 69       | UDP       | TFTP (Trivial File Transfer Protocol) |
| 80       | TCP       | WWW HTTP                              |
| 110      | TCP       | POP3 (Post Office Protocol Version 3) |
| 119      | TCP       | NEWS (Network News Transfer Protocol) |
| 123      | UDP       | NTP (Network Time Protocol)           |
| 161      | TCP       | SNMP                                  |
| 443      | TCP i UDP | HTTPS                                 |
| 1503     | TCP       | T.120                                 |
| 1720     | TCP       | H.323                                 |
| 4000     | TCP       | ICQ                                   |
| 7070     | UDP       | RealAudio                             |

### Virtual Server / Port Mapping

| Configuration       |       |                                                                                              |                           | CERBERUS | P6341 |
|---------------------|-------|----------------------------------------------------------------------------------------------|---------------------------|----------|-------|
| ▼Port Mapping       |       |                                                                                              |                           |          |       |
| Parameters          |       |                                                                                              |                           |          |       |
| Application         |       | < <select< td=""><td>(type or select from I</td><td>istbox)</td><td></td></select<>          | (type or select from I    | istbox)  |       |
| Protocol            | TCP 💌 | External Port                                                                                | ~                         |          |       |
| Internal IP Address |       | < <select (type<="" td="" 💌=""><td>e or select from listbox)</td><td></td><td></td></select> | e or select from listbox) |          |       |
| Internal Port       |       | Time Schedule                                                                                | Always On 💌               |          |       |
| Add Edit / Delete   |       |                                                                                              |                           |          |       |

Application – Wybierz usługę, która ma być konfigurowana.

**Protocol** – Wybierz protokół. Opcja ta jest ustawiana automatycznie po wybraniu usługi z listy **Service select**.

External Port / Internal Port – Wpisz publiczny numer portu lub zakres portów, jaki chcesz skonfigurować.

**Internal IP Address** – Wpisz adres IP konkretnego serwera wewnętrznego, do którego kierowane są żądania z określonego portu.

Add – Kliknij, aby dodać nowy element do listy.

Edit / Delete – Kliknij, aby zapisać nowe wartości dla elementu z zaznaczonym polem Edit lub skasować elementy z zaznaczonym polem Delete.

Z uwagi na to, iż NAT działa jako "naturalna" zapora sieciowa, router chroni sieć przed dostępem użytkowników zewnętrznych, gdyż wszystkie połączenia przychodzące są kierowane do routera. Sytuacja ulega zmianie, jeżeli utworzysz wpisy Serwera wirtualnego, który będzie przekierowywał dane z portów do odpowiednich komputerów w twojej sieci. Jeżeli router ma dopuszczać użytkowników zewnętrznych do serwerów wewnętrznych, np. serwera WWW, serwera FTP, serwera poczty elektronicznej lub serwera gry, wówczas działa on

w funkcji "serwera wirtualnego". Możesz skonfigurować serwer lokalny z konkretnymi numerami portów przydzielonymi do wykorzystywanych usług, np. WWW/HTTP (port 80), FTP (port 21), Telnet (port 23), SMTP (port 25) albo POP3 (port 110). Kiedy router odbierze żądanie dostępu skierowane na konkretny portu, wówczas przekieruje je do odpowiedniego serwera wewnętrznego.

Oprócz określenia użytego numeru portu należy również wskazać używany protokół. Protokół jest zależny od konkretnej aplikacji. Większość programów posługuje się protokołami TCP lub UDP, ale rozwijana lista w menu **Protocol** zawiera również inne możliwości. Ustawienie tego pola na wartość "all" spowoduje, iż wszystkie przychodzące połączenia wykorzystujące dowolny protokół i skierowane do dowolnego portu będą przekierowywane pod wskazany adres IP.

### Virtual Server / DMZ

Host strefy zdemilitaryzowanej (Demilitarized Zone – DMZ) to komputer lokalny widoczny w Internecie. Jeżeli użytkownik wskaże konkretny wewnętrzny adres IP jako Hosta DMZ, wówczas wszystkie nadchodzące pakiety zostaną skontrolowane przez algorytmy zapory i NAT, a następnie – jeżeli nie odpowiadają żadnemu z numerów portów określonych we wpisach Serwera wirtualnego – zostaną przesłane do hosta DMZ.

| Configuration       |             |                                                                                     |                               | CERBERUS | P6341 |
|---------------------|-------------|-------------------------------------------------------------------------------------|-------------------------------|----------|-------|
| ▼DMZ                |             |                                                                                     |                               |          |       |
| Parameters          |             |                                                                                     |                               |          |       |
| Internal IP Address |             | < <select< td=""><td>(type or select from listbox)</td><td></td><td></td></select<> | (type or select from listbox) |          |       |
| Time Schedule       | Always On 💌 |                                                                                     |                               |          |       |
| Apply Cancel        |             |                                                                                     |                               |          |       |

Internal IP Address – Wpisz Adres IP określonego hosta wewnętrznego, do którego przekazywane będą wszystkie zewnętrzne żądania.

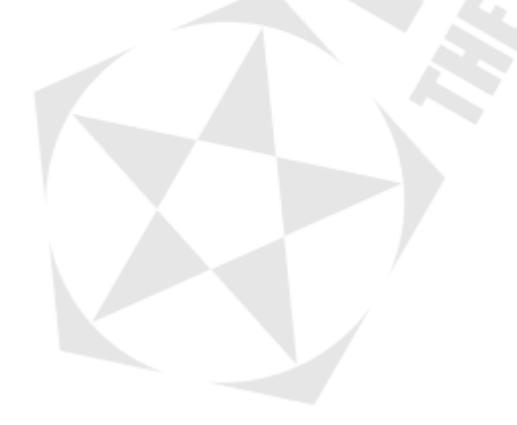

### Wake on LAN

Ta strona umożliwia kontrolowanie, do których hostów kierowane będą pakiety Magic Packet.

| Configuration     | CERBERUS                                                 | (P6341) |
|-------------------|----------------------------------------------------------|---------|
| ▼Wake on LAN      |                                                          |         |
| Parameters        |                                                          |         |
| MAC Address       | <ul> <li>select (type or select from listbox)</li> </ul> |         |
| Add Edit / Delete |                                                          |         |

**MAC Address** – Wpisz lub wybierz z listy adres MAC komputera, do którego będą kierowane pakiety Magic Packet.

Add - Kliknij, aby dodać nowy element do listy.

Edit / Delete – Kliknij, aby zapisać nowe wartości dla elementu z zaznaczonym polem Edit lub skasować elementy z zaznaczonym polem Delete.

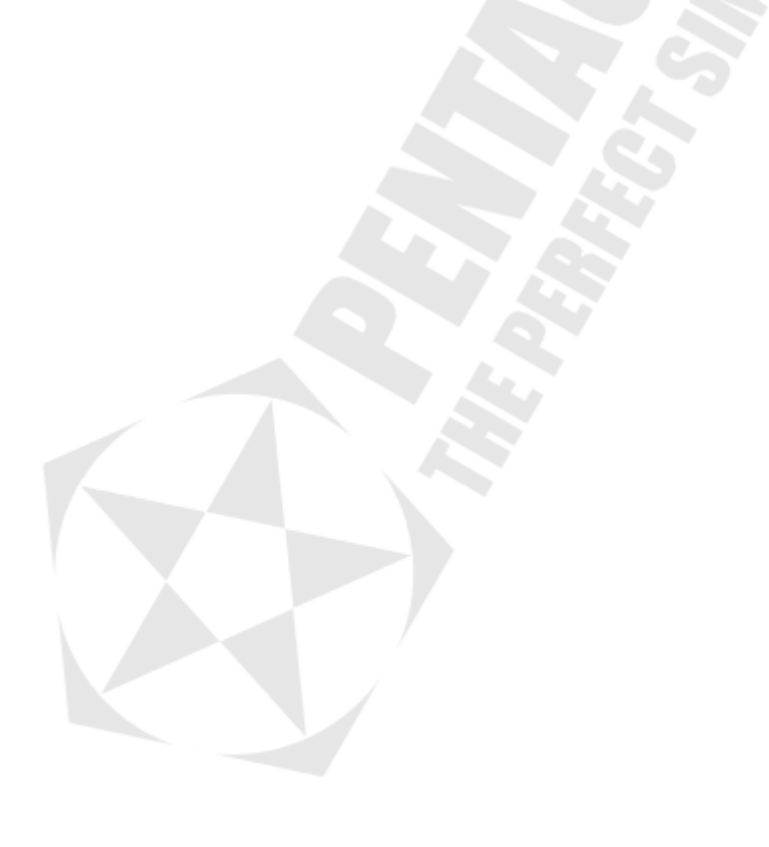

### Time Schedule

Strona Time Schedule zawiera 16 harmonogramów, które pomagają zarządzać połączeniem Internetowym. W każdym harmonogramie można skonfigurować konkretne dni, np. Od poniedziałku do niedzieli, aby zablokować lub umożliwić dostęp do połączenia użytkownikom lub aplikacjom.

Harmonogramy oparte są na zegarze routera, który ze względu na brak wewnętrznego zegara, pobiera aktualną datę i godzinę z internetowych serwerów czasu (SNTP – Simple Network Time Protocol). Szczegóły znajdziesz w sekcji <u>System / Time Zone</u>. Czas routera powinien odpowiadać czasowi rzeczywistemu. Jeśli czas jest niepoprawnie ustawiony, harmonogramy nie będą działały zgodnie z oczekiwaniami.

| Config   | juration       |               |             |          |             |
|----------|----------------|---------------|-------------|----------|-------------|
| ▼Time    | Schedule       |               |             |          |             |
| Param    | eters          |               |             |          |             |
| Name     |                | Dav in a week | Sun Mon     | Tue Ved  | Thu Fri Sat |
| Start Ti | me 08 🕶 : 00 💌 | End Time      | 18 🕶 : 00 🕶 | •        |             |
| Edit     | / Clear        |               |             |          |             |
| Edit     | Name           | Day in a week | Start Time  | End Time | Clear       |
| 0        | TimeSlot1      | smtwtfs       | 08:00       | 18:00    |             |
| 0        | TimeSlot2      | smtwtfs       | 08:00       | 18:00    |             |
| 0        | TimeSlot3      | smtwtfs       | 08:00       | 18:00    |             |
| 0        | TimeSlot4      | smtwtfs       | 08:00       | 18:00    |             |
| 0        | TimeSlot5      | smtwtfs       | 08:00       | 18:00    |             |
| 0        | TimeSlot6      | smtwtfs       | 08:00       | 18:00    |             |
| 0        | TimeSlot7      | smtwtfs       | 08:00       | 18:00    |             |
| 0        | TimeSlot8      | smtwtfs       | 08:00       | 18:00    |             |
| 0        | TimeSlot9      | smtwtfs       | 08:00       | 18:00    |             |
| 0        | TimeSlot10     | smtwtfs       | 08:00       | 18:00    |             |
| 0        | TimeSlot11     | smtwtfs       | 08:00       | 18:00    |             |
| 0        | TimeSlot12     | smtwtfs       | 08:00       | 18:00    |             |
| 0        | TimeSlot13     | smtwtfs       | 08:00       | 18:00    |             |
| 0        | TimeSlot14     | smtwtfs       | 08:00       | 18:00    |             |
| 0        | TimeSlot15     | smtwtfs       | 08:00       | 18:00    |             |
| 0        | TimeSlot16     | smtwtfs       | 08:00       | 18:00    |             |

Name – Nazwa harmonogramu.

**Day in a week** – Wybierz dni, w których harmonogram będzie obowiązywał. Wybrane dni będą wyświetlane na liście harmonogramów wielkimi literami.

Uwaga: Tydzień na liście harmonogramów zaczyna się od niedzieli.

Start Time – Domyślna wartość to 8:00. Jest to data rozpoczęcia w danym dniu.

End Time – Domyślna wartość to 18:00. Jest to data zakończenia w danym dniu.

Edit / Clear – Kliknij, aby zapisać nowe wartości dla elementu z zaznaczonym polem Edit lub wyzerować elementy z zaznaczonym polem Delete.

### Advanced

### Advanced / Static Route

| Configuration     |         |         | CERBERUS @     |
|-------------------|---------|---------|----------------|
| ▼Static Route     |         |         |                |
| Parameters        |         |         |                |
| Destination       | Netmask | Gateway | Interface Cost |
|                   |         |         |                |
| Add Edit / Delete | 3       |         |                |

Destination – Adres IP podsieci docelowej.

Netmask – Maska podsieci docelowych adresów IP, na podstawie powyższego adresu docelowego.

Gateway – Adres IP bramy, do którego przesyłane są pakiety.

Interface - Wybór interfejsu, za pomocą którego przesyłane są pakiety.

**Cost** – Koszt transmisji dla potrzeb routingu. Podana wielkość nie musi być precyzyjna, ale powinna się mieścić w przedziale od 0 do 65535.

Add – Kliknij, aby dodać nowy element do listy.

Edit / Delete – Kliknij, aby zapisać nowe wartości dla elementu z zaznaczonym polem Edit lub skasować elementy z zaznaczonym polem Delete.

### Advanced / Static ARP

| Configuration  |     |             |  |
|----------------|-----|-------------|--|
| ▼Static ARP    |     |             |  |
| Parameters     |     |             |  |
| IP Address     |     | MAC Address |  |
| Add Edit / Del | ete |             |  |
|                |     |             |  |

Wpisz adres IP (**IP Address**) oraz adres MAC (**MAC Address**) hosta, który będzie dodany do statycznej tablicy ARP.

Add – Kliknij, aby dodać nowy element do listy.

Edit / Delete – Kliknij, aby zapisać nowe wartości dla elementu z zaznaczonym polem Edit lub skasować elementy z zaznaczonym polem Delete.

### Advanced / Dynamic DNS

Funkcja Dynamic DNS pozwala kojarzyć dynamiczny adres IP ze stałą nazwą hosta. Jeżeli więc dostawca usług internetowych nie przydzieli stałego adresu IP, nadal będziesz mógł używać wybranej nazwy domeny. Funkcja ta jest szczególnie przydatna w przypadku utrzymywania serwerów za w celu hostowania serwerów za pomocą połączenia ADSL, tak iż każdy, kto chce nawiązać połączenie z serwerem, będzie mógł użyć nazwy domeny zamiast dynamicznego adresu IP, który od czasu do czasu ulega zmianom. Ten dynamiczny adres IP to adres IP routera w sieci rozległej, przydzielony przez dostawcę usług internetowych.

Aby móc korzystać z tej usługi, należy w pierwszej kolejności zarejestrować się i założyć konto u dostawcy usług dynamicznego DNS za pomocą odpowiedniej witryny internetowej, np. http://www.dyndns.org/

| Configuration      |                            |
|--------------------|----------------------------|
|                    |                            |
| *Dynamic DNS       |                            |
| Parameters         |                            |
| Dynamic DNS        | ◯ Enable ④ Disable         |
| Dynamic DNS Server | www.dyndns.org (dynamic) 🔽 |
| Wildcard           | Enable                     |
| Domain Name        |                            |
| Username           |                            |
| Password           |                            |
| Period             | 28 Day(s)                  |
| Apply Cancel       |                            |
|                    |                            |

Dynamic DNS – Zazncz pole Disable, aby wyłączyć lub Enable, aby włączyć funkcję dynamicznego DNS.

Dynamic DNS Server – Wybierz usługę DDNS, w której jest założone konto.

Wildcard – Zaznacz to pole, aby włączyć funkcję DYNDNS Wildcard.

Host – Wpisz nazwę zarejestrowanej przez siebie domeny.

**Domain Name, Username and Password** – Wpisz swoją zarejestrowaną nazwę domeny, nazwę użytkownika usługi oraz hasło.

**Period** – Zdefiniuj czas pomiędzy aktualizacjami – okres, co jaki router ma wymieniać informacje z serwerem DDNS. Router dokonuje automatycznej aktualizacji zgodnie z tym ustawieniem oraz dodatkowo za każdym razem, kiedy dochodzi do zmiany dynamicznego adresu IP.

### Advanced / VLAN

VLAN (Virtual Local Area Network, wirtualna sieć lokalna) to grupa urządzeń umieszczonych w różnych segmentach fizycznej sieci lokalnej, które mogą komunikować się ze sobą, tak jakby znajdowały się w tym samym segmencie fizycznej sieci. Klienci i serwery mogą być umiejscowione w dowolnym miejscu w sieci, ale są one grupowane za pomocą technologii VLAN. Wszelkie transmisje są przesyłane do odpowiednich urządzeń w obrębie sieci wirtualnej.

| Configuration                                             |                                        |                  |                     |                  |                   |                      |                                                               |
|-----------------------------------------------------------|----------------------------------------|------------------|---------------------|------------------|-------------------|----------------------|---------------------------------------------------------------|
| VLAN                                                      |                                        |                  |                     |                  |                   |                      |                                                               |
| Parameters                                                |                                        |                  |                     |                  |                   |                      |                                                               |
| d abl Group blame                                         | VEANUE                                 | Ether            | net Po              | ort              |                   | 10/1 0.b.I           | Link VLAN Group to WAN Connection interface /                 |
| VLAN Group Name                                           | VEANID                                 | #1               | #2                  | #3               | #4                | WEAN                 | WAN Tagging                                                   |
|                                                           |                                        |                  |                     |                  |                   |                      | No 🔽 / 🗌                                                      |
|                                                           |                                        |                  |                     |                  |                   |                      | No I                                                          |
|                                                           |                                        |                  |                     |                  |                   |                      | No 🔽 / 🗌                                                      |
|                                                           |                                        |                  |                     |                  |                   |                      | No I                                                          |
|                                                           |                                        |                  |                     |                  |                   |                      | No I                                                          |
|                                                           |                                        |                  |                     |                  |                   |                      | No I                                                          |
|                                                           |                                        |                  |                     |                  |                   |                      | No 🔽 /                                                        |
|                                                           |                                        |                  |                     |                  |                   |                      | No I                                                          |
| _AN Tagging                                               |                                        |                  |                     |                  |                   |                      |                                                               |
| LAN Tagging: Insert or keep<br>WAN Tagging: Insert or kee | p VLAN tag of the<br>p VLAN tag of the | packet<br>packet | s flow f<br>ts flow | throug<br>throug | h the s<br>gh the | specific<br>specific | : ethernet port.<br>c Bridged WAN interface.(Only for Bridge) |
| Apply Cancel                                              |                                        |                  |                     |                  |                   |                      |                                                               |

VLAN Group Name – Użytkownik może samodzielnie skonfigurować do ośmiu grup VLAN. VLAN ID – Identyfikator nazwy grupy.

LAN Tagging – Powiązanie identyfikatora VLAN z konkretną grupą VLAN dla potrzeb interfejsu Ethernet.

Ethernet port – Port routera należący do grupy.

Link VLAN Group to WAN connection Interface / WAN Tagging – Wybór interfejsu połączenia WAN łączącego grupę VLAN. Zaznacz pole, aby włączyć tagowanie WAN (tylko dla połączeń typu Bridge).

### Advanced / Device Management

Zaawansowane ustawienia konfiguracyjne z zakresu zarządzania urządzeniami służą do regulacji funkcji bezpieczeństwa routera oraz funkcji monitorowania pracy urządzenia.

| Configuration                  |                                       | CERBERUS (9534) |
|--------------------------------|---------------------------------------|-----------------|
| ▼Device Management             |                                       |                 |
| Device Host Name               |                                       |                 |
| Host Name                      | home.gateway                          |                 |
| Embedded Web Server            |                                       |                 |
| HTTP Port                      | 80 (The default HTTP port number is I | 30.)            |
| Expire to auto-logout          | 9999 min(s)                           |                 |
| Universal Plug and Play (UPnP) |                                       |                 |
| UPnP                           | 🔿 Enable 💿 Disable                    |                 |
| UPnP Port                      | 2800                                  |                 |
| Apply Cancel                   | ,                                     |                 |

#### **Device Host Name**

Host Name – Nazwa routera do celów identyfikacyjnych.

#### Embedded Web Server:

HTTP Port (Port HTTP) – Numer portu wbudowanego serwera WWW routera (do zastosowań konfiguracji poprzez WWW). Wartość domyślna to standardowy port HTTP, czyli port 80. Jeżeli jednak np. w sieci lokalnej działa serwer WWW na jednym z komputerów, można tu wybrać inny numer portu.

Expire to auto-logout - Czas po upływie którego użytkownik zostanie wylogowany.

**Przykład:** Użytkownik A zmienia numer portu HTTP na **100**, określa własny adres IP na **192.168.1.55** oraz określa czas wylogowania na **10** minut. Router umożliwi użytkownikowi A dostęp do interfejsu WWW wyłącznie z adresu IP **192.168.1.55**. W celu zalogowania użytkownik musi wpisać w przeglądarce adres *http://192.168.1.100:100*. Po upływie 10 minut urządzenie automatycznie wyloguje Użytkownika A.

#### Universal Plug and Play (UPnP)

Mechanizm UPnP oferuje łączność sieciową komputerów i innych urządzeń sieciowych (na zasadach sieci równorzędnej peer-to-peer) oraz kontrolę i przesył danych pomiędzy urządzeniami. Mechanizm UPnP daje wiele korzyści zwłaszcza użytkownikom wykorzystującym router NAT poprzez funkcję UPnP NAT Traversal. W obsługiwanych systemach mechanizm ten znacznie ułatwia przekierowanie portów dzięki temu, iż zezwala on aplikacji na kontrolę niezbędnych ustawień, przez co użytkownik nie ma potrzeby kontrolowania zaawansowanej konfiguracji swojego urządzenia.

Aby funkcja działała prawidłowo, UPnP musi być obsługiwane nie tylko przez router, ale również przez system operacyjny użytkownika oraz odpowiednie aplikacje. Systemy Windows XP oraz Windows Me fabrycznie obsługują UPnP (jeżeli zainstalowany jest odpowiedni składnik), zaś użytkownicy Windows 98 powinni w tym celu zainstalować klienta Internet Connection Sharing pochodzącego z Windows XP. System Windows 2000 nie obsługuje funkcji UPnP.

Disable – Zaznacz to pole, aby wyłączyć funkcję UPnP routera.

Enable – Zaznacz to pole, aby włączyć funkcję UPnP routera.

**UPnP Port** – Ustawienie domyślne to 2800. Zaleca się użytkowanie tego właśnie portu. Wartość tę należy zmienić, jeżeli wywołuje ona konflikt z innymi, już używanymi portami.

### Advanced / IGMP

Protokół IGMP czyli Internet Group Management Protocol służy do obsługi hostów zarządzających grupami multicastowymi.

| Configuration |            |         | CERBERUS | P6341 |
|---------------|------------|---------|----------|-------|
| ▼IGMP         |            |         |          |       |
| Parameters    |            |         |          |       |
| IGMP Proxy    | 🔿 Enable 💿 | Disable |          |       |
| IGMP Snooping | 🔿 Enable 💿 | Disable |          |       |
| Apply Cancel  |            |         |          |       |

**IGMP Proxy** – Odbiór pakietu typu multicast. Ustawienie domyślne to **Disable**. **IGMP Snooping** – Opcja umożliwia przełącznikowi Ethernet sprawdzenie i podjęcie prawidłowych decyzji co do przekierowania danych. Ustawienie domyślne to **Enable**.

**Apply** – Kliknij, aby zastosować zmiany. **Cancel** – Kliknij, aby odrzucić zmiany.

### Advanced / SNMP Access Control

W celu zastosowania tej funkcji niezbędna jest obecność oprogramowania protokołu Simple Network Management Protocol (SNMP) na komputerach znajdujących się w sieci lokalnej.

| Configuration        |          |           |            |  |
|----------------------|----------|-----------|------------|--|
| ▼SNMP Access Control |          |           |            |  |
| Parameters           |          |           |            |  |
| SNMP                 | Enable   | 🔘 Disable |            |  |
| SNMP V1 and V2       |          |           |            |  |
| Read Community       | cerberus |           | IP Address |  |
| Write Community      | cerberus |           | IP Address |  |
| SNMP V3              |          |           |            |  |
| Username             |          |           | Password   |  |
| Apply Cancel         |          |           |            |  |
|                      |          |           |            |  |

#### Parameters

SNMP – Włączenie (Enable) lub wyłączenie (Disable) SNMP.

#### SNMP V1 and V2

**Read Community** – Określ nazwę, która ma określać tzw. grupę Read Community oraz adres IP. Ciąg ten jest porównywany z ciągiem istniejącym w pliku konfiguracyjnym. Jeżeli ciągi pasują do siebie, dany użytkownik może uzyskać dostęp do adresu IP oraz przeglądać dane. **Write Community** – Określ nazwę, która ma określać tzw. grupę Write Community oraz adres IP. Ciąg ten jest porównywany z ciągiem istniejącym w pliku konfiguracyjnym. Jeżeli ciągi pasują do siebie, dany użytkownik może uzyskać dostęp do adresu IP oraz przeglądać i modyfikować dane.

#### SNMP V3

Określ nazwę i hasło uwierzytelniające, a następnie określ prawa dostępu przydzielone użytkownikom występującym pod określonymi adresami IP. Po pomyślnym uwierzytelnieniu użytkownicy spod danego adresu IP będą mieli prawo przeglądania i modyfikowania danych.

**Apply** – Kliknij, aby zastosować zmiany. **Cancel** – Kliknii, aby odrzucić zmiany.

#### Wersja SNMP: SNMPv2c i SNMPv3

Wariant SNMPv2c to rozszerzone funkcje protokołu SNMPv2 bez zabezpieczeń SNMPv2. Litera "c" wskazuje, iż protokół SNMPv2c używa paradygmatu ciągu grupy ("community") SNMPv1 w celu "zabezpieczeń", ale jest powszechnie akceptowany jako standard SNMPv2. SNMPv3 to efektywny mechanizm uwierzytelnienia z możliwościami precyzyjnej regulacji, służący do monitorowania zdalnego.

Obsługiwane komunikaty Trap to: Cold Start, Authentication Failure.

#### Obsługiwane są następujące bazy MIB:

# z RFC 1213 (MIB-II):

Grupa interfejsów Grupa translacii adresów Grupa IP Grupa ICMP Grupa TCP Grupa UDP EGP (nie dotvczv) Transmisia Grupa SNMP z RFC1650 (EtherLike-MIB): dot3Stats z RFC 1493 (Bridge MIB): grupa dot1dBase grupa dot1dTp grupa dot1dStp (w konfiguracji jako Spanning Tree) z RFC 1471 (PPP/LCP MIB): grupa pppLink grupa pppLgr z RFC 1472 (PPP/Security MIB): Grupa PPP Security Group) z RFC 1473 (PPP/IP MIB): Grupa PPP IP 1 z RFC 1474 (PPP/Bridge MIB): ~ Grupa PPP Bridge z RFC1573 (IfMIB): Grupa if MIBObiects z RFC1695 (atmMIB): atmMIBObjects z RFC 1907 (SNMPv2): Tvlko snmpSetSerialNo OID

### Advanced / Remote Access

| Configuration           |             |                  |        |                |
|-------------------------|-------------|------------------|--------|----------------|
| Remote Access           |             |                  |        |                |
| Parameters              |             |                  |        |                |
| Remote Access Control   | 📃 Enable    | Duration         | min(s) | (0: Always On) |
| Apply                   |             |                  |        |                |
| Allowed Access IP Addre | ss Range    |                  |        |                |
| Valid                   | <b>&gt;</b> | IP Address Range | ~      |                |
| Add Edit / Delete       |             |                  |        |                |

#### **Remote Access Control**

**Enable** – Zaznacz **Enable**, aby zezwolić na zarządzanie routerem z sieci zewnętrznej. **Duration** – Wpisz czas w minutach, przez który zdalne zarządzanie będzie aktywne. Zero oznacza zawsze włączone.

Apply – Kliknij, aby zastosować zmiany.

#### Allowed Access IP Address Range

Valid – Zaznacz Valid, aby zezwolić wymienionym adresom na zdalne zarządzanie. IP Address Range – Wpisz zakres adresów IP, które będą mogły zdalnie zarządzać routerem.

Add – Kliknij, aby dodać nowy element do listy.

Edit / Delete – Kliknij, aby zapisać nowe wartości dla elementu z zaznaczonym polem Edit lub skasować elementy z zaznaczonym polem Delete.

# Rozwiązywanie problemów

Jeżeli router nie działa prawidłowo, w pierwszej kolejności należy przeczytać ten rozdział opisujący typowe problemy, a dopiero w następnej kolejności kontaktować się z działem pomocy technicznej dostawcy usług internetowych (ISP).

# Zastosowanie diod LED w celu diagnozowania problemów

Diody LED ułatwiają określenie potencjalnych przyczyn problemów.

### Dioda Power

Dioda zasilania **Power** na przednim panelu nie zapala się:

- 1. Sprawdź, czy do routera jest podłączony zasilacz oraz czy zasilacz jest podłączony do odpowiedniego źródła prądu. Należy stosować wyłącznie zasilacz dołączony do routera;
- Sprawdź, czy router oraz źródło zasilania są włączone oraz czy router otrzymuje odpowiednią moc zasilającą;
- 3. Wyłącz i włącz router;
- 4. Jeżeli problem nie ustępuje, istnieje możliwość, że sprzęt jest uszkodzony. W takim wypadku należy skontaktować się z producentem urządzenia.

### Dioda Ethernet

Dioda sieci lokalnej Ethernet na przednim panelu nie zapala się:

- 1. Sprawdź połączenia kabli Ethernet pomiędzy routerem a komputerem lub koncentratorem;
- 2. Poszukaj ewentualnych uszkodzeń kabli Ethernet;
- 3. Sprawdź, czy karta Ethernet w komputerze działa prawidłowo;
- 4. Jeżeli te kroki nie doprowadzą do rozwiązania problemu, poproś o pomoc lokalnego dystrybutora urządzenia.

### Dioda DSL / Internet

Dioda połączenia DSL i/lub Internet na przednim panelu nie zapala się:

1. ADSL Sprawdź kabel telefoniczny i połączenia pomiędzy portem ADSL routera a gniazdkiem ściennym;

**EWAN** Sprawdź kabel łączący router z urządzeniem dostępowym usługodawcy i połączenie urządzenia dostępowego do linii teleinformatycznej usługodawcy; upewnij się, że urządzenie dostępowe usługodawcy jest podłączone do portu Ethernet 1;

- ADSL Upewnij się, że przedsiębiorstwo telefoniczne sprawdziło linię telefoniczną i przygotowało ją do eksploatacji usługi ADSL;
- EWAN Upewnij się, że usługodawca doprowadził sygnał do twojego lokalu;
- ADSL Zresetuj linię ADSL, aby odnowić połączenie z DSLAM; EWAN Zresetuj urządzenie dostępowe usługodawcy;
- 4. Jeżeli te kroki nie doprowadzą do rozwiązania problemu, poproś o pomoc lokalnego dystrybutora urządzenia.

## Problemy z interfejsem WWW

Nie można uzyskać dostępu do interfejsu WWW:

- 1. Upewnij się, że używasz prawidłowego adresu IP routera. Sprawdź adres IP routera;
- Aby dostęp z sieci lokalnej był możliwy, adresy IP twojego komputera oraz routera muszą należeć do tej samej podsieci;
- 3. Jeżeli zmieniałeś adres IP sieci lokalnej routera, wpisz nowy adres w polu adresu przeglądarki;
- 4. Usuń ewentualne filtry w sieci lokalnej lub rozległej, które mogą blokować usługi WWW.

# Problemy z nazwą użytkownika i hasłem

Nie pamiętam swojej nazwy użytkownika oraz/albo hasła:

- Domyślna nazwa użytkownika to: admin. Domyślne hasło to: pentagram. Wielkość liter wpisywanych w polach User i Password ma znaczenie. Upewnij się, że wpisujesz odpowiednie hasło i nazwę użytkownika przy użyciu liter o właściwej wielkości;
- 2. Wciśnij i przytrzymaj przycisk RESET przez ok. 6 sekund, a następnie puść go przywrócone zostaną ustawienia domyślne, a router uruchomi się ponownie;

# Problemy z interfejsem LAN

Nie można uzyskać dostępu do routera z sieci lokalnej, a żaden z komputerów w sieci lokalnej nie odpowiada na polecenie ping:

- Sprawdź diody LED łącza Ethernet na przednim panelu. Dioda Ethernet odpowiadająca właściwemu numerowi portu, do którego podłączony jest komputer, powinna się świecić. Jeżeli dioda nie świeci się, sprawdź kable łączące router z komputerem. Upewnij się, czy na czas rozwiązywania problemu wyłączyłeś wszelkie programowe zapory internetowe;
- 2. Sprawdź, czy adres IP oraz maska podsieci są identyczne na routerze oraz na stacji roboczej.
- **3.** Jeśli łączysz się z Internetem za pomocą funkcji EWAN port Ethernet 1 pełni funkcję portu WAN i komputer podłączony do tego portu nie będzie miał połączenia z siecią.

# Problemy z interfejsem WAN

Inicjalizacja połączenia ADSL nie powiodła się:

- 1. Sprawdź połączenia kablowe pomiędzy portem ADSL a gniazdkiem ściennym. Dioda LED połączenia ADSL na panelu przednim routera powinna być włączona;
- 2. Sprawdź, czy ustawienia VPI, VCI oraz typ enkapsulacji są identyczne, jak te podane przez przedsiębiorstwo telefoniczne oraz dostawcę usług internetowych;
- Ponownie uruchom router. Jeżeli problemy nadal będą występować, być może trzeba będzie zweryfikować posiadane ustawienia VPI, VCI oraz typ enkapsulacji w przedsiębiorstwie telefonicznym lub u dostawcy usług internetowych.

Nie można uzyskać adresu IP WAN od dostawcy usług internetowych:

 Sprawdź, czy wszystkie pozostałe urządzenia podłączone do tej samej linii telefonicznej (np. telefony, faksy, modemy analogowe) mają odpowiedni filtr podłączony na linii pomiędzy urządzeniem a gniazdkiem w ścianie (chyba, że posiadasz urządzenie takie jak np. splitter lub filtr centralny zainstalowane przez wykwalifikowanego, uprawnionego instalatora) oraz sprawdź, czy wszystkie filtry są zainstalowane prawidłowo i w odpowiednim kierunku;  Brak filtrów na linii lub nieprawidłowo zainstalowane filtry są przyczyną zakłóceń na linii ADSL i mogą powodować częste zrywanie połączenia.

Częste utraty synchronizacji na linii ADSL (rozłączenia):

- Dostawca usług internetowych dostarcza adres IP WAN po uwierzytelnieniu. W celu uwierzytelnienia można wykorzystać nazwę użytkownika i hasło, adres MAC albo nazwę hosta;
- Uwierzytelnienie poprzez nazwę użytkownika i hasło ma zastosowanie wyłącznie w odniesieniu do połączeń PPPoE i PPPoA. Sprawdź, czy zostały wpisane prawidłowe parametry Service Name (Nazwa usługi), Username (Nazwa użytkownika) oraz Password (Hasło), przy czym wielkość liter ma znaczenie.

## Problemy z dostępem do Internetu

Nie można uzyskać dostępu do Internetu:

- 1. Sprawdź, czy router jest włączony i podłączony do sieci;
- 2. Jeśli dioda DSL i/lub Internet nie świeci się, patrz punkt <u>Dioda DSL / Internet</u> w niniejszej instrukcji rozwiązywania problemów;
- 3. Sprawdź swoje ustawienia WAN;
- 4. Upewnij się, że wpisano prawidłową nazwę użytkownika i hasło;
- W przypadku stanowisk bezprzewodowych, sprawdź, czy zarówno router, jak i stanowiska bezprzewodowe stosują ten sam identyfikator ESSID, kanał oraz klucz szyfrowania (jeżeli szyfrowanie jest włączone).

Połączenie z Internetem rozłącza się:

- 6. Jeżeli używasz enkapsulacji PPPoA lub PPPoE, sprawdź ustawienie czasu nieaktywności;
- 7. Skontaktuj się z dostawcą usług internetowych.

Jeżeli napotkasz problemy podczas konfiguracji routera ADSL, prosimy o kontakt.